## marantz®

Model SR7400 User Guide

AV Surround Receiver

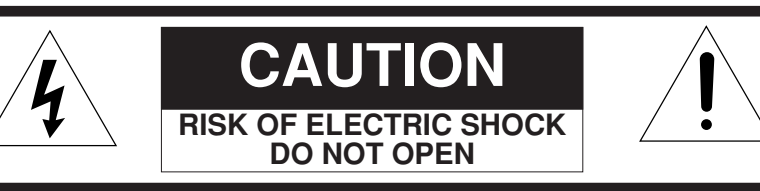

#### CAUTION: TO REDUCE THE RISK OF ELECTRIC SHOCK, DO NOT REMOVE COVER (OR BACK) NO USER-SERVICEABLE PARTS INSIDE REFER SERVICING TO QUALIFIED SERVICE PERSONNEL

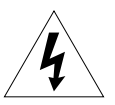

The lightning flash with arrowhead symbol within an equilateral triangle is intended to alert the user to the presence of uninsulated "dangerous voltage" within the product's enclosure that may be of sufficient magnitude to constitute a risk of electric shock to persons.

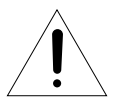

The exclamation point within an equilateral triangle is intended to alert the user to the presence of important operating and maintenance (servicing) instructions in the literature accompanying the product.

### WARNING

TO REDUCE THE RISK OF FIRE OR ELECTRIC SHOCK, DO NOT EXPOSE THIS PRODUCT TO RAIN OR MOISTURE.

**CAUTION:** TO PREVENT ELECTRIC SHOCK, MATCH WIDE BLADE OF PLUG TO WIDE SLOT, FULLY INSERT.

**ATTENTION:** POUR ÉVITER LES CHOC ÉLECTRIQUES, INTRODUIRE LA LAME LA PLUS LARGE DE LA FICHE DANS LA BORNE CORRESPONDANTE DE LA PRISE ET POUSSER JUSQU'AU FOND.

#### NOTE TO CATV SYSTEM INSTALLER:

This reminder is provided to call the CATV (Cable-TV) system installer's attention to Section 820-40 of the NEC which provides guidelines for proper grounding and, in particular, specifies that the cable ground shall be connected to the grounding system of the building, as close to the point of cable entry as practical.

#### NOTE:

This equipment has been tested and found to comply with the limits for a Class B digital device, pursuant to Part 15 of the FCC Rules. These limits are designed to provide reasonable protection against harmful interference in a residential installation. This equipment generates, uses and can radiate radio frequency energy and, if not installed and used in accordance with the instructions, may cause harmful interference to radio communications. However, there is no guarantee that interference will not occur in a particular installation. If this equipment does cause harmful interference to radio or television reception, which can be determined by tuning the equipment off and on, the user is encouraged to try to correct the interference by one or more of the following measures:

- Reorient or relocate the receiving antenna.
- Increase the separation between the equipment and receiver.
- Connect the equipment into an outlet on a circuit different from that to which the receiver is connected.
- Consult the dealer or an experienced radio/TV technician for help.

## IMPORTANT SAFETY INSTRUCTIONS

#### **READ BEFORE OPERATING EQUIPMENT**

This product was designed and manufactured to meet strict quality and safety standards. There are, however, some installation and operation precautions which you should be particularly aware of.

- 1. Read Instructions All the safety and operating instructions should be read before the product is operated.
- 2. Retain Instructions The safety and operating instructions should be retained for future reference.
- 3. Heed Warnings All warnings on the product and in the operating instructions should be adhered to.
- 4. Follow Instructions All operating and use instructions should be followed.
- Cleaning Unplug this product from the wall outlet before cleaning. Do not use liquid cleaners or aerosol cleaners. Use a damp cloth for cleaning.
- Attachments Do not use attachments not recommended by the product manufacturer as they may cause hazards.
- Water and Moisture Do not use this product near water-for example, near a bath tub, wash bowl, kitchen sink, or laundry tub, in a wet basement, or near a swimming pool, and the like.
- 8. Accessories Do not place this product on an unstable cart, stand, tripod, bracket, or table. The product may fall, causing serious injury to a child or adult, and serious damage to the product. Use only with a cart, stand, tripod, bracket, or table recommended by the manufacturer, or sold with the product. Any mounting of the product should follow the manufacturer's instructions, and should use a mounting accessory recommended by the manufacturer.

9. A product and cart combination should be moved with care. Quick stops, excessive force, and uneven surfaces may cause the product and cart combination to overturn.

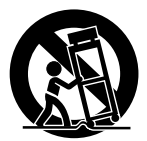

- 10. Ventilation Slots and openings in the cabinet are provided for ventilation and to ensure reliable operation of the product and to protect it from overheating, and these openings must not be blocked or covered. The openings should never be blocked by placing the product on a bed, sofa, rug, or other similar surface. This product should not be placed in a built-in installation such as a bookcase or rack unless proper ventilation is provided or the manufacturer's instructions have been adhered to.
- Power Sources This product should be operated only from the type of power source indicated on the marking label. If you are not sure of the type of power supply to your home, consult your product dealer or local power company. For products intended to operate from battery power, or other sources, refer to the operating instructions.

12. Grounding or Polarization – This product may be equipped with a polarized alternatingcurrent line plug (a plug having one blade wider than the other). This plug will fit into the power outlet only one way. This is a safety feature. If you are unable to insert the plug fully into the outlet, try reversing the plug. If the plug should still fail to fit, contact your electrician to replace your obsolete outlet. Do not defeat the safety purpose of the polarized plug.

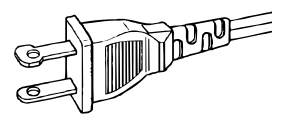

AC POLARIZED PLUG

- Power-Cord Protection Power-supply cords should be routed so that they are not likely to be walked on or pinched by items placed upon or against them, paying particular attention to cords at plugs, convenience receptacles, and the point where they exit from the product.
- 14. Protective Attachment Plug The product is equipped with an attachment plug having overload protection. This is a safety feature. See Instruction Manual for replacement or resetting of protective device. If replacement of the plug is required, be sure the service technician has used a replacement plug specified by the manufacturer that has the same overload protection as the original plug.
- 15. Outdoor Antenna Grounding If an outside antenna or cable system is connected to the product, be sure the antenna or cable system is grounded so as to provide some protection against voltage surges and built-up static charges. Article 810 of the National Electrical Code, ANSI/NFPA 70, provides information with regard to proper grounding of the mast and supporting structure, grounding of the lead-in wire to an antenna discharge unit, size of grounding conductors, location of antennadischarge unit, connection to grounding electrodes, and requirements for the grounding electrode. See Figure 1.

- 16. Lightning For added protection for this product during a lightning storm, or when it is left unattended and unused for long periods of time, unplug it from the wall outlet and disconnect the antenna or cable system. This will prevent damage to the product due to lightning and power-line surges.
- 17. Power Lines An outside antenna system should not be located in the vicinity of overhead power lines or other electric light or power circuits, or where it can fall into such power lines or circuits. When installing an outside antenna system, extreme care should be taken to keep from touching such power lines or circuits as contact with them might be fatal.
- Overloading Do not overload wall outlets, extension cords, or integral convenience receptacles as this can result in a risk of fire or electric shock.
- Object and Liquid Entry Never push objects of any kind into this product through openings as they may touch dangerous voltage points or short-out parts that could result in a fire or electric shock. Never spill liquid of any kind on the product.
- Servicing Do not attempt to service this product yourself as opening or removing covers may expose you to dangerous voltage or other hazards. Refer all servicing to qualified service personnel.
- 21. Damage Requiring Service Unplug this product from the wall outlet and refer servicing to qualified service personnel under the following conditions:
- a. When the power-supply cord or plug is damaged.
- b. If liquid has been spilled, or objects have fallen into the product.
- c. If the product has been exposed to rain or water.

- d. If the product does not operate normally by following the operating instructions. Adjust only those controls that are covered by the operating instructions as an improper adjustment of other controls may result in damage and will often require extensive work by a qualified technician to restore the product to its normal operation.
- e. If the product has been dropped or damaged in any way, and
- f. When the product exhibits a distinct change in performance this indicates a need for service.
- 22. Replacement Parts When replacement parts are required, be sure the service technician has used replacement parts specified by the manufacturer or have the same characteristics as the original part. Unauthorized substitutions may result in fire, electric shock, or other hazards.
- Safety Check Upon completion of any service or repairs to this product, ask the service technician to perform safety checks to determine that the product is in proper operating condition.
- 24. Wall or Ceiling Mounting The product should be mounted to a wall or ceiling only as recommended by the manufacturer.
- 25. Heat The product should be situated away from heat sources such as radiators, heat registers, stoves, or other products (including amplifiers) that produce heat.

#### FIGURE 1 EXAMPLE OF ANTENNA GROUNDING AS PER NATIONAL ELECTRICAL CODE, ANSI/NFPA 70

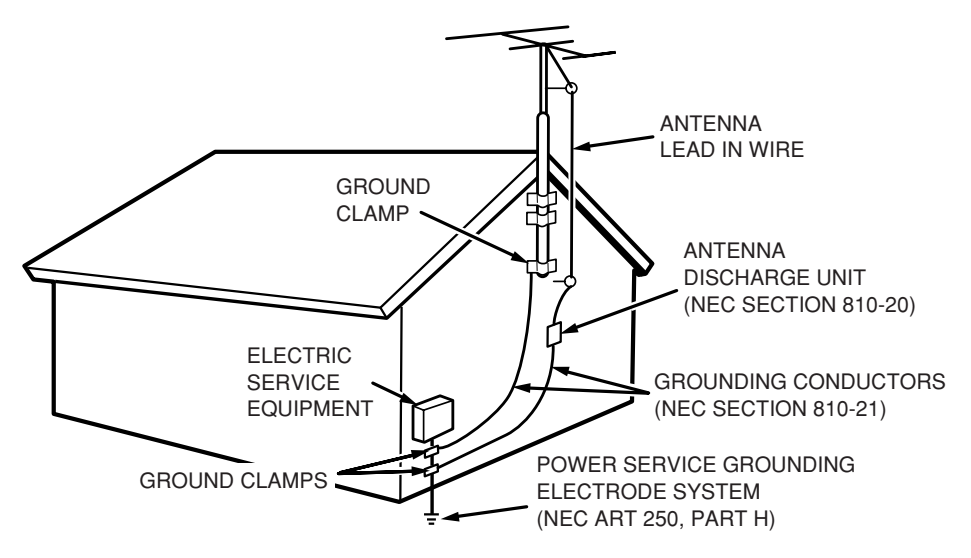

NEC - NATIONAL ELECTRICAL CODE

This Class B digital apparatus complies with Canadian ICES-003.

Cet appareil numérique de la Classe B est conforme à la norme NMB-003 du Canada.

## TABLE OF CONTENTS

| INTRODUCTION2                              | BASIC |
|--------------------------------------------|-------|
| PRECAUTIONS2                               | SELE  |
| DESCRIPTION 2                              | VIDE  |
|                                            | AD.IU |
| FEATURES                                   | ADJU  |
| ACCESSORIES 3                              | CONT  |
| FRONT PANEL 4                              | TEMP  |
| FL DISPLAY5                                | USING |
| REAR PANEL                                 | NIGH  |
|                                            | SURRO |
|                                            | OTHEF |
|                                            | TV AL |
| BEMOTE CONTROL BANGE 9                     | ATTEI |
| LOADING BATTERIES                          | LISTE |
| BATTERY REPLACEMENT INTERVAL               | VIDEC |
| SETTING THE TIME                           | DISPL |
| GENERAL INFORMATION OF RC1400 TO SR7400 10 | SELE  |
| CONNECTIONS 11                             | DIGIT |
| SPEAKER PLACEMENT 11                       |       |
| CONNECTING SPEAKERS 11                     | SPEA  |
| CONNECTING AUDIO COMPONENTS                | 710   |
| CONNECTING VIDEO COMPONENTS 13             | AUX2  |
| ADVANCED CONNECTING14                      | DACIC |
| CONNECTING THE REMOTE CONTROL JACKS 14     | DASIC |
| CONNECTING THE ANTENNA TERMINALS 15        |       |
| CONNECTING FOR THE MULTI ROOM 16           | FREG  |
| SETUP 17                                   | MULII |
| ON SCREEN DISPLAY MENU SYSTEM 17           | MULT  |
| 1 INPUT SETUP (ASSIGNABLE DIGITAL INPUT    |       |
| AND COMPONENT VIDEO INPUT) 18              | MULI  |
| 2 SPEAKER SETUP 18                         | OPER  |
| 3 PREFERENCE 19                            |       |
| 4 SURROUND                                 | DEMO  |
| 5 PL II (PRO LOGIC II) MUSIC PARAMETER     | REMO  |
| 6 CS II (CIRCLE SURROUND II) PARAMETER 20  | OPERA |
| 7 IVIOLTI ROOWI                            | CONT  |
| 9 DC TRIGGER SETUP                         | BASIC |

| 2            | BASIC OPERATION (PLAY BACK) .          | . 22     |
|--------------|----------------------------------------|----------|
| 2            | SELECTING AN INPUT SOURCE              | 22       |
|              | VIDEO CONVERT                          | 22       |
| 2            | SELECTING THE SURROUND MODE            | 22       |
| 3            |                                        | 22       |
|              | CONTROL                                | 22       |
| с<br>Л       | TEMPORARILY TURNING OFF THE SOUND      | 23       |
|              | USING THE SLEEP TIMER                  | 23       |
|              | NIGHT MODE                             | 23       |
|              | SURROUND MODE                          | . 23     |
| 1400 7       | OTHER FUNCTION                         | 26       |
| 7            | TV AUTO ON/OFF FUNCTION                | 26       |
|              | ATTENUATION TO ANALOG INPUT SIGNAL     | 26       |
| 9<br>9       | LISTENING THROUGH HEADPHONES           | 26       |
|              | VIDEO ON/OFF                           | 26       |
|              |                                        | 26       |
| TO SR7400 10 | SELECTING ANALOG AUDIO INPUT OR        | 26       |
| 11           | BECORDING AN ANALOG SOURCE             | 20<br>27 |
| 11           | HT-EQ                                  | 27       |
| 11           | SPEAKER A/B                            | 27       |
|              | 7.1 CH INPUT                           | 27       |
|              | AUX2 INPUT                             | 27       |
|              | BASIC OPERATION (TUNER)                | . 28     |
| IALS 15      | LISTENING TO THE TUNER                 | 28       |
| l16          | PRESET MEMORY                          | 28       |
|              | MULTI ROOM SYSTEM                      | . 30     |
| l17          | MULTI ROOM PLAYBACK USING              |          |
| L INPUT      |                                        | 30       |
|              | SPEAKER TERMINALS                      | 30       |
|              | OPERATION OF THE MULTI ROOM OUTPUTS WI | TH       |
|              | THE REMOTE CONTROL FROM A SECOND ROOM  | 30       |
| TER 20       | REMOTE CONTROLLER                      |          |
| METER 20     | OPERATION                              | . 31     |
| 20           | CONTROLLING MARANTZ COMPONENTS         | 31       |
|              | BASIC OPERATION                        | 33       |
| 21           | PROGRAMMING MACROS                     | 36       |
|              | CLONE MODE                             | 38       |
|              |                                        | 39       |
|              | I KOUBLESHOUTING                       | . 40     |
|              | TECHNICAL SPECIFICATIONS               | . 42     |
|              | DIMENSIONS                             | . 42     |
|              |                                        |          |

## ENGLISH

## INTRODUCTION

Thank you for purchasing the Marantz SR7400 Surround receiver.

This remarkable component has been engineered to provide you with many years of home theater enjoyment. Please take a few minutes to read this manual thoroughly before you connect and operate the SR7400.

As there are a number of connection and configuration options, you are encouraged to discuss your own particular home theater setup with your Marantz A/V specialist dealer.

## PRECAUTIONS

#### CAUTIONS ON INSTALLATION

For heat dispersal, leave at least 20 cm/8 inch of space between the top, back and sides of this unit and the wall or other components.

· Do not obstruct the ventilation holes.

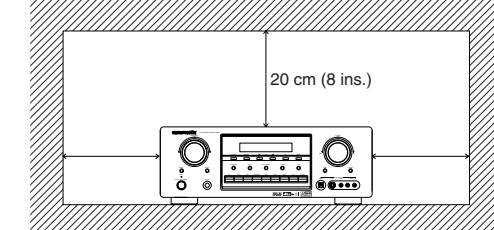

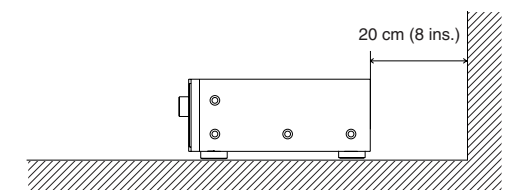

## DESCRIPTION

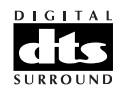

DTS was introduced in 1994 to provide 5.1 channels of discrete digital audio into home theater systems.

DTS brings you premium quality discrete multichannel digital sound to both movies and music.

DTS is a multichannel sound system designed to create full range digital sound reproduction. The no compromise DTS digital process sets the standard of quality for cinema sound by delivering an exact copy of the studio master recordings to neighborhood and home theaters.

Now, every moviegoer can hear the sound exactly as the moviemaker intended.

DTS can be enjoyed in the home for either movies or music on of DVD's, LD's, and CD's.

"DTS" and "DTS Digital Surround" are registered trademarks of Digital Theater Systems, Inc.

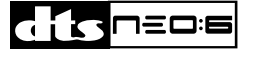

The advantages of discrete multichannel systems over matrix are well known.

But even in homes equipped for discrete multichannel, there remains a need for high-quality matrix decoding. This is because of the large library of matrix surround motion pictures available on disc and on VHS tape; and analog television broadcasts.

The typical matrix decoder of today derives a center channel and a mono surround channel from two-channel matrix stereo material. It is better than a simple matrix in that it includes steering logic to improve separation, but because of its mono, band-limited surround it can be disappointing to users accustomed to discrete multichannel.

Neo:6 offers several important improvements as follow,

- Neo:6 provides up to six full-band channels of matrix decoding from stereo matrix material. Users with 6.1 and 5.1 systems will derive six and five separate channels, respectively, corresponding to the standard home-theater speaker layouts.
- Neo:6 technology allows various sound elements within a channel or channels to be steered separately, and in a way which follows naturally from the original presentation.

 Neo:6 offers a music mode to expand stereo nonmatrix recordings into the five- or sixchannel layout, in a way which does not diminish the subtlety and integrity of the original stereo recording.

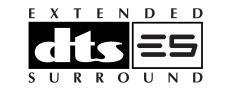

DTS-ES Extended Surround is a new multichannel digital signal format developed by Digital Theater Systems Inc. While offering high compatibility with the conventional DTS Digital Surround format, DTS-ES Extended Surround greatly improves the 360-degree surround impression and space expression thanks to further expanded surround signals. This format has been used professionally in movie theaters since 1999.

In addition to the 5.1 surround channels (FL, FR, C, SL, SR and LFE), DTS-ES Extended Surround also offers the SB (Surround Back) channel for surround playback with a total of 6.1 channels. DTS-ES Extended Surround includes two signal formats with different surround signal recording methods, as DTS-ES Discrete 6.1 and DTS-ES Matrix 6.1.

"DTS", "DTS-ES Extended Surround" and "Neo:6" are trademarks of Digital Theater Systems, Inc.

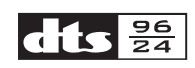

The stereo CD is a 16-bit medium with sampling at 44.1 kHz. Professional audio has been 20- or 24bit for some time, and there is increasing interest in higher sampling rates both for recording and for delivery into the home. Greater bit depths provide extended dynamic range. Higher sampling rates allow wider frequency response and the use of anti-alias and reconstruction filters with more favorable aural characteristics.

DTS 96/24 allows for 5.1channel sound tracks to be encoded at a rate of 96kHz/24bits on DVD-Video titles.

When DVD-video appeared, it became possible to deliver 24-bit, 96 kHz audio into the home, but only in two channels, and with serious limitations on picture. This capability has had little use.

DVD-audio allows 96/24 in six channels, but a new player is needed, and only analog outputs are provided, necessitating the use of the D/A converters and analog electronics provided in the player.

DTS 96/24 offers the following:

- 1. Sound quality transparent to the original 96/24 master.
- 2. Full backward compatibility with all existing decoders. (Existing decoders will output a 48 kHz signal)
- 3. No new player required: DTS 96/24 can be carried on DVD-video, or in the video zone of DVD-audio, accessible to all DVD players.
- 4.96/24 5.1-channel sound with full-quality fullmotion video, for music programs and motion picture soundtracks on DVD-video.

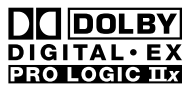

Dolby Digital identifies the use of Dolby Digital audio coding for such consumer formats as DVD and DTV. As with film sound, Dolby Digital can provide up to five full-range channels for left, center, and right screen channels, independent left and right surround channels, and a sixth (".1") channel for low-frequency effects.

Dolby Surround Pro Logic II is an improved matrix decoding technology that provides better spatiality and directionality on Dolby Surround program material; provides a convincing three-dimensional soundfield on conventional stereo music recordings; and is ideally suited to bring the surround experience to automotive sound. While conventional surround programming is fully compatible with Dolby Surround Pro Logic II decoders, soundtracks will be able to be encoded specifically to take full advantage of Pro Logic II playback, including separate left and right surround channels. (Such material is also compatible with conventional Pro Logic decoders.)

Dolby Digital EX creates six full-bandwidth output channels from 5.1-channel sources. This is done using a matrix decoder that derives three surround channels from the two in the original recording. For best results, Dolby Digital EX should be used with movies soundtracks recorded with Dolby Digital Surround EX.

#### About Dolby Pro Logic IIx

Dolby Pro Logic IIx technology delivers a natural and immersing 7.1-channel listening experience to the home theater environment. A product of Dolby's expertise in surround sound and matrix decoding technologies, Dolby Pro Logic IIx is a complete surround sound solution that maximizes the entertainment experience from stereo as well as 5.1-channel encoded sources. Dolby Pro Logic IIx is fully compatible with Dolby Surround Pro Logic technology and can optimally decode the thousands of commercially available Dolby Surround encoded video cassettes and television programs with enhanced depth and spatiality. It can also process any high-quality stereo or Advanced Resolution 5.1-channel music content into a seamless 6.1- or 7.1-channel listening experience.

Manufactured under license from Dolby Laboratories. "Dolby", "Pro Logic", and the double-D symbol are trademarks of Dolby Laboratories.

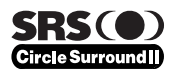

Circle Surround II (CS-II) is a powerful and versatile multichannel technology. CS-II is designed to enable up to 6.1 multichannel surround sound playback from mono, stereo, CS encoded sources and other matrix encoded sources. In all cases the decoder extends it into 6 channels of surround audio and a LFE/subwoofer signal. The CS-II decoder creates a listening environment that places the listener "inside" music performances and dramatically improves both hi-fi audio conventional surround-encoded video material. CS-II provides composite stereo rear channels to greatly improve separation and image positioning – adding a heightened sense of realism to both audio and A/V productions.

CS-II is packed with other useful feature like dialog clarity (SRS Dialog) for movies and cinema-like bass enrichment (TruBass). CS-II can enable the dialog to become clearer and more discernable in movies and it enables the bass frequencies contained in the original programming to more closely achieve low frequencies – overcoming the low frequency limitations of the speakers by full octave.

Circle Surround II, Dialog Clarity, TruBass, SRS and ()<sup>®</sup> symbol are trademarks of SRS Labs, Inc. Circle Surround II, Dialog Clarity and TruBass technology are incorporated under license from SRS Labs, Inc.

## FEATURES

The SR7400 incorporates the latest generation of digital surround sound decoding technology such as Dolby Digital EX, Dolby Digital, DTS ES (Discrete 6.1 and Matrix 6.1), DTS Neo:6 (Cinema, Music), Dolby Pro-Logic II (Movie, Music and Music), Dolby Pro-Logic IIx (Movie, Music and Game), Circle Surround II (Cinema and Music).

In addition, Marantz has focused on the future. By utilizing pre-out jacks, 7.1 direct inputs and a RS-232C communication port, the SR7400 is tomorrow's technology, today!

The SR7400 features a fully discrete 7 channel amplifier section capable of delivering 105 watts of high-current amplification, for continuously clean and stable power into each of the 7 channels. It employs a massive El power transformer in combination with oversized filter capacitors. Current feedback topology allows total operation stability, while requiring minimal amounts of negative feed-back, resulting in an excellent transient frequency response and superb sonic transparency. This design configuration is capable of a clear and powerful reproduction of the most demanding action movie soundtracks and full range (multichannel) music discs. Through its ability to generate very high output voltages, the SR7400 can easily drive the most demanding speakers with optimum results.

The SR7400 incorporates the most advanced Digital Signal Processing circuitry, along with a Crystal<sup>®</sup> 192 kHz/24 bit D/A converter in each of the 7 channels. Independent power supply circuits are incorporated for the FL display, audio and video sections for maximum separation, clarity and dynamic range. Together with hand-selected customized components, all elements work in harmony to recreate the emotion, exactly as the artist had intended.

The SR7400 is designed and engineered with extensive feedback from custom installation experts, dealers and consumers. It features multi-room/ multisource, assignable DC trigger, a RS-232C communication port, Flasher input, heavy duty speaker binding posts and an extensive array of both analog and digital inputs / outputs. With 6 assignable digital inputs (7 total), 2 assingnable component inputs, SACD Multi Channel (7.1 channel) direct inputs video convert system and a speaker-B and OSD output versatility is taken to a stunning new level. Furthermore, the SR7400 can output the OSD information through the Y/C (S-video) and composite video outputs.

An easy-to-use programmable, learning remote control allows full access to all of the operating functions and can be used for system operation as well.

The new generation of Marantz Receivers is stylish and completely symmetrical. On the front panel of the SR7400, buttons are kept to a minimum. Source selectors and volume controls are intuitively placed. The large left dial knob on the left can be used as multi dial which allows all functions of the SR7400 to be operated via the front panel. The SR7400 is here to perform in your unrivaled home entertainment setup.

The TruSurround Headphone technology provides a surround sound listening experience over headphones.

When listening to multichannel content such as DVD movies over headphones, the listening experience is fundamentally different than listening to speakers. Since the headphone speaker drivers are covering the pinna of the ear, the listening experience differs greatly from traditional speaker playback. TruSurround utilizes patented headphone perspective curves to solve this problem and provides a non-fatiguing, immersive, home theater listening experience. TruSurround Headphone also delivers exceptional 3D audio from mono and stereo material.

- Dolby Digital EX, Dolby Digital,
- DTS ES (Discrete 6.1, Matrix 6.1, Neo: 6)
- Dolby Pro Logic II (Movie, Music)
- Dolby Pro Logic IIx (Movie, Music, Game)
- Circle Surround II (Movie, Music, Mono)
- 7 x 105 Watts (8 Ohm), Discrete Amplifiers
- High Power Current Feedback Circuitry
- Massive Energy Power Supply, Huge El Transformer, Large ELCO's.
- 192 kHz/24 bit Crystal® DAC for all 8 Channels
- 32 bit Digital Surround Processing Chipsets
- Video Off Mode
- Large Heavy Duty Banana Type Speaker Terminals for all Channels
- RS-232C Terminal for Future Upgrade or System Control
- Set Up Menu via all Video Output (Composite, S-Video and Component video)
- Auto Input Signal Detection
- Improved Station Name Input Method, 50
  Presets
- Auto Adjust Function for Speaker Distance Settings (Delay Time)
- Front Optical AUX Input (Digital Camera, Portable DVD)
- Large Multi Operation Left Dial Knob
- Assignable DC Trigger Output
- Programmable, learning remote control
- Flasher Input
- Video convert system

## ACCESSORIES

#### Remote Controller RC1400

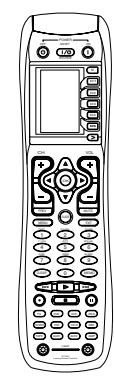

AC cable

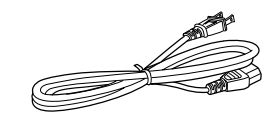

#### AAA-size batteries X 3

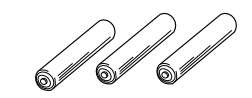

#### AM Loop Antenna

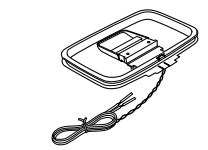

#### FM Feeder Antenna

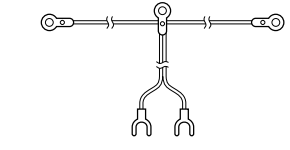

#### FM Antenna converter

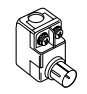

Registration Card User Guide

## FRONT PANEL ENGLISH

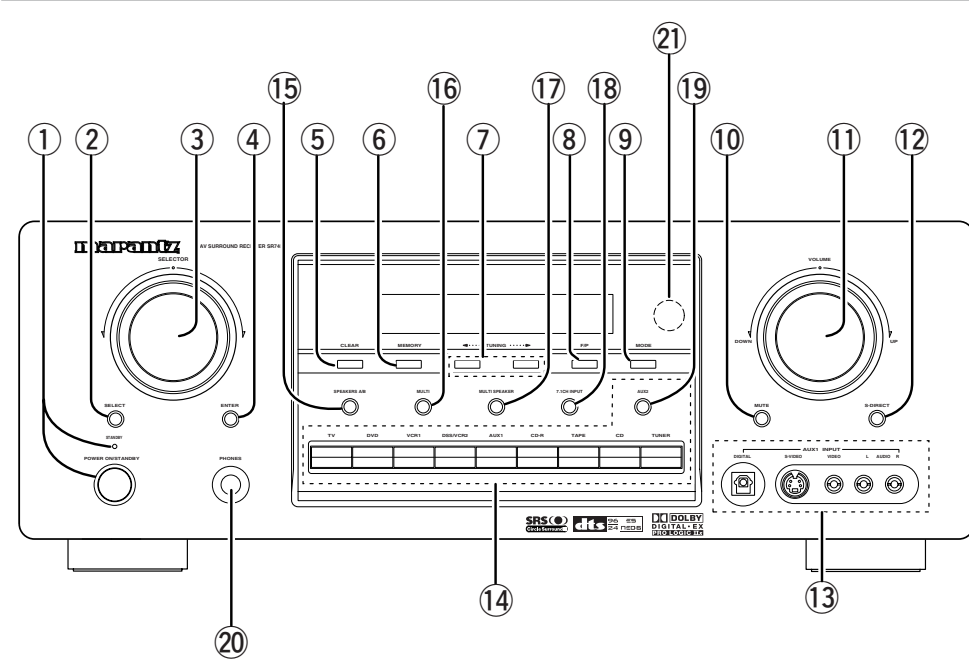

(1) POWER switch and STANDBY indicator When this switch is pressed once, the unit turns ON and the display illuminates. When pressed again, the unit turns OFF and the STANDBY indicator will be illuminated.

#### (2) SELECT (MULTI FUNCTION MODE SELECT) button

Press this button to change the mode of the MULTI FUNCTION control dial. I.e. Surround Sound Fields, Tone Control & Set Up Menu.

#### (3) SURROUND MODE Selector & MULTI FUNCTION control dial

This dial changes surround modes & Tone Controls sequentially, and allows you to enter the OSD menu system.

#### ENTER (MULTI FUNCTION ENTER) (4) button

Press this button to enter the setup, which you have chosen by the MULTI FUNCTION dial.

#### (5) **CLEAR** button

Press this button to cancel the station-memory setting mode or preset scan tuning. (See page 28)

#### (6) MEMORY button

Press this button to enter the tuner preset memory numbers or station names. (See page 28)

#### (7)TUNING ◀ (Down) / ► (Up) buttons

Press these buttons to change the frequency or the preset number. (See page 28)

#### F/P (Frequency / Preset) button (8)

During reception of AM or FM, you can change the function of the UP/DOWN buttons for scanning frequencies or selecting preset stations by pressing these buttons. (See page 28)

#### (9) MODE button

Press this button to select the auto stereo mode or mono mode when the FM band is selected. The "AUTO" indicator lights in the auto stereo mode. (See page 28)

#### MUTE button (10)

Press this button to mute the output to the speakers. Press it again to return to the previous volume level.

#### (1)VOLUME control knob

Adjusts the overall sound level. Turning the control clockwise increases the sound level.

#### 12 S- (Source) DIRECT button

When this button is pressed, the tone control circuitry is bypassed as well as Bass Management.

#### Notes:

- The surround mode is automatically switched to AUTO when the source direct function is turned on.
- · Additionally, Speaker Configurations are fixed automatically as follows.

Front SPKR = Large, Center SPKR = Large, Surround SPKR = Large, Sub woofer = On

#### (13) AUX1 input iacks

These auxiliary video/audio and optical digital input jacks accept the connections of a camcorder, portable DVD, game etc.

#### (1) (19) INPUT FUNCTION SELECTOR buttons (AUDIO/ VIDEO)

These buttons are used to select the input sources. The video function selector, such as TV, DVD, VCR1, DSS and AUX1, selects video and audio simultaneously.

Audio function sources such as CD, TAPE, CDR/ MD TUNER and AUX2 may be selected in conjunction with a Video source.

This feature (Sound Injection) combines a sound from one source with a picture from another. Choose the video source first, and then choose a different audio source to activate this function. Press the TUNER button to switch between FM and AM.

#### SPEAKERS A/B button (15)

Press these buttons to select speakers systems A and/or B.

#### MULTI (Multi Room) button (16)

Press this button to activate the Multiroom system . "MULTI" indicator will be illuminated in the display.

#### (17) MULTI SPEAKER button

Press this button to activate the Multiroom Speaker system . "MULTI" indicator will be illuminated in the display.

#### 7.1CH IN button (18)

Press this button to select the output of an external multichannel decoder.

#### AUX2 button (19)

This button is used to select the AUX2 (L/R input of 7.1 CH. IN).

#### **HEADPHONE** jack for stereo headphones

This jack may be used to listen to the SR7400's output through a pair of headphones. Be certain that the headphones have a standard 1 / 4" stereo phono plug. Note that the main room speakers will automatically be turned off when the headphone jack is in use.

#### Notes:

- When using headphones, the surround mode will change to STEREO and TruSurround (TS) headphones by SURROUND MODE selector.
- The surround mode returns to the previous setting as soon as the headphone plug is removed from the iack.

#### (21) INFRARED receiving sensor window

This window receives infrared signals for the remote control.

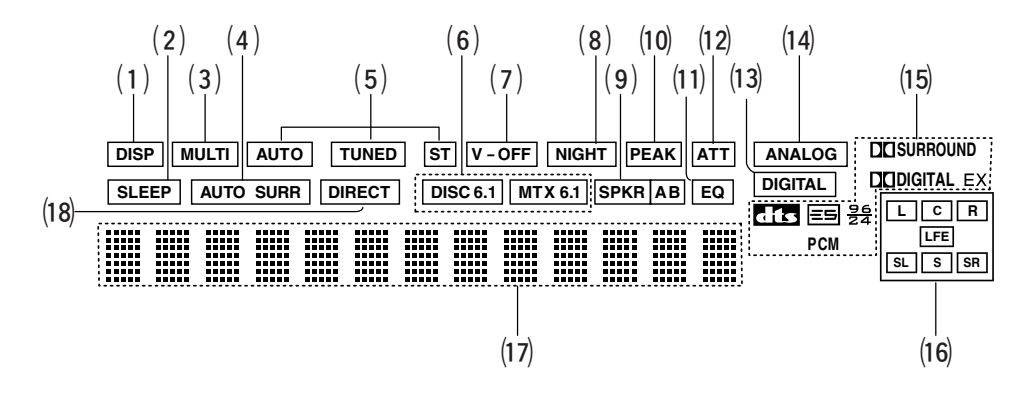

#### (1) DISP (Display Off) indicator

This indicator is illuminated when the SR7400 is in the display off condition.

#### (2) SLEEP timer indicator

This indicator is illuminated when the sleep timer function in the main-room is in use.

#### (3) Multi-room system indicator

This indicator is illuminated when the multi-room system is active.

## (4) AUTO SURR (Auto Surround mode) indicator

This indicator is illuminated to show that the AUTO SURROUND mode is in use.

#### (5) TUNER's indicators

AUTO : This indicator illuminates when the tuner's Auto mode is in use.

**TUNED :** This indicator illuminates when a station is being received with sufficient signal strength to provide acceptable listening quality.

ST(Stereo) : This indicator illuminates when an FM station is being tuned into stereo condition.

## (6) DTS-ES mode indicators (DISC6.1, MTX6.1)

These indicators will illuminate to show the DTS-ES decoding mode (Discrete 6.1 or Matrix 6.1).

#### (7) V (video)-OFF mode indicator

This indicator is illuminated when the Video-OFF function is active.

#### (8) NIGHT mode indicator

This indicator is illuminated when the SR7400 is in the Night mode, which reduces the dynamic range of digital program material at low volume levels.

#### (9) SPKR (speaker) AB indicator

Active speaker system will be illuminated by this indicator.

#### (10) **PEAK indicator**

This indicator is a monitor for an analog audio input signal. If the selected analog audio input signal is greater than the capable level of internal processing, this will illuminate. If this happens, you should press the **ATT** button on the remote.

#### (11) EQ mode indicator

This indicator is illuminated when the  $\ensuremath{\mathsf{HT-EQ}}$  function is active.

#### (12) ATT (Attenuation) indicator

This indicator is illuminated when the attenuation function is active.

#### (13) DIGITAL Input Indicator

This indicator lights when a digital input has been selected.

#### (14) ANALOG input indicator

This indicator is illuminated when an analog input source has been selected.

#### (15) SIGNAL FORMAT indicators

 $\square$  DIGITAL, EX,  $\square$  SURROUND, dts, ES, 96/24, PCM

When the selected input is a digital source, some of these indicators will be illuminated to display the specific type of signal in use.

#### (16) ENCODED CHANNEL STATUS indicators

These indicators display the channels that are encoded with a digital

input signal. If the selected digital input signal is Dolby Digital 5.1ch or DTS 5.1ch, "L", "C", "R", "SL", "SR" and "LFE" will be illuminated. If the digital input signal is 2 channel PCM-audio, "L" and "R" will be displayed.

If Dolby Digital 5.1ch signal with Surround EX flag or DTS-ES signal comes in, "L", "C", "R", "SL", "S", "SR" and "LFE" will be illuminated.

#### (17) Main Information Display

This display shows messages relating to the status, input source, surround mode, tuner, volume level or other aspects of unit's operation.

#### (18) DIRECT (Source direct) indicator

This indicator is illuminated when the SR7400 is in the SOURCE DIRECT mode.

## REAR PANEL ENGLISH

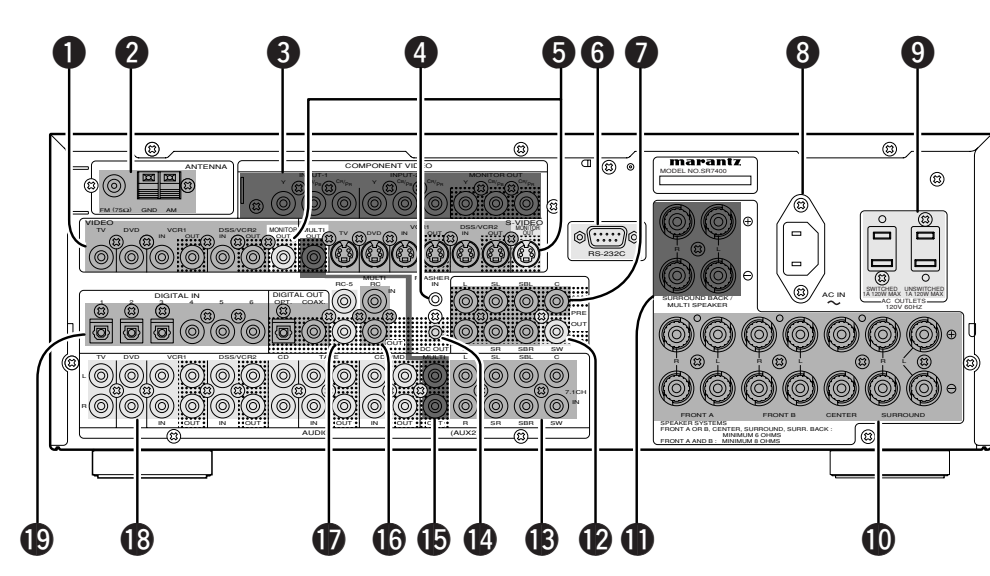

#### 0 VIDEO IN/OUT (TV, DVD, VCR1, DSS/VCR2) These are the video inputs and outputs. There are

4 video inputs and 2 video outputs and each one includes both composite video and S-video configurations. Connect VCRs, DVD players, and other video components to the video inputs.

S-video sources can be viewed through the Svideo outputs, and composite sources can only be viewed through the composite output.

The 2 video output channels can be used to be connected to video tape recorders for making recordings.

#### 2 FM antenna terminal (75 ohms)

Connect an external FM antenna with a coaxial cable, or a cable network FM source.

#### AM antenna and ground terminals

Connect the supplied AM loop antenna. Use the terminals marked "AM" and "GND". The supplied AM loop antenna will provide good AM reception in most areas. Position the loop antenna until you hear the best reception.

#### 6 **COMPONENT VIDEO INPUT/OUTPUT**

If your DVD player or other device has component video connectors, be sure to connect them to these component video connectors on the SR7400. The SR7400 has two component video input connectors to obtain the color information (Y, C<sub>B</sub>, C<sub>R</sub>) directly from the recorded DVD signal or other video component and one component video output connector to output it directly into the matrix decoder of the display device.

By sending the pure DVD component video signal directly, the DVD signal forgoes the extra processing that normally would degrade the image. The result is vastly increased image quality, with incredibly life like colors and crisp detail.

#### 4 FLASHER IN (Flasher input terminal)

This terminal is to control the unit from each zone. Connect the control signal from a Keypad, etc.

#### MONITOR OUT 6

This is a monitor output and each one includes both composite video and S-video configurations. When connecting two video monitors or televisions, be aware that the OSD interface can be used with both MONITOR OUT connections.

#### **RS-232C** 6

The RS-232C port is to be used in conjunction with an external controller to control the operation of the SR7400 by using an external device.

The RS-232C port may also be used in the future to update the operating software of the SR7400 so that it will be able to support new digital audio formats and the like as they are introduced.

#### 7 Preamp Outputs (L, R, SL, SR, SBL, SBR, C)

Jacks for L(front left), R (front right), C (Center), SL (surround left), SR (surround right), SBL (surround back left) and SBR (surround back right). Use these jacks for connection to external power amplifiers.

#### AC INLET 8

Plug the supplied power cord into this AC INLET and then into the power outlet on the wall. SR7400 has to be powered by 120 V AC only.

#### AC OUTLETS 9

Connect the AC power cables of components such as a DVD and CD player to these outlets. SWITCHED and UNSWITCHED outlets are provided.

The one marked SWITCHED provides power only when the SR7400 is turned on and is useful for components which you use every time you play vour system.

The one marked UNSWITCHED is always live as long as the SR7400 is plugged into a live outlet. A component connected here may be left on permanently, or may be switched off with via its own power switch.

#### Caution:

- In order to avoid potential turn-off thumps, anything plugged into these outlets should be powered up before the SR7400 is turned on.
- The capacity of this AC outlet is 120W. Do not connect devices that consume electricity more than the capacity of these AC outlets. If the total power consumption of the connected devices exceeds the capacity, the protection circuit shuts down the power supply.

#### **D** Speaker outputs terminals

Seven terminals are provided for the front (A) left, front (A) right, front (B) left, front (B) right, front center, surround left and surround right speakers.

#### Speaker outputs terminals (for multi room or surround back)

Two terminals are provided for the front the left. and right speakers for multi room (2<sup>nd</sup> zone) or surround back.

#### Subwoofer Output

Connect this jack to the line level input of a powered subwoofer. If an external subwoofer amplifier is used, connect this jack to the subwoofer amplifier input. If you are using two subwoofers, either powered or with a 2 channel subwoofer amplifier, connect a "Y" connector to the subwoofer output jack and run one cable from it to each subwoofer amplifier.

#### B 7.1 CHANNEL or AUX2 INPUT

By connecting a DVD Audio player, SACD multichannel player, or other components that has a multichannel port, you can playback the audio with 5.1 channel or 7.1 channel outputs.

#### DC TRIGGER output terminal

Connect a device that needs to be triggered by DC under certain conditions (screen, power strip. etc...)

Use the system OSD setup menu to determine the conditions by which these jack will be active.

#### Note:

• This output voltage is for (status) control only, It is not sufficient for drive capability.

#### Ð Multiroom Outputs (Audio L&R, Video)

These are the audio and video output jacks for the Multi zone (Multi room).

Connect these jacks to optional audio power amplifiers or video display devices to listen and view the source selected by the multiroom system in a remote room.

#### MULTI ROOM REMOTE IN/OUT terminals

IN: Connect to a multi-room remote control device, available from your Marantz dealer.

OUT: Connect to the Marantz component equipped with remote control (RC-5) terminals in Multi zone (Multi room).

#### (D) **REMOTE CONT. IN/OUT terminals**

Connect to a Marantz component equipped with remote control (RC-5) terminals.

#### AUDIO IN/OUT (CD, TAPE, CD-R, TV, 13 DVD. VCR1. DSS/VCR2)

These are the analog audio inputs and outputs. There are 7 audio inputs (4 of which are linked to video inputs) and 4 audio outputs (2 of which are linked to video outputs). The audio jacks are nominally labeled for cassette tape decks, compact disc players, DVD players and etc.... The audio inputs and outputs require RCA-type connectors.

#### DIGITAL INPUT (Dig.1 - 6) / OUTPUT Ð (coaxial, optical)

These are the digital audio inputs and outputs. There are 3 digital inputs with coaxial jacks. 3 with optical jacks.

The inputs accept digital audio signals from a compact disc, LD, DVD, or other digital source component.

For digital output, there is 1 coaxial output and 1 optical output.

The digital outputs can be connected to MD recorders. CD recorders. DAT decks, or other similar components.

## REMOTE CONTROLLER RC1400

#### NAMES AND FUNCTIONS

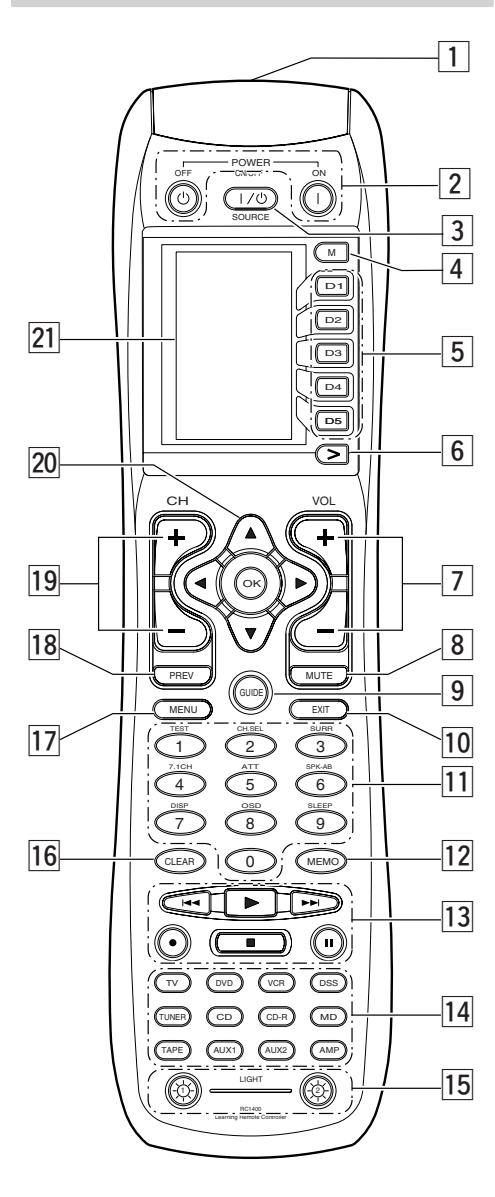

## **1** Infrared Transmitter and Learning

This transmitter emits infrared light. Press the buttons while pointing the transmitter towards the infrared receiver window of the SR7400 or other AV equipment. Be sure to also point towards other remote controls when unice the instruction. remote controls when using the learning function.

#### **2** POWER ON and OFF buttons

#### (When AMP mode is selected)

These buttons are used to turn the SR7400 on or off.

#### **3** SOURCE ON/OFF button

This button is used to turn a specific source (such as a DVD player) on or off independently from the rest of the system.

#### 4 M (Mode) button

This button is used to program Macros. Pressing this button switches between Normal mode and Macro mode.

The > button is used to move to the next page. Up to 20 programs (4 pages) can be made. Holding down the M button for three seconds or more switches to the Setup mode, where the Setup menu is shown on the LCD. The Setup menu has four pages, and the > button is used to move to the next page. Pressing the > button from page 4 returns you to page 1.

#### 5 D1 to D5 (Direct) buttons

Five types of direct operations can be performed for each of the 12 source buttons such as the DVD, television, amplifier, and other AV equipment. The pages can be switched, so 4 pages x 5 types = 20operations can be performed for a single source. The text display can also be changed.

#### 6 > (Page) button

This button is used to switch pages for the Direct button. The current page is shown on the LCD.

#### 7 VOL (Volume) button

This button is used to adjust the volume for the amplifier and television.

#### Note:

• Set the AMP mode to use this button with the SR7400.

## ENGLISH

8 MUTE button

This button is used to mute the audio for the SR7400 and television.

#### Note:

• Set the AMP mode to use this button with the SR7400

#### 9 GUIDE button

This button is used to display the menus for the DVD player, DSS (satellite broadcasting tuner), or other AV equipment.

#### 10 EXIT button

#### (when AMP mode is selected)

This button is used to cancel settings in the setup menu.

#### 11 Numeric buttons

These buttons are used to switch between 0 to 9 of the source components. If the source is set to the amplifier, these buttons are used to perform operations.

#### (when AMP mode is selected)

(1) TEST button Used to enter the test tone menu.

#### (2) CH SEL. (channel select) button

Used to call up SETUP MAIN MENU and adjust speaker levels or 7.1 ch input level.

(3) SURR (surround) button Used to select the surround mode.

#### (4) 7.1CH IN button

Press this button to select the output of an external multi channel decoder.

#### (5) ATT button

When the input signal is too high and the voice distorts even by throttling the SR7400 VOLUME control. turn on this function. "ATT" is indicated when this function is activated.

The input level is reduced. Attenuator is invalid for use with the output signal of "REC OUT".

#### Note:

• This function is unavailable during the digital input is selected.

#### (6) SPK-AB button

Speaker mode is switched in the following sequence.

 $A \rightarrow B \rightarrow A+B \rightarrow off$ 

#### (7) DISP. button

Selects the display mode for the front display of the SR7400.

#### (8) OSD button

When this button is pressed, the current setting are displayed on the TV monitor.

#### (9) SLEEP (sleep timer) button

This button is used for setting the sleep timer. It can be operated the same way as the button in unit.

#### 12 MEMO button

This button is used to store settings to memory or program a source.

#### 13 CONTROL button

Thses buttons are used when operating the PLAY, STOP. PAUSE, and other commands of a source.

#### Note:

• This button is unavailable for the SR7400.

#### 14 SOURCE button

Thses buttons are used to switch the source of vour A/V Receiver / amplifer. Each time a source button is pressed, the remote control changes to the source which was pressed.

This remote control can control 12 types of equipment. To change the A/V Receiver / amplifier source, press this button twice within two seconds. The signal is sent when it is pressed the second time.

#### Note:

• Select the AMP as the source to use this remote controll with the SR7400

#### 15 LIGHT 1 and 2 buttons

Pressing these buttons will light up the LCD and its buttons. This lighting time can be set. If the lighting time is set to 0 seconds, the backlight turns on only while this button is pressed. The operations for LIGHT 1 and 2 are identical.

#### 16 CLEAR button

This button is used to erase the memory or program of a source.

#### 17 MENU button

(when AMP mode is selected)

This button is used to call up the SETUP MAIN MENU of the SR7400.

#### 18 PREV (Previous) button

This button is used to return to the previous channel on the television or other device.

#### Note:

• This button is unavailable for SR7400.

#### 19 CH (Channel) button

This is used to change channels.

#### 20 CURSOR buttons

These buttons are used when controlling the cursor of the SR7400, DVD, or other AV equipment.

#### 21 LCD

Information about the sources and modes are shown on the LCD.

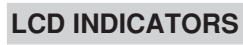

Information about currently selected source and direct code names are displayed on the LCD.

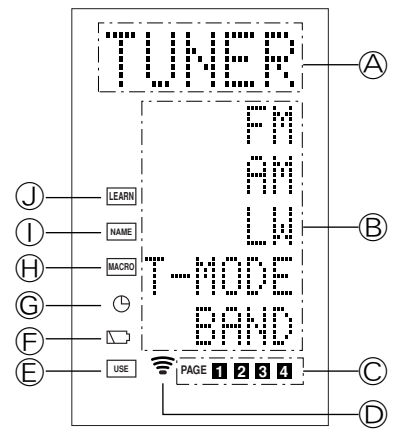

#### A Source Name indicator

This displays the name of the selected source, such as DVD, television, or other AV equipment (up to five characters).

#### **B** Direct Button Name indicator

This displays up to 20 types of button names for each source. (up to six characters)

#### © Page indicator

This displays the current page position.

#### **D** Transmission indicator

This lights up when the remote control is sending a signal.

#### © USE indicator

This is displayed under normal operation.

#### **E** Battery Level indicator

This is displayed when the battery level is low.

#### G TIMER indicator This is displayed when the macro timer is set.

#### H MACRO indicator

This is displayed when the remote control is in macro programming mode.

#### ① **NAME** indicator

This is displayed when the remote control is in renaming mode.

#### **J** LEARN indicator

This is displayed when the remote control is in learning mode.

#### **REMOTE CONTROL BANGE**

The distance between the transmitter of the remote control and the IR SENSOR of the SR7400 should be less than 5 meters. If the remote control is pointed in a direction other than the IR SENSOR or if there is an obstacle between them, use of the remote control may not be possible.

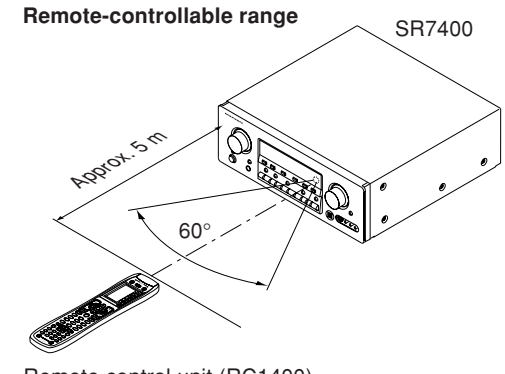

Remote control unit (RC1400)

#### LOADING BATTERIES

The life of the batteries used with the remote control is about 4 months with normal use. Also be sure to replace batteries earlier when you notice that they are getting weak.

**1.** Remove the back cover.

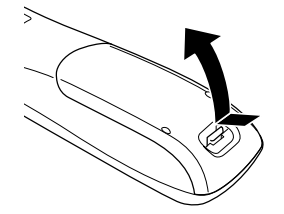

2. Insert the new batteries (AAA type) with correct (+) and (-) polarity.

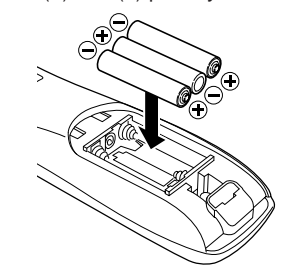

3. Close the cover until it clicks.

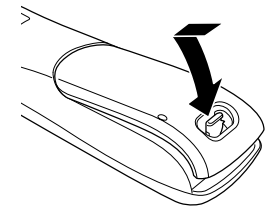

#### Note:

Do not use old batteries and new batteries together. This can result in corrosion or leakage of battery fluid.

The supplied manganese batteries are for checking operation. Usage of alkaline batteries is recommended.

When discarding batteries, be sure to follow the local regulations for your area. Do not put batteries in a fire.

**BATTERY REPLACEMENT INTERVAL** 

BATTERY REPLACEMENT INTERVAL Under normal usage, alkaline batteries last approximately four months. When the batteries wear out, a battery mark is displayed on the LCD. Although the remote control can still be used when the battery mark is displayed on the UCD. the battery mark is displayed, the batteries should be replaced as soon as possible. The LCD eventually starts to flash when buttons are pressed, the remote control will be unable to transmit signals or learn codes.

 This remote control uses non-volatile memory so that the learned codes and macro programs are retained even if the batteries are removed.

Reset the clock after replacing the batteries.

#### Safety Precautions for Batteries

Be sure to always observe the following precautions to prevent fluid leakage, overheating, fire, breakage, accidental ingestion, and other accidents.

- · If the batteries are left unused for a long period of time, the battery fluid may leak or the batteries may corrode.
- · Do not use the batteries in the remote control with the plus and minus polarity reversed.
- · Do not attempt to recharge, heat, or disassemble the batteries. Do not put the batteries in a fire.
- · Do not use the remote control with old batteries or worn-out batteries inserted.
- · Do not use different types of batteries or mix old and new batteries in the remote control.
- If the remote control is not operating properly, replace the batteries with new ones.
- · If any of the batteries are leaking, completely wipe up all leaked battery fluid, and then replace the batteries with new ones.

#### SETTING THE TIME

#### Example: Setting to 6:20PM (18:20) 2 SETUP MENU PRESET LEARN NAME LIGHT I-TIME CONT (3 CLOCK MHCRO ERASE URE FAGE 3 4 CLOCK CLOCK 6 7 8 9 5 6 CLOCK ΤV $\odot \bigcirc \odot$ $\tilde{\odot}$ $\odot$ $\tilde{\odot}$ INPUT ALT-CH 1005 1 $(\alpha)$ ·@) ŌSĐ CINEMA UN PAGE

When you bought this remote control and insert the batteries to the remote control at first, the steps 1 to 3 are skipped. Starts from step 4 to set the time.

**1.** Hold down the **M** button for three seconds or more.

The menu is displayed.

- **2.** Press the > button once. This displays second page (SETUP).
- Press the D4 (CLOCK) direct button. The "..." indicator blinks and the clock indicator displays "0:00".
- **4.** Press the **1** and **8** numeric button to set the hour indicator.

The hour indicator displays "18".

The minute indicator blinks "\_".

Press the 2 and 0 numeric button to set the minute indicator.
 The minute indicator displays "20".

The hour indicator blinks.

**6.** Press the **OK** cursor button to start the clock. The clock starts from 0 second at the time that was set and return to normal (USE) mode. Whenever the batteries are replaced, the clock shows 00:00. Please reset the clock. (The time setting is not backed up.)

#### CHECKING THE TIME

To check the time, hold down the > button for three seconds or more. The current time is displayed for five seconds.

#### Note

Although the remote control uses a quartz clock, the time may become out of sync over the course of operation. Be sure to correct the clock from time to time.

#### GENERAL INFORMATION OF RC1400 TO SR7400

To control the SR7400 by your RC1400, you have to select the device AMP or TUNER by pressing the function selector button. Please refer below for the details in AMP and TUNER mode.

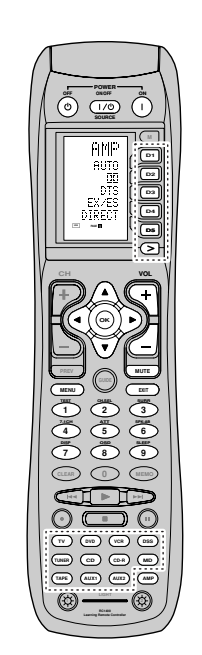

AMP MODE

| SOURCE ON/OFF     | Turns the SR7400 on and off                                  |  |  |
|-------------------|--------------------------------------------------------------|--|--|
| POWER ON          | Turns the SR7400 on                                          |  |  |
| POWER OFF         | Turns the SR7400 off                                         |  |  |
| D1 - D5 / >(Page) | (Refer to page vi)                                           |  |  |
| VOL +/-           | Adjust the over all sound level                              |  |  |
| MUTE              | Decreases the sound temporarily                              |  |  |
| Cursor            | Move the cursor for setting in"On screen display" mode       |  |  |
| OK                | Enter the "On screen display"                                |  |  |
|                   | Confirms the setting in "On screen display" mode             |  |  |
| MENU              | Displays the current setting on the monitor                  |  |  |
| EXIT              | Exits from SETUP MENU                                        |  |  |
| TEST (1)          | Enter the test tone menu                                     |  |  |
| CH.SEL (2)        | Call up SETUP MENU and adjusts speaker levels or 7.1ch input |  |  |
|                   | level                                                        |  |  |
| SURR (3)          | Selects the surround mode                                    |  |  |
| 7.1CH (4)         | Selects the 7.1CH IN                                         |  |  |
| ATT (5)           | Reduces the input level                                      |  |  |
| SPK-AB (6)        | Selects the speaker system                                   |  |  |
| DISP (7)          | Changes the front display mode                               |  |  |
| OSD (8)           | Selects the "On screen display" on and off                   |  |  |
| SLEEP (9)         | Sets the sleep timer function                                |  |  |
| Function selector | Selects a particular source component                        |  |  |

#### TUNER MODE

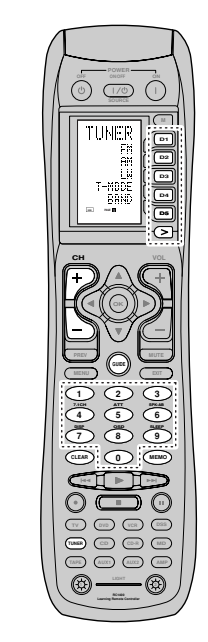

| D1 - D5 / >(Page) | (Refer to page vi)                    |
|-------------------|---------------------------------------|
| CH +/-            | Selects a preset station up and down  |
| GUIDE             | Selects the "Frequency direct input"  |
| 0-9               | Input the numeric                     |
| MEMO              | Enter the tuner preset memory numbers |
| CLEAR             | Clears the inputting                  |
| TUNER             | Selects a frequency band              |

## CONNECTIONS

#### SPEAKER PLACEMENT

The ideal surround speaker system for this unit is 7-speaker systems, using front left and right speakers, a center speaker, surround left and right speakers, a surround back left and right speakers, and a subwoofer.

For best results we recommend that all front speakers be of the same type, with identical or similar driver units. This will deliver smooth pans across the front sound stage as the action moves from side to side.

Your center channel speaker is very important as over 80 % of the dialog from a typical motion picture emanates from the center channel.

It should possess similar sonic characteristics to the main speakers. Surround channel speakers need not be identical to the front channel speakers, but they should be of high quality.

The surround center speaker is useful for playback of Dolby Digital Surround EX or DTS-ES. One of the benefits of both Dolby Digital and DTS is that surround channels are discrete full range, while they were frequency limited in earlier "Pro Logic' type systems.

Bass effects are an important part of home theater. For optimal enjoyment a subwoofer should be used as it is optimized for low frequency reproduction. If you have full range front speakers, however, they may be used in place of a subwoofer with proper setting of the switches in the menu system.

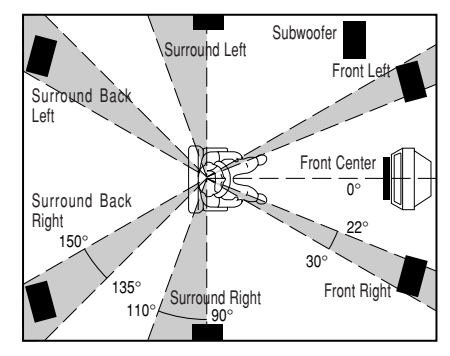

#### Front left and right speakers

We recommend to set the front L and R speakers with 45-60 degrees from the listening position.

#### Center speaker

Align the front line of the center speaker with the front L/R speakers. Or place the center speaker a little backward from the line.

#### Surround left and right speakers

When the SR7400 is used in surround operation, the preferred location for surround speakers is on the side walls of the room, at or slightly behind the listening position.

The center of the speaker should face into the room.

#### Surround back left and right speakers

Surround back speakers are required when a full 7.1-channel system is installed.

Speakers should be placed on a rear wall, behind the listening position.

The center of the speaker should face into the room.

#### Subwoofer

We recommend using a sub-woofer to have maximum bass effect. Sub-woofer bears only low frequency range so you can place it any where in the room.

#### HEIGHT OF THE SPEAKER UNITS

#### Front left and right speakers, and a center speaker

Align the tweeters and mid-range drivers on the three front speakers at the same height, as best as possible.

### Surround left and right speakers, and surround back speaker

Place the surround left, right and surround back speakers higher than your ears by about 2 Ft. -3 Ft.(70cm -1m). Also place the speakers at the same height, sa best as possible.

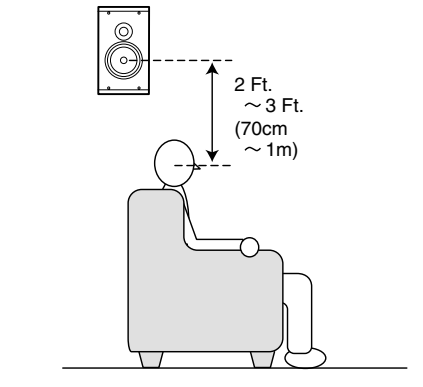

#### Note;

• Use magnetically-shielded speakers for front left, right and the center speakers when the speakers are installed near the TV and the TV is a monitor type.

#### **CONNECTING SPEAKERS**

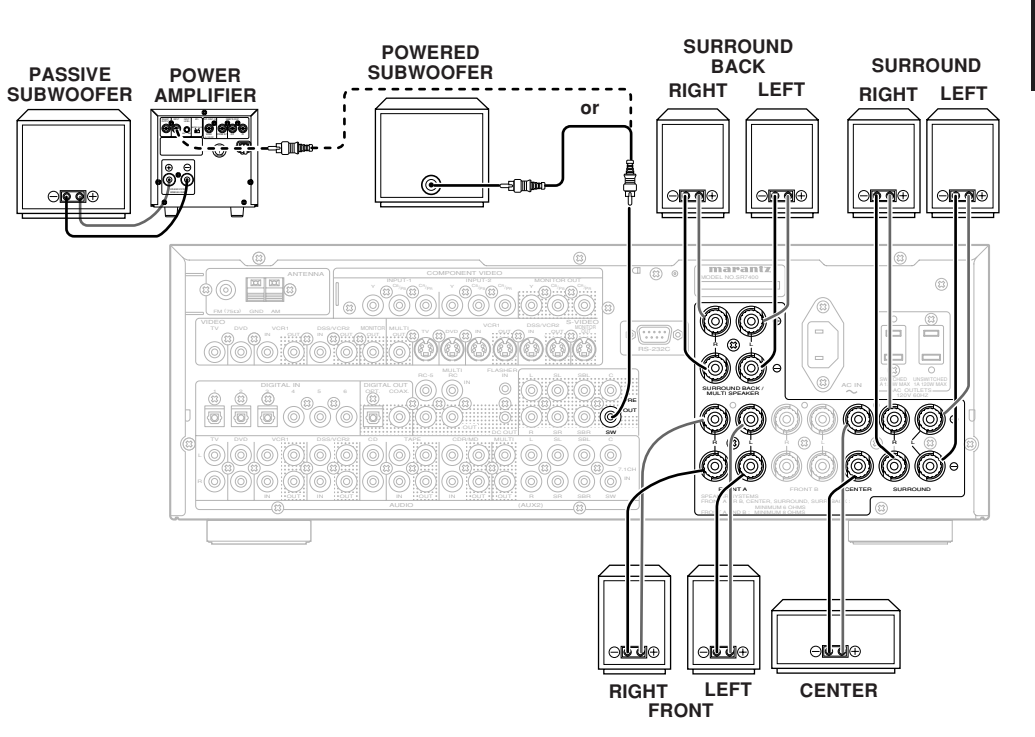

#### CONNECTING SPEAKER WIRE

- **1.** Strip away approx. 3/8 inch (10 mm) of wire insulation.
- **2.** Twist the bared wire ends tight, to prevent short circuits.
- 3. Loosen the knob by turning it counterclockwise.4. Insert the bare part of the wire into the hole in
- side of each terminal.
- **5.** Tighten the knob by turning it clockwise to secure the wire.

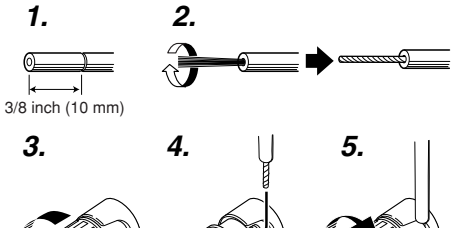

#### CONNECTING BANANA PLUG

## ENGLISH

Banana plug connections are also possible. Tighten the knob by turning clockwise and then insert the banana plug.

#### **CONNECTING AUDIO COMPONENTS**

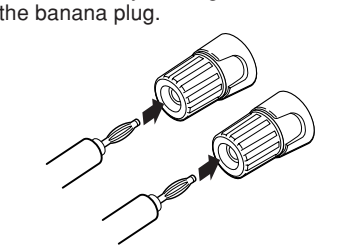

#### Caution:

- Be sure to use speakers with the specified impedance as shown on the rear panel of this unit.
- To prevent damage to circuitry, do not let the bare speaker wires touch each other and do not let them touch any metal part of
- this unit.
  Do not touch the speaker terminals when the power is on. It may cause

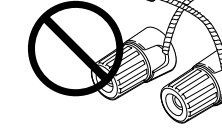

you to receive an electric shocks.

• Do not connect more than one speaker cable to one speaker terminal. Doing so may damage this unit.

#### Note:

• Be sure to connect the positive and negative cables for the speaker properly. If they are miss-connected, the signal phase will be reversed and the signal quality will be corrupted.

#### **CONNECTING A SUBWOOFER**

Use the PRE OUT SUBWOOFER jack to connect a powered subwoofer (power amplifier built in ). If your subwoofer is a passive type (power amplifier is not built in), connect a monaural power amplifier to the PRE OUT SUBWOOFER jack and connect the subwoofer to the amplifier.

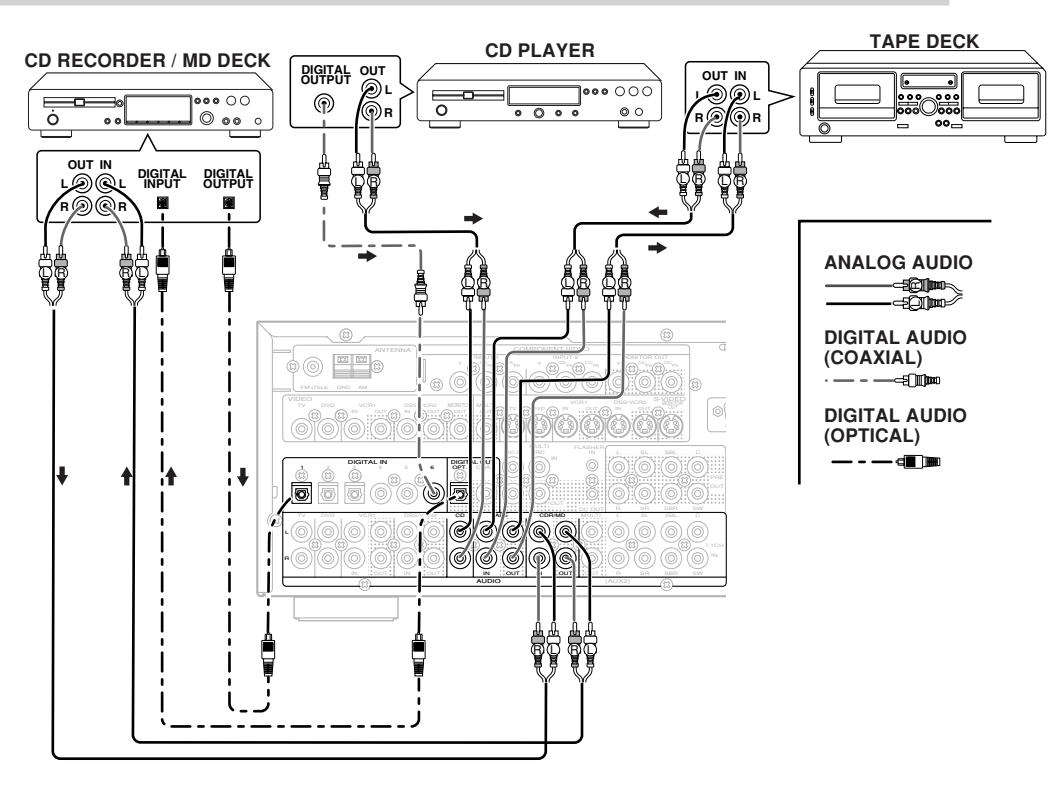

The output audio signal from the TAPE OUT jack and the CD-R/MD OUT jack is the same signal which is currently selected.

#### Caution:

• Do not connect this unit and other components to mains power until all connections between components have been completed.

#### Notes:

- Insert all plugs and connectors securely. Incomplete connections may make noise.
- Be sure to connect the left and right channels properly.

Red connectors are for the R (right) channel, and white connectors are for the L (left) channel.

- Be sure to connect input and output properly.
- Refer to the instructions for each component that is connected to this unit.
- Do not bind audio/video connection cables with power cords and speaker cables this will result in generating a hum or other noise.

#### **CONNECTING DIGITAL AUDIO COMPONENTS**

- There are 6 digital inputs, 3 coaxial jacks and 3 optical jacks, on the rear panel. You can use these jacks to input PCM, Dolby Digital and DTS bitstream signals from a CD, DVD, or other digital source components.
- There is one digital output coaxial jack and one optical output jack on the rear panel. These jacks can be connected to a CD recorder-, or a MD deck inputs, respectively.
- Refer to the instructions for each component. To setup the digital audio format of DVD player, or other digital source's connected to digital input jacks.
- Use fiber optical cables (optical) for DIG-1,2,3 input jacks. Use 75 ohms coaxial cables (for digital audio or video) for DIG-4, 5, 6 input jacks.
- You can designate the input for each digital input/output jacks according to your component. See page 18.

#### Notes:

- There is no Dolby Digital RF input jack. Please use an external RF demodulator Dolby Digital decoder when connecting the Dolby Digital RF output jack of the video disc player to the digital input jack.
- The digital signal jacks on this unit conform to the EIA standard. If you use a cable that does not conform to this standard, this unit may not function properly.
- Each type of audio jack works independently. Signals input through the digital and analog jacks are output through the corresponding digital and analog jacks, respectively.

#### **CONNECTING VIDEO COMPONENTS**

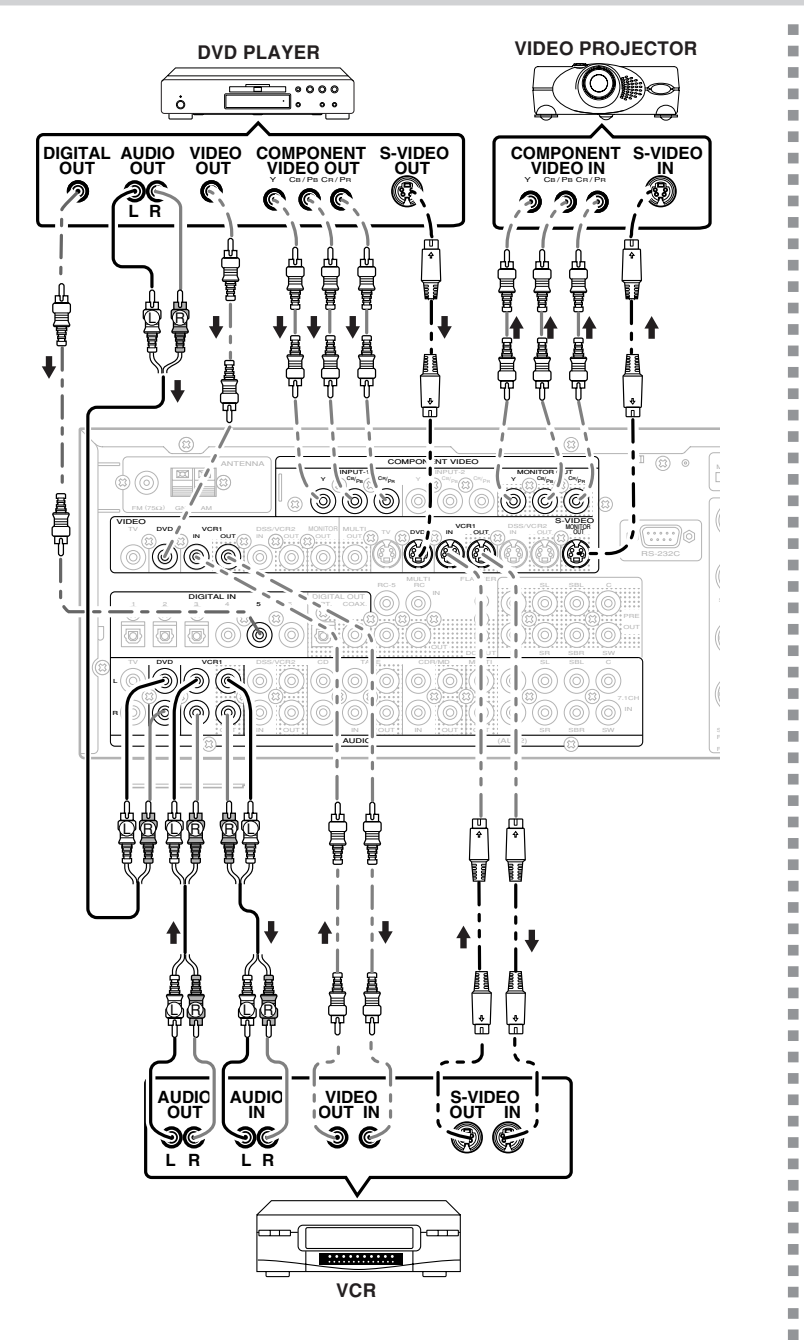

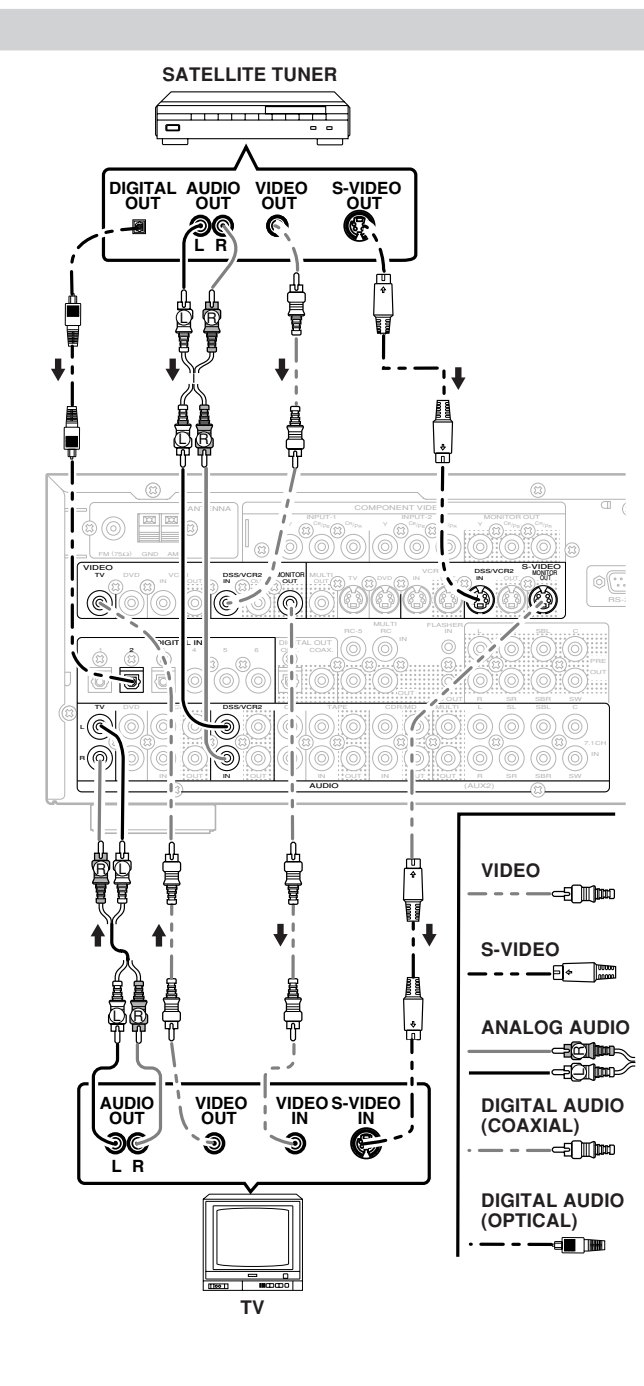

#### VIDEO, S-VIDEO, COMPONENT JACKS

There are 3 types of video jacks on the rear panel.

#### VIDEO jack

The video signal for the VIDEO jacks is the conventional composite video signal.

#### S-VIDEO jack

The video signal is separated into luminance (Y) and color (C) signals for the S-VIDEO jack. The S-VIDEO signals enables high-quality color reproduction. If your video component has an S-VIDEO output, we recommend to use it. Connect the S-VIDEO output jack on your video component to the S-VIDEO input jack on this unit.

#### Component jack

Make component video connections to a TV or monitor with component inputs to produce higher quality video images. Use a component video cable or 3 video cords to connect the component video out jacks on the SR7400 to the monitor.

#### Notes:

• Be sure to connect the left and right audio channels properly.

Red connectors are for the R (right) channel, and white connectors are the for L (left) channel.

- Be sure to connect the inputs and outputs of the video signals properly.
- If you connect the S-VIDEO or component signal to the S-VIDEO or component jack on this unit, it is not necessary to connect the conventional video signal to the VIDEO (composite) jack. If you use both video inputs, this unit gives priority to the S-VIDEO signal.
- Each type of video jack works independently. Signals input to the VIDEO (composite) and S-VIDEO jacks or component are output to the corresponding VIDEO (composite) and S-VIDEO or component jacks, respectively.
- This unit has the "TV-AUTO ON/OFF" function to turn the TV ON or OFF automatically, by sensing the incoming video signal from the VIDEO jacks.
- You may need to setup the digital audio output format of your DVD player, or other digital source components. Refer to the instructions of the each component connected to the digital input jacks.
- There is no Dolby Digital RF input jack. Please use an external RF demodulator with a Dolby Digital decoder to connect a video disc player which has a Dolby Digital RF output jack to the digital input jack on this unit.

#### ADVANCED CONNECTING

#### CONNECTING THE REMOTE CONTROL JACKS

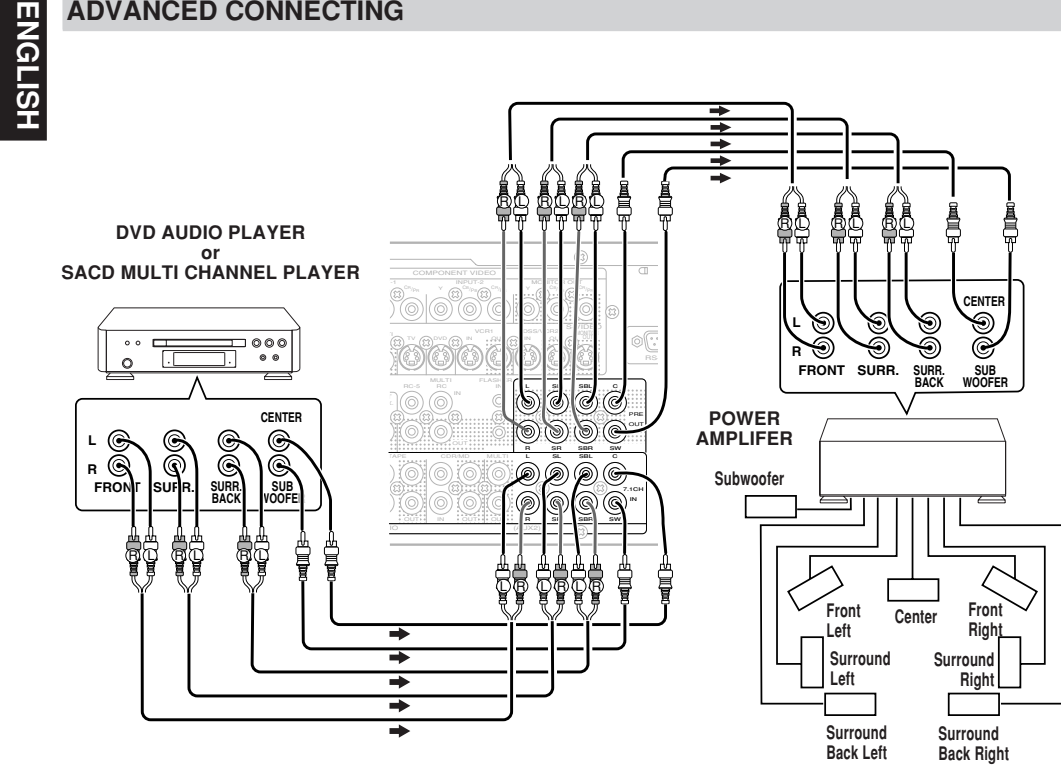

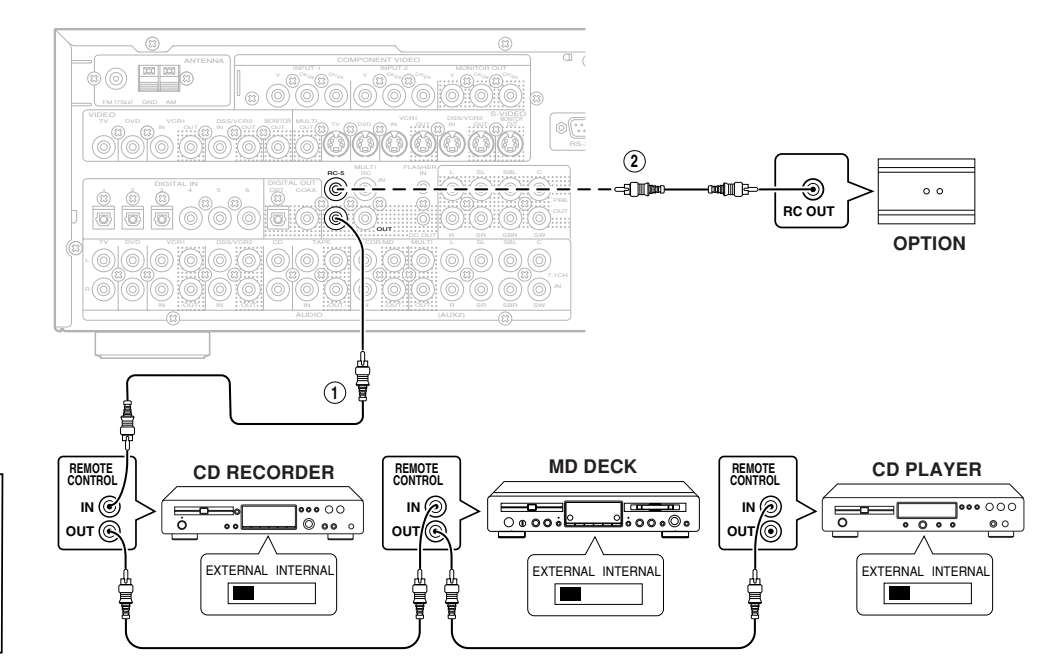

#### CONNECTING MULTI CHANNEL AUDIO SOURCE

The 7.1CH INPUT jacks are for multichannel audio source such as a SACD multichannel player, DVD audio player or external decoder.

If you use these jacks, switch on the 7.1CH INPUT and set the 7.1CH INPUT level by using the SETUP MAIN MENU. See page 21.

#### **CONNECTING AN EXTERNAL POWER AMPLIFIER**

The PREOUT jacks are for connecting external power amplifiers.

Be sure to connect each speaker to the corresponding external power amplifier.

(1) You can control other Marantz products through this unit with the remote control by connecting the REMOTE CONTROL terminals on each unit. The signal transmitted from the remote control is

received by the remote sensor on this unit. Then the signal is sent to the connected device through this terminal. Therefore you need to aim the remote signal only to the unit. Also, if a Marantz power amplifier (some models excluded) is connected to one of these terminals, the power amplifier's, power switch is synchronized with this unit's power switch.

Set the REMOTE CONTROL SWITCH on the units. other than the main unit to EXT.(EXTERNAL) for this feature.

#### (2)

Whenever external infrared sensors or similar devices are connected to RC-5 IN of the SR7400. be sure to always disable operation of the infrared sensor on the main unit by using the following procedure.

- **1.** Hold down the **SELECT** button and **TV** button on the front panel at the same time for five seconds.
- 2. The setting "IR=ENABLE" is shown on the FL DISPLAY.
- 3. Press the SELECT button to change this to "IR=DISABLE".
- 4. Press the ENTER button. Once this setting is made, the infrared sensor on the main unit is disabled.

#### Note:

- Be sure to set to "IR=ENABLE" when external infrared sensors or similar devices are not connected. Otherwise, the main unit will be unable to receive remote control commands.
- 5. To restore the original setting, perform steps 1 to 4 to set to "IR=ENABLE".

#### CONNECTING THE ANTENNA TERMINALS

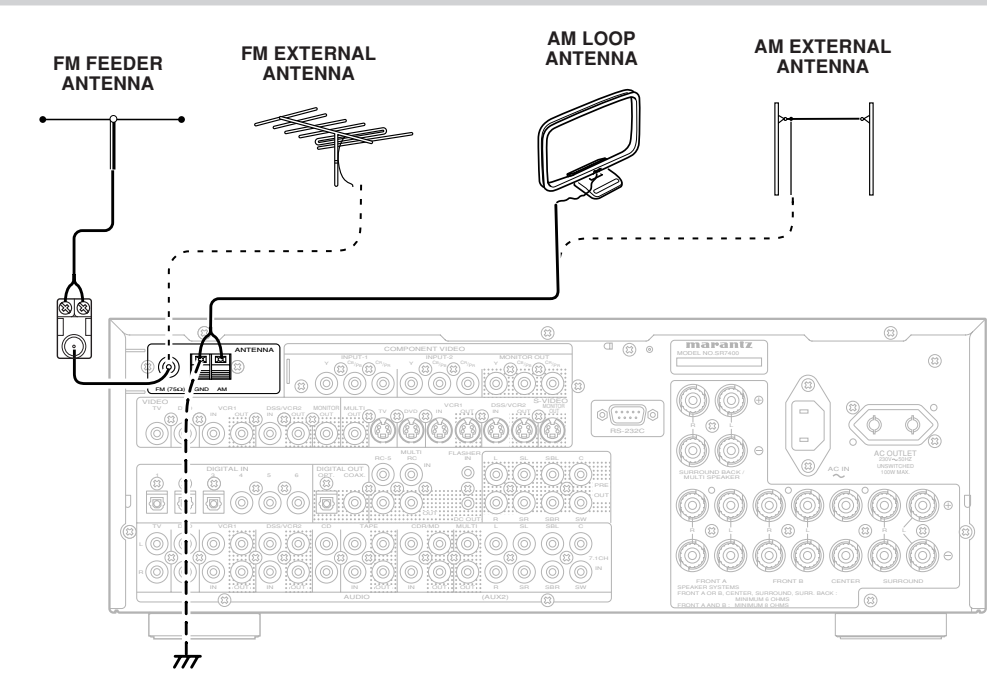

#### ASSEMBLING THE AM LOOP ANTENNA

**1.** Release the vinyl tie and take out the connection line.

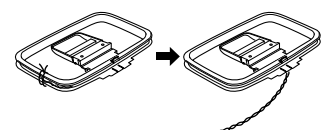

2. Bend the base part in the reverse direction.

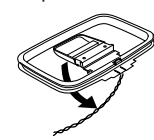

3. Insert the hook at the bottom of the loop part into the slot at the base part.

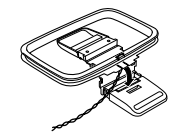

4. Place the antenna on stable surface.

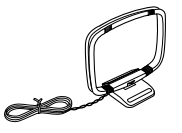

#### **CONNECTING THE ANTENNA WIRE TO THE ANTENNA CONVERTER**

Loosen the screws and fix the terminals of wire. Then tighten the screws with a screwdriver.

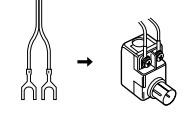

#### **CONNECTING THE SUPPLIED ANTENNAS**

Connecting the supplied FM feeder antenna The supplied FM feeder antenna is for indoor use only.

During use, extend the antenna and move it in various directions until the clearest signal is received. Fix it with push pins or similar implements in the position that will cause the least amount of distortion. If you experience poor reception quality, an outdoor antenna may improve the quality.

#### Connecting the supplied AM loop antenna

The supplied AM loop antenna is for indoor use only.

Set it in the direction and position it to where you receive the clearest sound. Put it as far away as possible from the unit, televisions, speaker cables, and power cords.

If you experience poor reception quality, an outdoor antenna may improve the quality.

- 1. Press and hold down the lever of the AM antenna terminal.
  - Insert the bare wire into the antenna terminal.
- 2. 3. Release the lever.

#### **CONNECTING AN FM OUTDOOR ANTENNA**

#### Notes:

- · Keep the antenna away from noise sources (neon signs, busy roads, etc.).
- Do not put the antenna close to power lines. Keep it well away from power lines, transformers, etc.
- · To avoid the risk of lightning and electrical shock, grounding is necessary.

#### CONNECTING AN AM OUTDOOR ANTENNA

An outdoor antenna will be more effective if it is stretched horizontally above a window or outside. Notes:

#### • Do not remove the AM loop antenna.

• To avoid the risk of lightning and electrical shock, grounding is necessary.

#### CONNECTING FOR THE MULTI ROOM

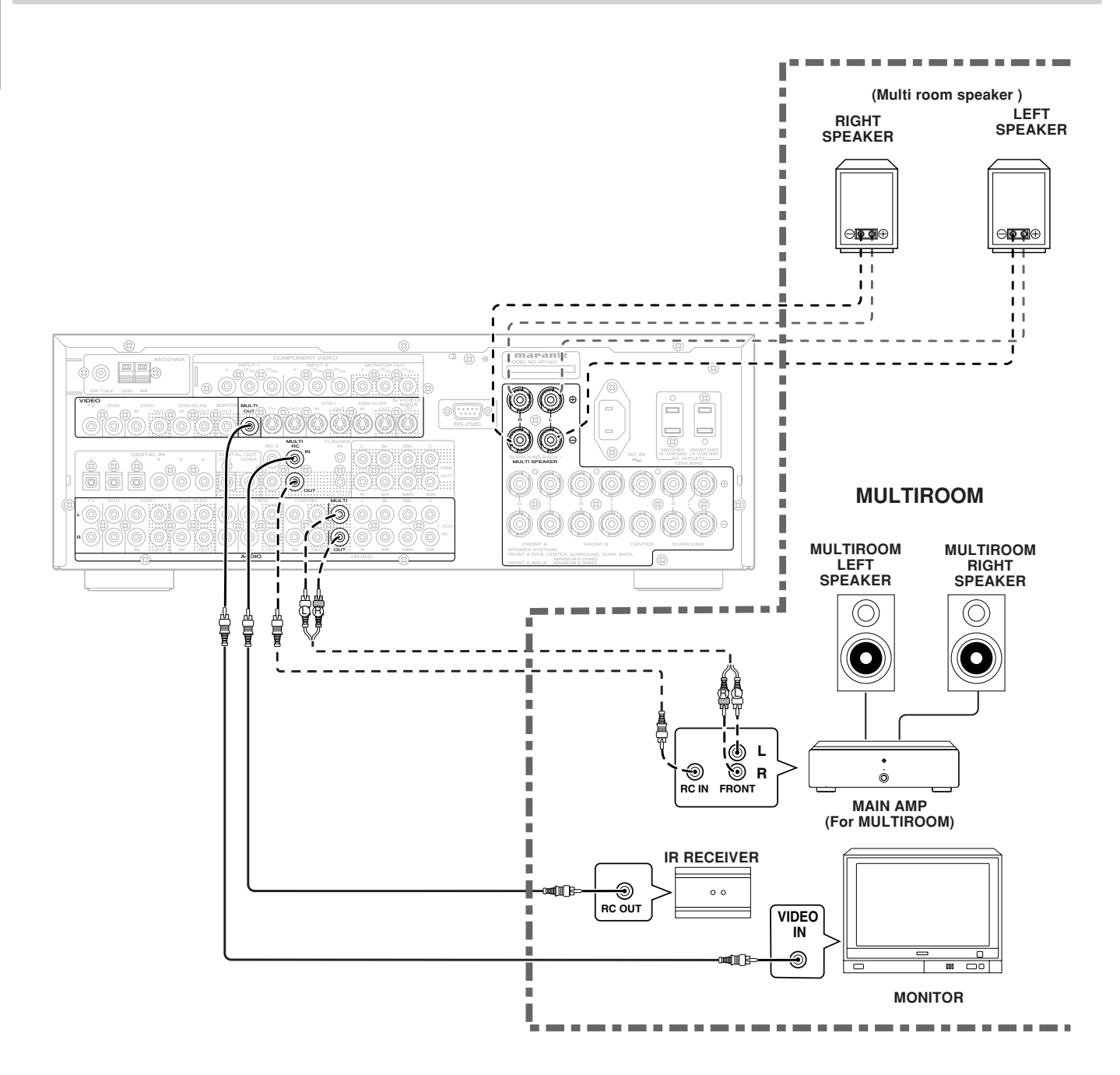

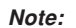

• You can use surround back speaker terminals as multi room speaker terminals when you use no surround back speaker.

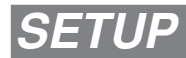

After all components are connected, initial setup must be performed.

#### ON SCREEN DISPLAY MENU SYSTEM

The SR7400 incorporates an on-screen menu system, which makes various operations possible by using the cursor ( $\land$ ,  $\blacktriangleleft$ ,  $\blacklozenge$ ) and OK buttons on the remote control or MULTI FUNCTION dial, TUNING  $\triangleleft$  /  $\triangleright$  button and ENTER button on the front panel. Use the MULTI FUNCTION dial the same as the  $\land$ / $\triangleright$  button on the remote, TUNING  $\triangleleft$  /  $\triangleright$  button the same as the  $\triangleleft$ / $\triangleright$  button on the remote, the ENTER button the same as the OK button on the remote.

#### Notes:

- To view the on-screen displays, make certain you have made a connection from the Monitor Out jack on the rear panel to the composite, S-Video, component video input of your TV or projector. (see 13 page)
- **1.** Select the **AMP** mode on the remote control.
- Press the MENU button on the remote control to display the "SETUP MAIN MENU" of the OSD menu system. There are 9 items in the SETUP MAIN MENU.

If you enter this menu from the MULTI dial on the front panel.

Press **SELECT** to show the "SETUP MENU" in the FL display and press the **ENTER** button.

- Select a desired sub-menu with the ▲ or ▼ cursor buttons, and press the OK button to enter. The display will change to the selected sub-menu. You can lock the condition of setup to each sub-menu with the ◄ or ► cursor buttons. Notes: If you desire to adjust any sub-menu, you need to set it to UNLOCKED.
- **4.** If you desire to exit from this menu system, press the **EXIT** button (or **SELECT** button on the front panel), or move the cursor to **EXIT** and press the **OK** button.

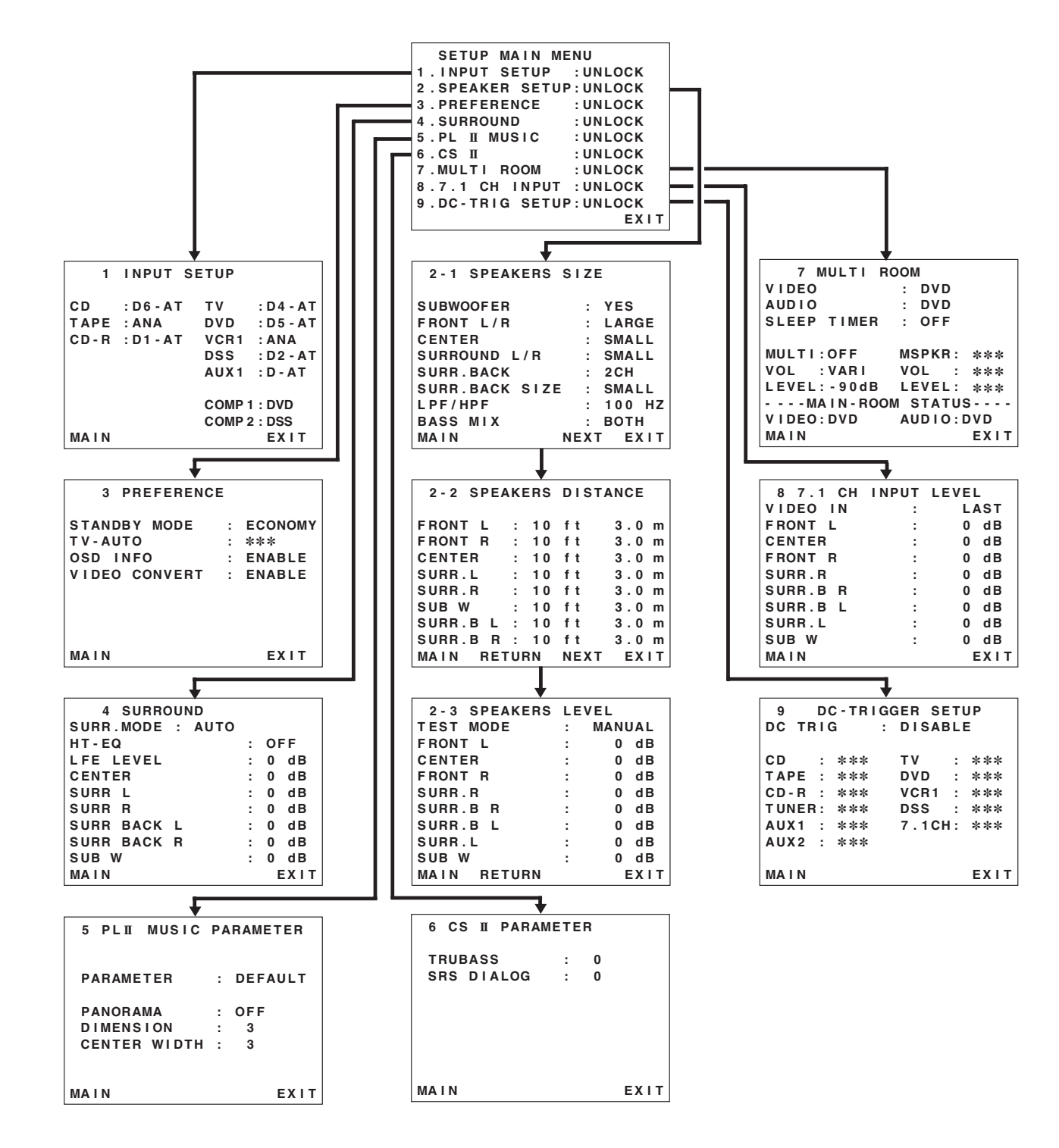

#### 1 INPUT SETUP (ASSIGNABLE DIGITAL INPUT AND COMPONENT VIDEO INPUT)

Six digital inputs can be assigned to a desired source.

Use this menu to select the digital input jack to be assigned to the input source.

 Select "INPUT SETUP" in SETUP MAIN MENU with ▲ or ▼ cursor button, and press the OK button.

| 1    | INPUT S   | ETUP   |           |
|------|-----------|--------|-----------|
| CD   | : D6 - AT | тν     | : D4 - AT |
| TAPE | : ANA     | DVD    | : D5 - AT |
| CD-R | : D1 - AT | VCR1   | : ANA     |
|      |           | DSS    | : D2 - AT |
|      |           | AUX 1  | : D - AT  |
|      |           | COMP 1 | : DVD     |
|      |           | COMP 2 | : DSS     |
| MAIN |           |        | EXIT      |

- 2. To select the input source, press the ▲ or ▼ cursor buttons.
- 3. To select the digital input jack, press the ◄ or ► cursor buttons.

Select "**Dx-AT**" for input sources, for automatic detection of the digital input signal condition. If there is not a digital signal present, but there is an analog signal present, the analog signal will be played.

Select "**Dig x**", when only a digital signal will be used. Select "**ANA**" for input sources for which no digital input jacks are used.

- 4. To select the vdieo source, select "COMP1" or "COMP2" by pressing the ▲ or ▼ cursor buttons, and press the ◀ or ► cursor buttons to select the vdieo source to be assigned.
- After you complete this portion of the set up, move the cursor to MAIN with the ▲ or ▼ cursor buttons and press the OK button.

#### Notes:

- The TUNER and AUX2 are fixed to the analog input, and cannot be selected for any digital input.
- When a DTS-LD or DTS-CD is playing, this setup is not available. This is to avoid noise being generated from the analog input.
- If "**Dx-AT**" is selected and a DVD, compact disc or LD is fast-forwarded during playback, decoded signals may produce a skipping sound. In such cases, change the setting to DIGITAL.

#### **2 SPEAKER SETUP**

After you have installed the SR7400, connected all the components, and determined the speaker layout, it is now time to perform the settings in the Speaker Setup menu for the optimum sound acoustics for your environment and speaker layout. Before you perform the following settings, it is important that you first determine the following characteristics:

#### 2-1 SPEAKERS SIZE

When setting the speaker size in the SPEAKER SIZE sub-menu, use the guidelines given below. LARGE: The complete frequency range for the channel

you are setting will be output from the speaker.

Frequencies of the channel you are setting lower than approx. 100 Hz will be output from the subwoofer.

If the Subwoofer is set to "NONE" and the front speakers are set to "Large," then the sound will be output from both the left and right speakers.

| 2-1 SPEAKERS   | SIZE |        |   |
|----------------|------|--------|---|
| SUBWOOFER      | :    | YES    |   |
| FRONT L/R      | :    | LARGE  |   |
| CENTER         | :    | SMALL  |   |
| SURROUND L/R   | :    | SMALL  |   |
| SURR.BACK      | :    | 2CH    |   |
| SURR.BACK SIZE | :    | SMALL  |   |
| LPF/HPF        | :    | 100 HZ | : |
| BASS MIX       | :    | вотн   |   |
| MAIN           | NEXT | EXIT   | • |

- Select "SPEAKER SETUP" in SETUP MAIN MENU with ▲ or ▼ cursor button, and press the OK button.
- 2. To select the each speaker, press the ▲ or ▼ cursor buttons.
- **3.** To select the setting of each speaker size, press the ◄ or ► cursor buttons.
- After you complete this portion of the set up, move the cursor to "NEXT" with the ▲ or ▼ cursor buttons and then press the OK button to go to the next page.

#### SUBWOOFER: YES:

Select when a subwoofer is connected.

Select when a subwoofer is not connected.

#### FRONT L/R

LARGE:

Select if the front speakers are large. **SMALL:** 

Select if the front speakers are small.

• If "NONE" is selected for the Subwoofer setting, then this setting is fixed to "Large."

#### CENTER NONE:

### Select if no center speaker is connected.

ARGE: Select if the center speaker is large.

#### SMALL:

Select if the center speaker is small.

#### SURROUND L/R

NONE: Select if no surround left and right speakers are connected.

#### LARGE:

Select if the surround left and right speakers are large.

#### SMALL:

Select if the surround left and right speakers are small.

#### SURR. BACK

- NONE: Select if no surround back left and right speakers are connected.
- **2CH:** Select if the surround back left and right speakers are connected.
- **1CH:** Select if the one surround back speaker is connected. In this case, the audio signal is emitted

form the Surround L output terminal.

#### Notes:

- If "None" is selected for the Surround L/R setting, then this setting is fixed to "None."
- You can use surround back speaker terminals as multi room speaker terminals when you use no surround back speaker. (See page 16)

#### SURR. BACK SIZE

#### LARGE:

Select if the surround back speaker is large. **SMALL:** 

Select if the surround back speaker is small.

#### Note:

• If "None" is selected for the Surround L/R setting, then this setting is not available.

#### LPF/HPF

When you use a subwoofer, you can select the cutoff frequency for the small speakers used. Select one of the crossover frequency levels according to the size of the small speaker connected.

#### 80Hz:

Select this when the bass speaker is about 12 cm (4 3/4 inches).

#### 100Hz :

Select this when the bass speaker is about 10 cm (3 15/16 inches).

#### 120Hz :

Select this when the bass speaker is about 8 cm (3 3/16 inches).

#### Notes:

- Use the above comments as reference when adjusting.
- If S- Direct mode, 7.1CH Input is in use, this function does not take effect.

#### BASS MIX

- The bass mix setting is only valid when "LARGE" is set for the front speakers and "YES" is set for the subwoofer during stereo playback.
- When "BOTH" is selected, the low frequencies will be played through the main L&R, as well as the sub woofer.

In this playback mode, the low frequency range expand more uniformly through the room, but depending on the size and shape of the room, interference may result in a decrease of the actual volume of the low frequency range.

By selecting "MIX", the low frequencies will play through the main L&R ONLY.

#### Note:

• LFE signals during playback of Dolby Digital or DTS, will be played through the sub woofer.

#### 2-2 SPEAKERS DISTANCE

Use this parameter to specify the distance of each speaker's position from the listening position. The delay time is automatically calculated according to these distances.

Begin by determining the ideal or most commonly used seating position in the room.

This is important for the timing of the acoustics to create the proper sound space that the SR7400 and today's sound systems are able to produce. Note : For speakers that you have selected "**None**" the Speaker Configuration sub-menu will not appear here. (There are several useful books and special DVD and LD's available to guide you through proper home theater configuration. If you are unsure, have your Marantz dealer perform the installation for you. They are trained professionals familiar with even the most sophisticated custom installations. Marantz recommends the WWW.CEDIA.ORG website for further information about this).

| 2-2 SPEA | K | ERS | DIST | ANCE  |
|----------|---|-----|------|-------|
| FRONT L  | : | 10  | ft   | 3.0 m |
| FRONT R  | : | 10  | ft   | 3.0 m |
| CENTER   | : | 10  | ft   | 3.0 m |
| SURR.L   | : | 10  | ft   | 3.0 m |
| SURR.R   | : | 10  | ft   | 3.0 m |
| SUB W    | : | 10  | ft   | 3.0 m |
| SURR.B L | : | 10  | ft   | 3.0 m |
| SURR.B R | : | 10  | ft   | 3.0 m |
| MAIN RET | U | RN  | NEXT | EXIT  |

- To select each speaker , press the ▲ or ▼ cursor buttons.
- 2. To set the distance for each speaker , press the ◀ or ► cursor buttons.
- After you complete this portion of the set up, move the cursor to "NEXT" with the ▲ or ▼ cursor buttons and then press the OK button to go to the next page.

#### FRONT L :

Set the distance from the front left speaker to your normal listening position between 1 and 30 feet in 1.0 foot intervals (0.3 to 9 meters in 0.3meter intervals).

#### FRONT R :

Set the distance from the front right speaker to your normal listening position between 1 and 30 feet in 1.0 foot intervals (0.3 to 9 meters in 0.3meter intervals).

#### CENTER :

Set the distance from the center speaker to your normal listening position between 1 and 30 feet in 1.0 foot intervals (0.3 to 9 meters in 0.3-meter intervals).

#### SURR. L:

Set the distance from the surround left speaker to your normal listening position between 1 and 30 feet in 1.0 foot intervals (0.3 to 9 meters in 0.3meter intervals).

#### SURR. R :

Set the distance from the surround right speaker to your normal listening position between 1 and 30 feet in 1.0 foot intervals (0.3 to 9 meters in 0.3meter intervals).

#### SUB W :

Set the distance from the subwoofer to your normal listening position between 1 and 30 feet in 1.0-foot intervals

(0.3 to 9 meters in 0.3-meter intervals).

#### SURR. B L:

Set the distance from the surround back left speaker to your normal listening position between 1 and 30 feet in 1.0-foot intervals (0.3 to 9 meters in 0.3-meter intervals).

#### SURR. B R:

Set the distance from the surround back right speaker to your normal listening position between 1 and 30 feet in 1.0-foot intervals (0.3 to 9 meters in 0.3-meter intervals).

#### Notes

- For the speakers that you have selected "None" the Speaker Size menu will not appear.
- The setting for Surr.Back L and Surr.Back R appears if you set for it to, two surround back speakers in the Speaker Size menu.
- The setting of Surr.Back appears if it is set for one surround back speaker in the Speaker Size menu.

#### 2-3 SPEAKERS LEVEL

Here you will set the volume for each speaker so that they are all heard by the listener at the same level. We recommend using a SPL (Sound Pressure Level) meter, when available.

#### Note:

• The speaker level settings are not available in 7.1 channel input mode and S-Direct mode.

| 2-3 SPEAKERS | LEVEL    |
|--------------|----------|
| TEST MODE    | : MANUAL |
| FRONT L      | : 0 dB   |
| CENTER       | : 0 dB   |
| FRONT R      | : 0 dB   |
| SURR.R       | : 0 dB   |
| SURR.B R     | : 0 dB   |
| SURR.B L     | : 0 dB   |
| SURR.L       | : 0 dB   |
| SUB W        | : 0 dB   |
| MAIN RETURN  | EXIT     |

#### TEST MODE :

Selects "**MANUAL**" or "**AUTO**" for generating the mode of the test tone with the **◄** or **▶** cursor buttons.

If you select "**AUTO**", the test tone will be cycled through in a circular pattern which is Left  $\rightarrow$ Center  $\rightarrow$  Right  $\rightarrow$  Surround Right  $\rightarrow$  Surround Back Right  $\rightarrow$  Surround Back Left  $\rightarrow$  Surround Left  $\rightarrow$  Subwoofer  $\rightarrow$  Left  $\rightarrow$ .. increments of 3 seconds for each channel.

Using the  $\blacktriangleleft$  or  $\blacktriangleright$  cursor buttons, adjust the volume level of the noise from the speaker so that it is the same level for all the speakers.

If you select "**MANUAL**", adjust the output level of each speaker as listed below.

 When you move the cursor to FRONT L by pressing the ▼ cursor button, the SR7400 will emit a pink noise from the front left speaker. Remember the level of this noise and then press the ▼ cursor button.

(Note that this can be adjusted to any level between -10 and +10 dB in 1 dB intervals except the subwoofer setting. The subwoofer can be adjusted to any level between -15 and +10 dB in 1 dB intervals.)

The SR7400 will now emit the pink noise from the center speaker.

- 2. Using the ◄ and ►cursor buttons, adjust the volume level of the noise from the center speaker so that it is the same level as the front left speaker.
- 3. Press the ▼ cursor button again. The SR7400 will now emit the pink noise from the front right speaker.
- **4.** Repeat steps **2** and **3** above for the front right and other speakers until all speakers are adjusted to the same volume level.

After you complete this portion of the set up, press the **OK** button, the cursor will move to "**MAIN**" and then press the **OK** button to go to SETUP MAIN MENU.

#### Notes:

- Speakers that you selected "None" for in the Speaker Size menu will not appear.
- The setting of Surr.Back L and Surr.Back R appears if you have set it for two surround back speakers in the Speaker Size menu.
- The setting of Surr.Back appears if you have set it for one surround back speaker in the Speaker Size menu.
- To adjust the speaker levels for 7.1-channel input sources, you will need to use the 7.1CH-INPUT sub menu. (See page 21).

#### **3 PREFERENCE**

| 3 PREFERENCE                                                 |                                    |
|--------------------------------------------------------------|------------------------------------|
| STANDBY MODE :<br>TV-AUTO :<br>OSD INFO :<br>VIDEO CONVERT : | ECONOMY<br>***<br>ENABLE<br>ENABLE |
| MAIN                                                         | EXIT                               |

- Select "PREFERENCE" in the SETUP MAIN MENU with the ▲ or ▼ cursor buttons, and press the OK button.
- To select a desired content, press the ▲ or ▼ cursor buttons.

#### STANDBY MODE:

When this function is set to "**ECONOMY**", you can reduce the power consumption when the unit is in the standby mode.

#### Note:

• TV-AUTO and RS-232C are disabled in the "ECONOMY" setting.

#### TV AUTO:

Select the TV AUTO ON/OFF function to enable or disable with the  $\blacktriangleleft$  or  $\blacktriangleright$  cursor buttons. (refer to page 26)

#### OSD Info:

Select the OSD information function to enable or disable with the  $\blacktriangleleft$  or  $\blacktriangleright$  cursor buttons.

If you select "ENABLE", the SR7400 will display the status of the feature (Volume up/down, input select, etc..) on the TV monitor. But if you do not desire this information, select "DISABLE ". VIDEO CONVERT:

Select the VIDEO CONVERT function to enable or disable with the  $\blacktriangleleft$  or  $\blacktriangleright$  cursor buttons. (refer to page 22)

After you complete this portion of the set up, move the cursor to "MAIN" with the  $\blacktriangle$  or  $\blacktriangledown$  cursor buttons and press the OK button.

## **4 SURROUND** ENGLISH

| 4 SURROUND       |   |    |      |
|------------------|---|----|------|
| SURR.MODE : AUTO |   |    |      |
| HT-EQ            | : | OF | F    |
| LFE LEVEL        | : | 0  | d B  |
| CENTER           | : | 0  | d B  |
| SURR L           | : | 0  | d B  |
| SURR R           | : | 0  | d B  |
| SURR BACK L      | : | 0  | d B  |
| SURR BACK R      | : | 0  | d B  |
| SUB W            | : | 0  | d B  |
| MAIN             |   | E  | ЕХІТ |

- **7.** Select "SURROUND" in the SETUP MAIN MENU with the  $\blacktriangle$  or  $\nabla$  cursor buttons, and press the OK button.
- **2.** To select a desired content , press the  $\blacktriangle$  or  $\blacktriangledown$ cursor buttons.

#### SURR.MODE :

Select the desired surround mode with the < or cursor buttons.

#### HT-EQ:

Select to active the HT-EQ with the ◀ or ► cursor buttons.

The tonal balance of a film soundtrack will be excessively bright and harsh when played back over audio equipment in the home. This is because film soundtracks were designed to be played back in large movie theater environments. Activating the HT-EQ feature when watching a film made for movie theaters corrects this and restores the correct tonal balance.

The HT-EQ feature can be activated only while in Dolby Pro Logic Mode, or while decoding Dolby Digital or DTS encoded material.

#### LFE LEVEL :

Select the output level of the LFE signal included in the Dolby Digital signal or the DTS signal. Select 0 dB. -10 dB or OFF with the ◀ or ► cursor buttons.

#### CHANNEL LEVEL

#### **CENTER LEVEL:**

Set the effect level of the center speaker between

- -10 and +10 dB level in 1 dB level intervals.
- If "None" was selected for the Center speaker setting, in the Speaker size set up menu, then this setting will not appear.

#### SURR L LEVEL:

- Set the level of the Surround left speaker between -10 and +10 dB level in 1 dB level intervals.
- If "None" was selected for the Surround left speaker setting, in the Speaker size set up menu, then this setting will not appear.

#### SURR R LEVEL:

Set the level of the Surround right speaker between -10 and +10 dB level in 1dB level intervals.

• If "None" was selected for the Surround right speaker setting, in the Speaker size set up menu, then this setting will not appear.

#### SURR BACK L LEVEL:

Set the effect level of the Surround Back L (left) speaker between -10 and +10 dB level in 1 dB level intervals.

• If "None" was selected for the Surround back left speaker setting, in the Speaker size set up menu, then this setting will not appear.

#### SURR BACK R LEVEL:

Set the effect level of the Surround Back R (Right) speaker between -10 and +10 dB level in 1 dB level intervals.

• If "None" was selected for the Surround back right speaker setting, in the Speaker size set up menu, then this setting will not appear.

#### SUB W LEVEL:

Set the effect level of the subwoofer speaker between -15 and +10 dB level in 1 dB level intervals.

• If "None" was selected for the Subwoofer speaker setting, in the Speaker size set up menu, then this setting will not appear.

After you complete this portion of the set up, move the cursor to "MAIN" with the ▲ or ▼ cursor buttons and press the **OK** button.

#### **5 PL II (PRO LOGIC II) MUSIC** PARAMETER

Pro Logic II-Music mode creates a rich and enveloping surround ambience from stereo sources such as CDs. In this mode, SR7400 includes three controls to fine-tune the soundfield as follows.

|   | 5                                      | PLI  | MUSIC  | PAR | RAME | TER  |  |
|---|----------------------------------------|------|--------|-----|------|------|--|
|   |                                        |      |        |     |      |      |  |
|   | P/                                     | ARAM | ETER   | :   | DEF  | AULT |  |
|   | P/                                     | ANOR | AMA    | :   | OFF  |      |  |
|   | D                                      | IMEN | SION   | :   | 3    |      |  |
|   | CI                                     | ENTE | R WIDT | н:  | 3    |      |  |
|   | МА                                     | IN   |        |     |      | EXIT |  |
| ~ | ot "DI TI MUCIO" in the SETUR MAINI ME |      |        |     |      |      |  |

Select "PLII MUSIC" in the SETUP MAIN MENU with the  $\blacktriangle$  or  $\triangledown$  cursor buttons, and press the **OK** button.

#### PARAMETER:

Select "DEFAULT" or "CUSTOM" with the ◄ or ► cursor buttons.

If you select "CUSTOM", you can adjust three parameters as listed below.

#### PANORAMA:

Select the Panorama mode On or Off with the cursor buttons.

Panorama wraps the sound of the front left and right speakers around you, for an exciting perspective.

#### DIMENSION:

Set the Dimension level between 0 and 6 level in 1 level intervals with the  $\triangleleft$  or  $\triangleright$  cursor buttons. Adjust the soundfield either towards the front or towards the rear.

This can be useful to help achieve a more suitable balance from all the speakers with certain recordings.

#### CENTER WIDTH:

Set the Center width level between 0 and 7 in 1 level intervals with the  $\triangleleft$  or  $\triangleright$  cursor buttons. Center Width allows you to gradually spread the center channel sound into the front left and right speakers.

At its widest setting, all the sound from the center is mixed into the left and right.

This control may help achieve a more spacious sound or a better blend for the front image.

If "None" was selected for the Center speaker setting, in the Speaker size set up menu, then this setting will not appear.

After you complete this portion of the set up, move cursor to "MAIN" with the ▲ or ▼ cursor buttons and press the **OK** button.

#### 6 CS II (CIRCLE SURROUND II) PARAMETER

| 6 CS           | II PARAM     | ETE | R      |      |
|----------------|--------------|-----|--------|------|
| TRUBA<br>SRS D | SS<br>I ALOG | :   | 0<br>0 |      |
| MAIN           |              |     |        | FXIT |

- 1. Select "CS II" in the SETUP MAIN MENU with the  $\blacktriangle$  or  $\triangledown$  cursor buttons, and press the **OK** button.
- 2. To Select desired contents as below, press the ▲ or ▼ cursor buttons.

#### TRUBASS:

Set the TRUBASS level between 0 and 6 level in 1 level interval with the  $\triangleleft$  or  $\triangleright$  cursor buttons. TRUBASS produced by the speakers are an octave below the actual physical capabilities of the speakers adding exciting, deeper bass effects.

#### SRS DIALOG:

Set the SRS DIALOG level between 0 and 6 in 1 level intervals with the  $\triangleleft$  or  $\triangleright$  cursor buttons. This can be popped out of the surround audio effects, allowing the listener to easily discern what the actors say.

If "NONE" was selected for the Center speaker setting, in the Speaker size set up menu, then this setting will not appear.

After you complete this portion of the set up, move cursor to "MAIN" with the ▲ or V cursor buttons and press the **OK** button.

#### **7 MULTI ROOM**

SR7400 has features in MULTI ROOM SYSTEM such as source selector. OSD information, sleep timer, Multi Room Speaker output and remote control.

You can set these feature in this sub-menu.

| 7 MUL    | TI RO  | ОМ  |    |     |    |     |    |
|----------|--------|-----|----|-----|----|-----|----|
| VIDEO    |        | : D | ٧D |     |    |     |    |
| AUDIO    |        | : D | ٧D |     |    |     |    |
| SLEEP TI | MER    | : 0 | FF |     |    |     |    |
|          |        |     |    |     |    |     |    |
| MULTI:OF | F I    | MSP | KR | :   | *: | **  | \$ |
| VOL :VA  | RI     | VOL |    | :   | *: | **  | \$ |
| LEVEL:-9 | 0 d B  | LEV | EL | :   | *: | **  | \$ |
| MAIN     | - ROOM | ST  | ΑT | US  | -  |     |    |
| VIDEO:DV | D /    | AUD | 10 | : D | ٧I | D   |    |
| MAIN     |        |     |    |     | E  | X I | Т  |

- 1. Select "MULTI ROOM" in the SETUP MAIN MENU with  $\blacktriangle$  or  $\triangledown$  cursor button, and press the OK button.
- **2.** To Select desired contents, press ▲ or ▼ cursor button

#### VIDEO:

Select the video source of the Multi-room output with  $\triangleleft$  or  $\triangleright$  cursor buttons.

#### AUDIO:

Select the audio source of the Multi-room output with  $\triangleleft$  or  $\triangleright$  cursor buttons.

#### SLEEP TIMER:

SLEEP timer function is available during the multiroom is active, set the time with  $\blacktriangleleft$  or  $\triangleright$  cursor buttons.

#### MULTI (MULTI ROOM):

To switch on the Multi-room output ON or OFF, press  $\triangleleft$  or  $\triangleright$  cursor button.

#### VOL (VOLUME SETUP):

Select whether the Multi-room output level is variable or fixed with a  $\triangleleft$  or  $\triangleright$  cursor buttons.

#### LEVEL (VOLUME LEVEL):

Adjust the Multi-room output level with  $\blacktriangleleft$  or  $\blacktriangleright$  cursor buttons.

#### MSPKR (MULTI SPEAKER):

To switch on the Multi-speaker output ON or OFF, press  $\blacktriangleleft$  or  $\blacktriangleright$  cursor buttons.

#### Note:

• This setting can be changed when the Surr Back is set "None" in 2-1 SPEAKER SIZE menu. When this setting is unavailable, "**\*\*\***" is displayed

#### VOL (VOLUME SETUP):

Select whether the Multi-speaker output level is variable or fixed with a  $\triangleleft$  or  $\triangleright$  cursor buttons.

#### Note:

• This setting can be changed when the Surr Back is set "None" in 2-1 SPEAKER SIZE menu. When this setting is unavailable, "**\*\*\***" is displayed **LEVEL (VOLUME LEVEL):** 

Adjust the Multi-speaker output level with ◄ or ► cursor button.

#### Note:

• This setting can be changed when the Surr Back is set "None" in 2-1 SPEAKER SIZE menu. When this setting is unavailable, "**\*\*\***" is displayed

#### MAIN ROOM STATUS:

Selected input source in the main room will be displayed.

#### Note:

• If "VOLUME" is set to "FIXED", the multi-room output level cannot be adjusted from the second zone.

After you complete this portion of the set up, move the cursor to "MAIN" with  $\blacktriangle$  or  $\blacktriangledown$  cursor buttons and press **OK** button.

#### 8 7.1 CH INPUT LEVEL

This sub-menu is to adjust the speaker levels for 7.1-channel input sources.

Here you will adjust the volume for each channel so that they are all heard by the listener at the same level.

| 8 7.1 CH | INPUT | LEVEL |
|----------|-------|-------|
| VIDEO IN | :     | LAST  |
| FRONT L  | :     | 0 d B |
| CENTER   | :     | 0 d B |
| FRONT R  | :     | 0 d B |
| SURR.R   | :     | 0 d B |
| SURR.B R | :     | 0 d B |
| SURR.B L | :     | 0 d B |
| SURR.L   | :     | 0 d B |
| SUB W    | :     | 0 d B |
| MAIN     |       | EXIT  |

- Select "7.1CH INPUT" in the SETUP MAIN MENU with the ▲ or ▼ cursor buttons, and press the OK button.
- 2. To select "VIDEO IN", press ▲ or ▼ cursor button.
- 3. Using the ◄ or ► cursor buttons, select the video input source which is emitted from Monitor out in the 7.1 CH INPUT function. The input source is switched by pressing the ◄ or ► cursor buttons as follows;
  LAST ↔ TV ↔ DVD ↔ VCR1 ↔ DSS ↔

 $AUX1 \leftrightarrow V \cdot OFF \leftrightarrow LAST \leftrightarrow$ 

#### Notes:

- When select LAST, the source is set previous source before 7.1 CH INPUT function is activated.
- When select V-OFF, no signal is emitted from monitor out terminal.
- To Select desired channel , press the ▲ or ▼ cursor buttons.
- **5.** Using the *◄* or *▶* cursor buttons, adjust the volume level of each channel.
- 6. After you complete this portion of the set up, move the cursor to "MAIN" with the ▲ or ▼ cursor buttons and press the OK button.

#### Note:

• These settings will be memorized to 7.1CH INPUT source.

#### **9 DC TRIGGER SETUP**

SR7400 has a DC trigger control jack, this is selectable to link with input functions for the main room or multi room.

 Select "DC-TRIG SETUP" in the SETUP MAIN MENU with ▲ or ▼ cursor button, and press the OK button.

| 9     | DC - TRI | GGER SE | TUP   |
|-------|----------|---------|-------|
| DC TR | IG       | : DISAB | LE    |
|       |          |         |       |
| CD    | : ***    | 1 V     | : *** |
| TAPE  | : ***    | DVD     | : *** |
| CD-R  | : ***    | VCR1    | : *** |
| TUNER | : ***    | DSS     | : *** |
| AUX1  | : ***    | 7.1CH   | : *** |
| AUX2  | : ***    |         |       |
|       |          |         |       |
| MAIN  |          |         | EXIT  |

2. You can select MAIN ROOM, MULTI ROOM, REMOTE or DISABLE by pressing ◄ or ► cursor buttons.

#### Note:

- REMOTE is available for the external control. The RC1400 cannot operate this function
- **3.** To select desired input source , press ▲ or ▼ cursor button.
- **4.** To set ON or OFF, press **◄** or **▶** cursor button.
- After you complete this portion of the set up, move the cursor to "MAIN" with the ▲ or ▼ cursor buttons and press the OK button.

## (PLAY BACK)

Before you can listen to any input media, you must first select the input source on the SR7400.

#### Example : DVD

ENGLISH

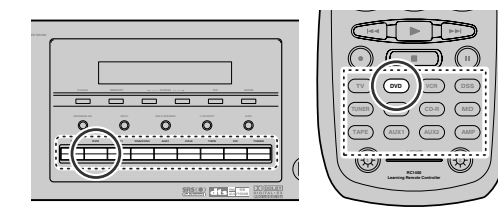

To select DVD, simply press the **DVD** button on the front panel or press the **DVD** button on the remote. After you have selected DVD, simply turn on the DVD player and play the DVD.

- As the input source is changed, the new input name will appear momentarily an OSD information on the video display. The input name will also appear in the display, on the front-panel.
- As the input is changed, the SR7400 will automatically switch to the digital input, surround mode, attenuation, and night mode status which were entered during the configuration process for that source.
- When an audio source is selected, the last video input used remains routed to the VCR1 & DSS/ VCR2 Outputs and Monitor Output. This permits simultaneous viewing and listening to different sources.
- When a Video source is selected, the video signal for that input will be routed to the Monitor Output jacks and will be viewable on a TV monitor connected to the SR7400.

If a component video input is connected to the **DVD** or **DSS** component inputs, it will be routed to the **Component Video Output**. Make certain that your TV is set to the proper input to view the signal.

#### **VIDEO CONVERT**

When this function is activated, the video or Svideo signal can be emitted from the video, Svideo or component video output terminal. To activate this function, select VIDEO CONVERT in PREFERENCE menu and set ENABLE.

#### Notes :

- The component video signal is emitted only from component video output terminal.
   When the video equipment is connected by component terminal, connect the monitor and
- This function is unavailable for the REC out terminal.
- This function is unavailable for the still picture, fast forward and reverse playing of the video component.
- If the picture has a noise with this function, the combination of the monitor, SR7400 and the video component may be not compatibile.
   In this case, VIDEO CONVERT function must be set DISABLE.

#### Example :

Monitor is connected with the component.

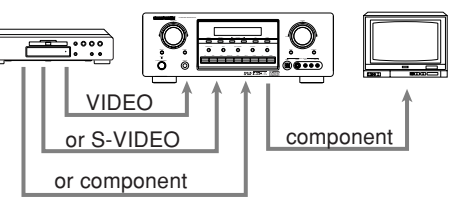

Monitor is connected with the video or S-video.

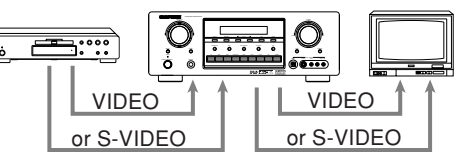

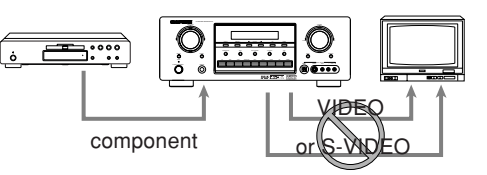

The signal cannot be converted from the component to the video or S-video.

#### Notes of OSD menu:

- The setup menu can be displayed through all video out (COMPONENT, S-VIDEO, VIDEO).
- The setting informations (e.g. volume setting) are displayed through all video out when the VIDEO CONVERT function are set ENABLE.

Note: no setting information is displayed when the signal is emitted from the COMPONENT IN to COMPONENT OUT.

• The setting informations (e.g. volume setting) are displayed through the S-VIDEO or VIDEO out when the VIDEO CONVERT function are set DISABLE. When the S-VIDEO and VIDEO outputs are used simultaneously, the setting informations are displayed through the S-VIDEO out only.

#### SELECTING THE SURROUND MODE

#### Example : AUTO SURROUND

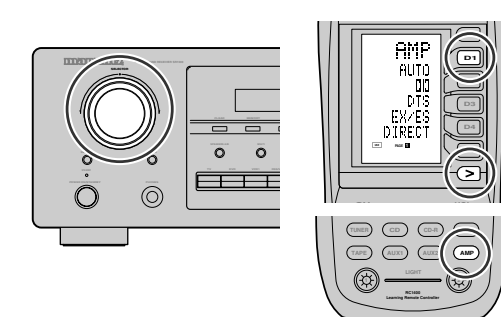

#### (Using the SR7400)

To select the surround mode during playback, turn the **SELECT** knob on the front panel.

#### (Using the remote control unit)

To select the surround mode, press the **AMP** button and press the > button until PAGE1 is displayed. Press the **AUTO (D1)** button.

#### **ADJUSTING THE MAIN VOLUME**

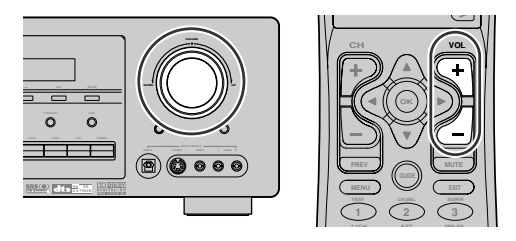

Adjust the volume to a comfortable level using the **VOLUME** control knob on the front panel or **VOL +** / – buttons on the remote.

To increase the volume, turn the **VOLUME** knob clockwise or press **VOL** + button on the remote, to decrease the volume, turn counterclockwise or press **VOL** – button on the remote.

#### Notes:

- The volume can be adjusted within the range of  $-\infty$  to 18 dB, in steps of 1 dB.
- However, when the channel level is set as described on page 19, if the volume for any channel is set at +1 dB or greater, the volume cannot be adjusted up to 18 dB.

(In this case the maximum volume adjustment range is "18 dB - Maximum value of channel level)

## ADJUSTING THE TONE (BASS & TREBLE) CONTROL.

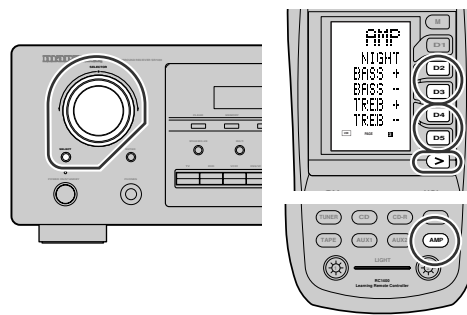

During a listening session you may wish to adjust the Bass and Treble Control to suit your listening tastes or room acoustics.

#### (Using the SR7400)

To change the selector mode, press the **SELECT** button, until "**BASS**" or "**TREBLE**" is shown on the front display.

Turn the **SELECTOR** knob to the desired level of tone control.

#### (Using the remote control unit)

To adjust the tone, press the **AMP** button and press the > button PAGE3 is displayed. To adjust the bass effect, press **BASS+ (D2)** or **BASS- (D3)**.

To adjust the treble effect, **TREB+ (D4)** or **TREB-**(**D5**).

#### Notes :

• The tone control function can work in the AUTO Surround, Stereo, Dolby Pro Logic IIx, DTS, DTS-ES, and Multi Ch. Stereo mode.

## TEMPORARILY TURNING OFF THE SOUND

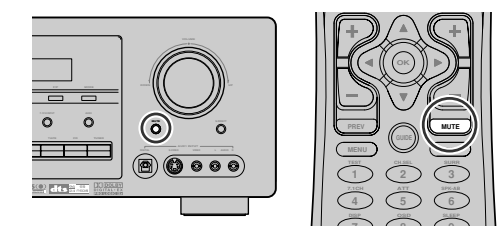

To temporarily silence all speaker outputs such as when interrupted by a phone call, press the **MUTE** button on the front panel or **MUTE** button on the remote.

This will interrupt the output to all speakers and the head-phone jack, but it will not affect any recording or dubbing that may be in progress.

When the system is muted, the display will show " $\ensuremath{\mathsf{MUTE}}\xspace"$  .

Press the **MUTE** button again to return to normal operation.

#### USING THE SLEEP TIMER

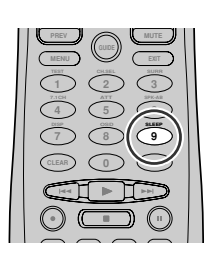

To program the SR7400 for automatic standby, press the **SLEEP** button on the remote. Each press of the button will increase the time before shut down in the following sequence.

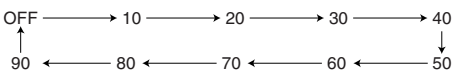

The sleep time will be shown for a few seconds in the display on the front panel, and it will count down until the time has elapsed.

When the programmed sleep time has elapsed, the unit will automatically turn off.

Note that the **SLEEP** indicator on the display will illuminate when the Sleep function is programmed. To cancel the Sleep function, press the **SLEEP** button until the display shows "**SLEEP OFF**" and the SLEEP indicator will disappear.

#### **NIGHT MODE**

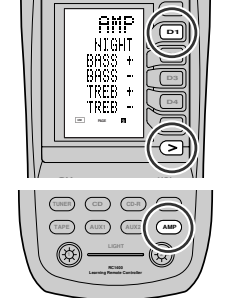

To select the NIGHT mode, press the **AMP** button and press the > button until PAGE3 is displayed. Press the **NIGHT (D1)** button.

Selecting the Night Mode ON is effective in Dolby Digital only, and it compresses the dynamic range. This softens loud passages such as sudden explosions, to help prevent disturbing others late at night.

To turn off the Night mode, press the **NIGHT** button again.

### SURROUND MODE

The SR7400 is equipped with many surround modes. These are provided to reproduce a variety of surround sound effects, according to the content of the source to be played.

The available surround modes may be restricted depending on the input signal and speaker setup.

#### AUTO

When this mode is selected, the receiver determines whether the digital input signal is Dolby Digital, Dolby Digital Surround EX, DTS, DTS-ES, DTS 96/ 24 or PCM-audio.

Surround EX & DTS-ES will operate for multichannel source that has a Dolby Digital Surround EX or DTS-ES auto trigger flag in the digital signal.

When a Dolby Digital or DTS signal is input, the number of channels for which the corresponding signal is encoded will be played.

Inputting a Dolby Digital two channel signal with Dolby surround status automatically subjects that signal to Pro Logic IIx movie processing before play.

PCM 96 kHz source material can be played in this mode.

#### Notes:

- When you use this mode with certain DVD and CD players, performing operations such as "Skip" or "Stop" may momentarily interrupt the output.
- When the signal is not decoded, the mode is changed to AUTO mode automatically. Refer to page 22 to confirm the available decoding mode.

#### DCI MODE

#### (Dolby Digital, Pro Logic II x MOVIE, Pro Logic II x MUSIC, Pro Logic II x GAME Pro Logic) This mode is used with source materials encoded

in Dolby Digital and Dolby Surround.

#### DOLBY DIGITAL

This mode is enabled when playing source materials encoded in Dolby Digital.

Playing multichannel encoded 6.1 or 7.1-channel Dolby Digital sources provides five main audio channels (left, center, right, surround left and surround right) and Low Frequency Effect channel. Dolby Digital EX decoding is not available in this mode. Dolby Pro Logic IIx brings the excitement of surround sound to any stereo mix, while making existing Dolby Surround mixes sound more like discrete 5.1 channels Surround sound.

Dolby Pro Logic IIx has 3 modes. Please see below.  $\ensuremath{\text{Pro Logic IIx}}$  MOVIE

This mode provides 6.1 or 7.1 channel surround sound from Dolby Surround encoded stereo movie sound tracks.

#### Pro Logic IIx MUSIC

This mode provides 6.1 or 7.1 channel surround sound from conventional stereo sources, analog or digital, such as CD, Tape, FM, TV, Stereo VCR, etc.

#### Pro Logic IIx GAME

Game mode restores the impact low-frequency surround effects by routing them to the system's subwoofer.

#### Pro Logic

This mode emulated original Dolby Pro Logic decoding (3/1 surround) suit for Dolby Surround encoded stereo movie soundtracks.

#### Notes:

- Pro Logic IIx mode will decode as Pro Logic II mode when the SURROUND BACK SPEAKER is set NONE in SPEAKER SETUP menu. (See SPEAKER SETUP, page 18)
- Pro Logic IIx mode is available for a 2ch input signal which is encoded in Dolby Digital or PCM format.
- PCM-audio signals can be subjected to Pro Logic processing when the sampling frequency is 32 kHz, 44.1 kHz or 48 kHz.

#### EX/ES

This mode provides 6.1 channel surround for DOLBY DIGITAL EX, DTS-ES encoded source material such as DVD.

This mode cannot be used when an analog input has been selected.

#### **Dolby Digital EX**

In a movie theater, film soundtracks that have been encoded with Dolby Digital surround EX technology are able to reproduce an extra channel which has been added during the mixing of the program.

This channel, called Surround Back, places sounds behind the listener in addition to the currently available front left, front center, front right, surround right, surround left and subwoofer channels.

This additional channel provides the opportunity for more detailed imaging behind the listener and brings more depth, spacious ambience and sound localization than ever before.

Dolby Digital EX is not available in the system without surround back speaker(s).

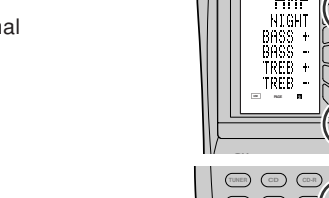

## ENGLISH

#### DTS-ES (Discrete 6.1, Matrix 6.1)

DTS-ES adds the surround center channel audio to the DTS 5.1-channel format to improve the acoustic positioning and makes acoustic image movement more natural with the 6.1-channel reproduction. This receiver incorporates a DTS-ES decoder, which can handle DTS-ES Discrete-encoded and DTS-ES Matrix-encoded program sources from DVD, etc.. DTS-ES Discrete 6.1 features digital discrete recording of all channels including the surround back channel(s) and higher quality of audio reproduction. DTS-ES is not available in the system without a surround back speaker.

#### dts MODE

#### (dts, Neo:6 Cinema, Neo:6 Music)

This mode is for DTS encoded source materials such as LASER DISC, CD, and DVD. Neo:6 is for some 2 channel sources.

**dts** : This mode is enabled when playing source materials encoded in dts multichannel.

Playing multichannel encoded 5.1-channel dts sources provides five main audio channels (left, center, right, surround left and surround right) and Low Frequency Effect channel.

dts-ES decoding is not available in this mode. The DTS mode cannot be used when an analog input has been selected.

#### Neo:6 Cinema, Neo:6 Music

This mode decodes 2-channel signals into 6channel signals using high-accuracy digital matrix technology.

The DTS NEO:6 decoder has near-discrete properties in the frequency characteristics of the channels as well as in channel separation.

According to the signals to be played back, DTS NEO:6 uses either the NEO:6 CINEMA mode optimized for movie playback or the NEO:6 MUSIC mode optimized for music playback.

#### Note:

- Neo:6 mode is available to 2ch input signals which are encoded in Dolby Digital or PCM format.
- PCM-audio signals can be subjected to Pro Logic processing when the sampling frequency is 32 kHz, 44.1 kHz or 48 kHz.

#### MULTI CH. ST

This mode is used to create a wider, deeper and more natural soundstage from two channel source material. This is done by feeding the left channel signal to both left front and left surround speaker and the right channel signal to both right front and right surround speaker. Additionally, the center channel reproduces a mix of the right and left channel.

#### CIRCLE SURROUND II (CSII-CINEMA, CSII-MUSIC, CSII-MONO)

Circle Surround is designed to enable multichannel surround sound playback of non-encoded and multichannel encoded material.

Backward compatibility provides listeners with up to 6.1 channels of surround performance from entire collection of music and film, including broadcast, videotape and stereo recorded music.

Depending on source material, you can select CSII-Cinema mode, CSII-Music mode or CSII-Mono mode.

#### Note:

- CS II mode is available for 2ch input signals which are encoded in Dolby Digital or PCM format.
- PCM-audio signals can be subjected to Pro Logic processing when the sampling frequency is 32 kHz, 44.1 kHz or 48 kHz.

#### VIRTUAL

This mode creates a virtualized surround sound experience from a two-speaker (front L and R) playback system playing any multichannel audio source (such as found on DVDs and digital broadcasts), including Dolby Digital, Dolby Pro Logic or DTS.

#### **STEREO**

This mode bypasses all surround processing. In stereo program sources, the left and right channels play normally when PCM-audio or analog stereo is input.

With Dolby Digital and DTS sources, the 5.1 multichannels are converted to two channel stereo. 96 kHz PCM source material can be played back in stereo mode.

#### S (SOURCE) - DIRECT

In the source direct mode, the tone control circuit and bass management configuration are bypassed for full range frequency response and the purist audio reproduction.

96 kHz PCM source material can be played back in this mode.

#### Notes:

- Internal speaker size is setup to front L/R = Large, Center = Large, Surround L/R = Large and Subwoofer = Yes automatically. Tone controls and additional processing are also defeated.
- When you use this mode with certain DVD and CD players, performing operations such as "Skip" or "Stop" may momentarily interrupt the output.

#### NOTE for DTS signal

CAUTION

- <sup>7</sup> Connected DVD-player, laser-disc player or CDplayer needs to support DTS-digital output. You may not be able to play some DTS source signals from certain CD players and LD players even if you connect the player to the SR7400 digitally. This is because the digital signal has been processed (such as the output level, sampling frequency, or frequency response) and the SR7400 cannot recognize the signal as DTS data.
- \* Depending on the player used, DTS play may produce a short noise. This is not a malfunction.
- \* While signals from DTS-laser disc or CD are playing in another Surround mode, you cannot switch to digital input or from digital input to analog input by INPUT SETUP in SETUP MAIN MENU or the A/D button.
- \* The outputs for the VCR 1 OUT, DSS/VCR 2 OUT, TAPE OUT, and CD-R OUT output analog audio signals. Do not record from CDs or LDs that support DTS using these outputs. If you do, the DTS-encoded signal will be recorded as noise.

#### NOTE for Dolby Digital Surround EX signal

- \* When playing Dolby Digital Surround EXencoded software in 6.1 channels, it is required to set the EX/ES mode.
- \* Note that some of Dolby Digital Surround EXencoded software does not contain the identification signal. In this case, set the EX/ ES mode manually.

#### NOTE for 96kHz PCM audio

- \* AUTO, Source- DIRECT, and STEREO modes can be used when playing PCM signals with a sampling frequency of 96 kHz (such as from DVD-Video discs that contain 24 bit, 96 kHz audio). If such signals are input during playback in one of the other surround modes, output from SR7400 will be muted.
- \* Certain DVD player models inhibit digital output. For details, refer to the player's operation manual.
- \* Some DVD formatted discs feature copy protection. When using such disc, 96 kHz PCM signal is not output from the DVD player. For details, refer to the player's operation manual.

## ENGLISH

### The relation between the selected surround mode and the input signal

Г

The surround mode is selected with the surround mode selector on SR7400 or the remote control unit. However, the sound you hear is subject to the relationship between the selected surround mode and input signal. That relationship is as follows;

| Surround Mode  | Input Signal        | Decoding             |      | _ | SL            | SBL | 0        |                          | Ohannal status          |
|----------------|---------------------|----------------------|------|---|---------------|-----|----------|--------------------------|-------------------------|
|                | 5 U 0 EV            |                      | L/K  | 0 | SR            | SBR | SUDW     | Signal format indicators |                         |
| AUTO           | Dolby Surr. EX      | Dolby Digital EX     | 0    | 0 | 0             | 0   | 0        |                          | L, C, R, SL, SR, S, LFE |
|                | Dolby D (5.1ch)     | Dolby Digital 5.1    | 0    | 0 | 0             | -   | 0        |                          | L, C, R, SL, SR, LFE    |
|                | Dolby D(2cn)        | Dolby Digital 2.0    | 0    | - | -             | -   | -        |                          |                         |
|                | Dolby D (2ch Surr)  | Pro Logic IIX movie  |      | 0 | 0             | 10  | -        | de Digital, de Surround  |                         |
|                | DTS 06/24           | DTS 06/04            | Ho I | 0 | 8             | 10  |          | dts 96/24                |                         |
|                | DTS (5 1ch)         | DTS 5 1              | Ho I | 0 | $\frac{0}{0}$ |     | 6        | dis 50/24                |                         |
|                | PCM(Audio)          | PCM (Stereo)         | ŏ    |   | <u> </u>      | -   | <u> </u> | PCM                      |                         |
|                | PCM 96kHz           | PCM (96kHz Stereo)   | ŏ    | - | -             | -   | -        | PCM                      | L. R                    |
|                | Analog              | Stereo               | Ō    | - | -             | -   | -        | ANALOG                   | -                       |
| S-DIRECT       | Dolby D Surr. EX    | Dolby Digital EX     | Ō    | 0 | 0             | 0   | 0        | DIGITAL                  | L, C, R, SL, SR, S, LFE |
|                | Dolby D (5.1ch)     | Dolby Digital 5.1    | 0    | 0 | 0             | -   | 0        | DIGITAL                  | L, C, R, SL, SR, LFE    |
|                | Dolby D (2ch)       | Dolby Digital 2.0    | 0    | - | -             | -   | -        |                          | L, R                    |
|                | Dolby D (2ch Surr)  | Pro Logic IIx movie  | 0    | 0 | 0             | 0   | -        | DIGITAL, DICI SURROUND   | L, R, S                 |
|                | DTS-ES              | DTS-ES               | 0    | 0 | 0             | 0   | 0        | dts , ES                 | L, C, R, SL, SR, S, LFE |
|                | DIS 96/24           | DTS 96/24            | 0    | 0 | 0             | -   | <u>o</u> | dts 96/24                | L, C, R, SL, SR, LFE    |
|                | DIS (S. ICI)        | DIS 5.1              |      | 0 | 0             | -   | 0        | dis                      |                         |
|                |                     | PCM (Stereo)         | R    | - | -             | -   | -        |                          |                         |
|                | Analog              | Stereo               | Ho I | - | -             | -   |          |                          | L, N                    |
| FX/FS          | Dolby D Surr FX     | Dolby Digital FX     | ŏ    | 0 | 0             | 0   | 0        |                          |                         |
|                | Dolby D (5.1ch)     | Dolby Digital EX     | ŏ    | ŏ | ŏ             | ŏ   | ŏ        |                          | L, C, R, SL, SR, LFE    |
|                | DTS-ES              | DTS-ES               | Ō    | 0 | 0             | 0   | 0        | dts, ES                  | L, C, R, SL, SR, S, LFE |
|                | DTS(5.1ch)          | DTS-ES               | 0    | 0 | 0             | 0   | 0        | dts                      | L, C, R, SL, SR, LFE    |
| DOLBY          | Dolby D Surr. EX    | Dolby Digital 5.1    | 0    | 0 | 0             | 0   | 0        | DIGITAL                  | L, C, R, SL, SR, S, LFE |
| (PL IIx movie) | Dolby D (5.1ch)     | Dolby Digital 5.1    | 0    | 0 | 0             | 0   | 0        | DIGITAL                  | L, C, R, SL, SR, LFE    |
| (PL IIx music) | Dolby D (2ch)       | Pro Logic IIx        | 0    | 0 | 0             | 0   | -        |                          | L, R                    |
| (PL IIx game)  | Dolby D (2ch Surr)  | Pro Logic IIx        | 0    | 0 | 0             | 0   | -        | DIGITAL, DICI SURROUND   | L, R, S                 |
| (Pro Logic)    | PCM (Audio)         | Pro Logic IIX        |      | 0 | 0             |     | -        |                          | L, R                    |
| DTS            |                     |                      | Ho I | 8 | 8             |     | 0        | dte ES                   |                         |
| (Neo:6 Cinema) | DTS 96/24           | DTS 96/24            | Ho I | 0 | 8             | -   | 6        | dts 96/24                |                         |
| (Neo:6 Music)  | DTS (5 1ch)         | DTS 5 1              | ŏ    | ŏ | ŏ             | -   | ŏ        | dts                      |                         |
| (              | PCM (Audio)         | Neo:6                | ŏ    | Õ | ŏ             | 0   | -        | PCM                      | L. R                    |
|                | Analog              | Neo:6                | 0    | 0 | 0             | 0   | -        | ANALOG                   | -                       |
|                | Dolby D (2ch)       | Neo:6                | 0    | 0 | 0             | 0   | -        | DIGITAL                  | L, R                    |
|                | Dolby D (2ch Surr)  | Neo:6                | 0    | 0 | 0             | 0   | -        | DIGITAL , DIDI SURROUND  | L, R, S                 |
| CS II Cinema   | PCM (Audio)         | CSII                 | 0    | 0 | 0             | 0   | 0        | PCM                      | L, R                    |
| CS II Music    | Analog              |                      | 0    | 0 | 0             | 0   | 0        |                          | -                       |
| CS II Mono     | Dolby D (201)       |                      |      | 0 | 8             |     |          |                          | L, K                    |
| STEREO         | Dolby D (2011 Sull) | Storeo               | Ho I | 0 | 0             |     | 8        |                          |                         |
| OTENEO         | Dolby D (5 1ch)     | Stereo               | ŏ    | - | -             | -   | ŏ        |                          |                         |
|                | Dolby D (2ch)       | Stereo               | ŏ    | - | -             | -   |          |                          | L, B                    |
|                | Dolby D (2ch Surr)  | Stereo               | Ō    | - | -             | -   | -        | DIGITAL, DIDI SURROUND   | L, R, S                 |
|                | DTS-ES              | Stereo               | 0    | - | -             | -   | 0        | dts , ES                 | L, C, R, SL, SR, S, LFE |
|                | DTS 96/24           | Stereo               | 0    | - | -             | -   | 0        | dts 96/24                | L, C, R, SL, SR, LFE    |
|                | DTS (5.1ch)         | Stereo               | 0    | - | -             | -   | 0        | dts                      | L, C, R, SL, SR, LFE    |
|                | PCM (Audio)         | Stereo               | 10   | - | -             | -   | -        | PCM                      | L, K                    |
|                | PCM 96KHZ           | Stereo               |      | - | -             | -   | -        |                          | L, R                    |
| Virtual        | Dolby Surr EX       | Virtual              | R    | - | -             | -   | -        |                          |                         |
| Virtual        | Dolby D (5 1ch)     | Virtual              | Ho I | - | -             | -   |          |                          |                         |
|                | Dolby D (2ch)       | Virtual              | ŏ    | - | -             | -   | -        |                          |                         |
|                | Dolby D (2ch Surr)  | Virtual              | ŏ    | - | -             | -   | -        | DIGITAL , DIGI SUBBOUND  | L, R, S                 |
|                | DTS-ES              | Virtual              | Õ    | - | -             | -   | -        | dts , ES                 | L, C, R, SL, SR, S, LFE |
|                | DTS (5.1ch)         | Virtual              | 0    | - | -             | -   | -        | dts                      | L, C, R, SL, SR, LFE    |
|                | PCM (Audio)         | Virtual              | 0    | - | -             | -   | -        | PCM                      | L, R                    |
|                | Analog              | Virtual              | 0    | - |               | -   | -        | ANALOG                   | -                       |
| Multi Ch.      | Dolby Surr. EX      | Dolby Digital EX     | 0    | 0 | 0             | 0   | 0        | DIGITAL                  | L, C, R, SL, SR, S, LFE |
| Stereo         | Dolby D (5.1ch)     | Dolby Digital 5.1    | 10   | 0 | 0             | -   | 0        |                          | L, U, H, SL, SK, LFE    |
|                | Dolby D (200)       | Multi Channel Stereo | R    | 0 | 8             |     | -        |                          |                         |
|                |                     | DTS-FS               | Ю    | 8 | 0             | H   | -        | dte ES                   |                         |
|                | DTS (5 1ch)         | DTS 5 1              | ŏ    | ŏ | 6             | 1.  | ŏ        | dts                      |                         |
|                | PCM (Audio)         | Multi Channel Stereo | ŏ    | ŏ | ŏ             | 0   | -        | PCM                      | L. R                    |
|                | Analog              | Multi Channel Stereo | Ó    | Õ | Ó             | ŏ   | -        | ANALOG                   | -                       |
|                |                     |                      |      |   |               |     |          |                          |                         |

Front information display

Output Channel

#### Note:

- Dolby Digital (2 ch: Lt/Rt): signal with Dolby Surround flag Speakers are full set.
- No sound outputs from the surround speaker, center speaker and subwoofer if the DVD disc has no surround data.

#### Abbreviations

- L/R : Front speakers
- C : Center speaker
- SL/SR : Surround speakers
- SBL/SBR : Surround Back speakers
  - SubW : Sub woofer speaker

## OTHER FUNCTION

**TV AUTO ON/OFF FUNCTION** 

#### ATTENUATION TO ANALOG INPUT SIGNAL

## ENGLISH

This function allows the component connected to the TV-VIDEO in jack to control the power (ON/ OFF) to the SR7400.

#### AUTO POWER ON

- **1.** Be sure the TV auto mode is ENABLED. (Refer page 19 : System Setup)
- 2. Connect your TV TUNER (etc) to the TV-VIDEO in terminal. Be sure to connect the VIDEO input.
- **3.** Turn OFF the power to the TV TUNER and the SR7400.
- **4.** Turn ON the TV TUNER and tune in a receivable station.
- **5.** When the station is received, the SR7400 turns ON and TV is selected automatically.

#### AUTO POWER OFF

- **1.** In the above situation, turn the TV TUNER OFF or select a channel that does not contain any broadcast.
- **2.** The power to the SR7400 switches to STANDBY after approx. 5 minutes.

#### Notes:

- AUTO POWER OFF is canceled if the SR7400 is set to a source other than TV. The function reactivates when TV is selected again.
- Some TV broadcasts may cause the TV AUTO FUNCTION to turn ON.
- The S-Video terminal does not support "TV AUTO ON/OFF" function.

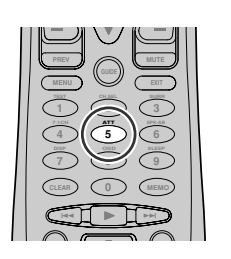

If the selected analog audio input signal is greater than the capable level of internal processing, the "**PEAK**" indicator will light up on the front display. If this happens, you should press the **ATT** button on the remote.

**"ATT**" indicator will be illuminated when this function is activated. The signal-input level is reduced by about half. Attenuation will not work with the output signal of TAPE-OUT, CD-R/MD-OUT, VCR1-OUT and DSS/VCR2-OUT.

This function is memorized for each individual input source.

#### LISTENING THROUGH HEADPHONES

This jack may be used to listen to the SR7400's output through a pair of headphones. Be certain that the headphones have a standard 1/4" stereo phono plug. (Note that the speakers will automatically be turned off when the headphone jack is in use.)

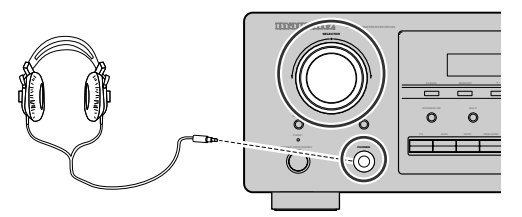

#### Notes:

- When using headphones, the surround mode will change to STEREO and TruSurround (TS) headphones by SURROUND MODE selector.
- The surround mode returns to the previous setting as soon as the plug is removed from the jack.

#### **VIDEO ON/OFF**

When no video signal is connected to the SR7400 or a DVD, etc., is connected directly to your TV, the unnecessary video circuit can be turned off by selecting the "**VIDEO OFF**" setting.

To select video off, press the **AMP** button and press the > button until PAGE4 is displayed. Press the **V-OFF (D4)** button.

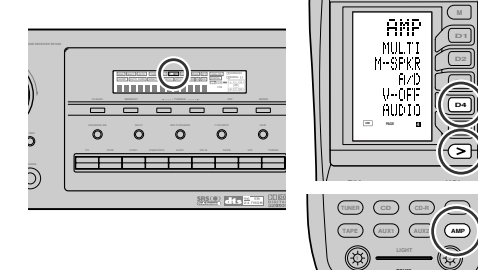

#### **DISPLAY MODE**

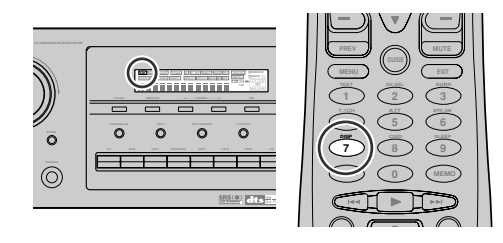

You can select the display mode for the front display of the SR7400.

To select this mode, press the  $\ensuremath{\text{DISP.}}$  on the remote control.

When this button is pressed, the display mode is switched in the following sequence.

 $\rightarrow$  Surround Mode  $\rightarrow$  Auto-display Off  $\rightarrow$  Display Off  $\rightarrow$  Input Function  $\rightarrow$  Surround Mode....

In Auto display off mode, the display is off. But, if you make a change to the unit such as input or surround mode, the display will show that change, then go back to off after about 3 seconds. When changing the volume, it is not displayed.

In Display off mode, the display is off completely.

#### Notes:

• Only the DISP indicator will be illuminated on the front display in display off condition

#### SELECTING ANALOG AUDIO INPUT OR DIGITAL AUDIO INPUT

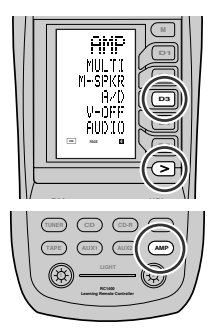

If you have already assigned the digital inputs, you can temporarily select the audio input mode for each input source as following procedures. Press the **AMP** button and press the **>** button until PAGE4 is displayed. Press the **A/D** (**D3**) button. When this button is pressed, the input mode is switched in the following sequence.

 $\rightarrow$  Digital Auto  $\rightarrow$  Digital  $\rightarrow$  Analog  $\rightarrow$  Digital Auto....

In Digital Auto mode, the types of signals being input to the digital and analog input jacks for the selected input source are detected automatically. If no digital signal is being input, the analog input jacks are selected automatically.

In Digital mode, input is fixed to an assigned digital input terminal.

In analog mode, the analog input jacks are selected. This selecting is temporary, so the result will not be stored in memory.

If you need to change the input mode completely, use SYSTEM SETUP in OSD menu system. (see page 18)

#### **RECORDING AN ANALOG SOURCE**

In normal operation, the audio or video source selected for listening through the SR7400 is sent to the record outputs.

This means that any program you are watching or listening to may be recorded simply by placing machines connected to the outputs for TAPE OUT, CD-R/MD OUT, VCR1 OUT, and DSS/VCR2 OUT in the record mode.

#### To record the input source signal you are currently watching or listening to

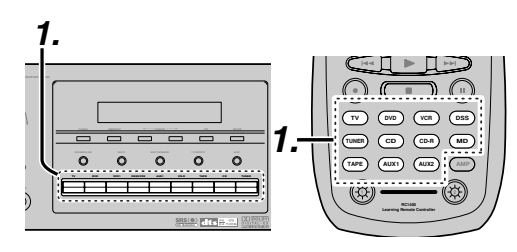

- **1.** Select the input source to record by pressing the corresponding input selector button. The input source is now selected and you may watch or listen to it as desired.
- 2. The currently selected input source signal is output to the TAPE OUT, CD-R/MD OUT, VCR1 OUT, and DSS/VCR2 OUT outputs for recording.
- 3. Start recording to the recording component as desired.

#### Recording the video from one source and the audio from another

You can add the sound from one source to the video of another source to make your own video recordings.

Below is an example of recording the sound from a compact disc player connected to CD IN and the video from a video camera connected to AUX IN to video cassette recorder connected to the VCR1 OUT jack.

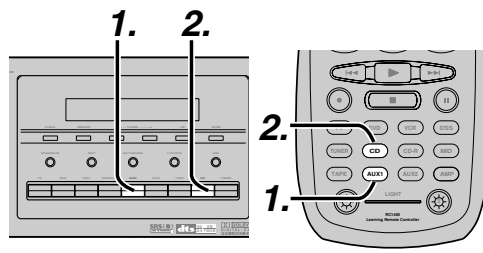

- **1.** Press the **AUX1** input source button to set video output.
- **2.** Press the **CD** input source button to set audio output.
- 3. Now "CD" has been selected as the audio input source and "AUX1" as the video input source.

#### Notes:

- If you change the input source during recording, you will record the signals from the newly selected input source.
- You cannot record the surround effects.
- Digital input signals are only output to the digital outputs. There is no conversion from digital to analog.
- When connecting CD players and other digital components, do not connect only the digital terminals, but the analog ones as well.
- HT-EQ

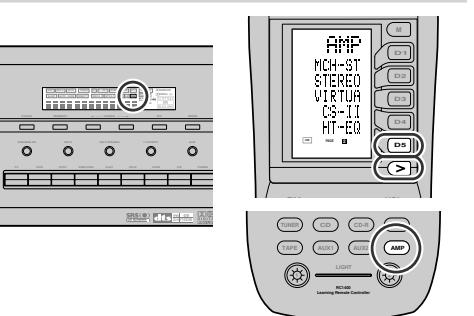

Press the AMP button and press the > button until PAGE2 is displayed. Press the HT-EQ (D5) button to turn on the HT-EQ mode.

The tonal balance of a film soundtrack will be excessively bright and harsh when played back over audio equipment in the home. This is because film soundtracks were designed to be played back in large movie theater environments.

Activating the HT-EQ feature when watching a film made for movie theaters corrects this and restores the correct tonal balance.

#### SPEAKER A/B

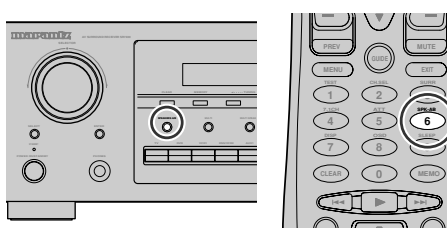

SR7400 has speaker system - A and speaker system-B for front L/R channels.

You can select these systems by pressing SPEAKERS A/B button on the front panel or SPK-AB on the remote

#### 7.1 CH INPUT.

The SR7400 is equipped for future expansion through the use of Multi channel SACD multichannel player or DVD-Audio player.

When this is selected, the input signals connected to the L(front left). R (front right). CENTER. SL (surround left), SR (surround right), SBL (surround back left) and SBR (surround back right) channels of the 7.1 CH. In jacks are output directly to the front (left and right), center, surround (left and right) and surround back speaker systems as well as the pre-out jacks without passing through the surround circuitry.

In addition, the signal input to the SW (subwoofer) jack is output to the PRE OUT SW (subwoofer) iack.

The video input source is selected in the SETUP MAIN MENU to use this procedure. (Refer to 7.1 CH INPUT LEVEL, page 21)

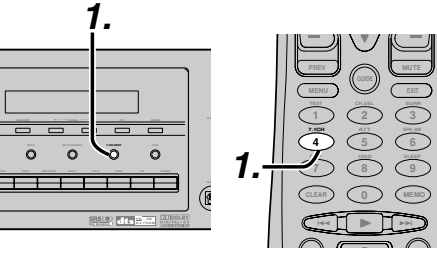

**1.** Press the **7.1 CH INPUT** button on the front panel or press 7.1CH on the remote to switch the 7.1 channel input.

If it is necessary to adjust the output level of each channel, use "7.1 Ch. INPUT LEVEL" in the OSD menu system as desired. Adjust the speaker output levels so that you can hear the same sound level from each speaker at the listening position. For the front **2.** If it is necessary to adjust the output level of speaker at the listening position. For the front left, front right, center, surround left, surround right and surround back speakers, the output levels can be adjusted between -10 to +10 dB. The subwoofer can be adjusted between -15 and  $\pm 10 \text{ dB}$ .

These adjustments will be stored to 7.1 Ch. INPUT memory. (see to page 21)

**3.** Adjust the main volume with the MAIN VOLUME knob or the VOL buttons on the remote.

To cancel the 7.1 Ch. INPUT setting, press the 7.1 CH INPUT button on the front panel or press 7.1 CH on the remote.

#### Notes:

- When the 7.1 Ch. Input is in use, you may not select a surround mode, as the external decoder determines processing.
- In addition, there is no signal at the record outputs when the 7.1 Ch. Input is in use.
- SBL and SBR of the speaker terminals are emitted no signal when the SURROUND BACK SPEAKER is set NONE in SPEAKER SETUP menu. (See SPEAKER SETUP, page 18)

#### **AUX2 INPUT**

If you don't need to connect 7.1 Ch. input terminals with multi channel decoder.

L(front left) and R (front right) inputs terminals are available as AUX2 input.

In this case, You can connect additional audio source to AUX2 as other audio input terminals.

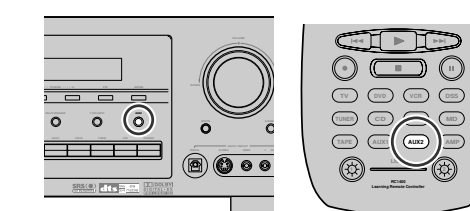

## ENGLISH

## **BASIC OPERATION** (TUNER)

#### LISTENING TO THE TUNER

Frequency scan step for AM is selectable. Default setup is 10 kHz step, if your country's standard is 9 kHz step. Press TUNER button on the remote more than 6 seconds. Scan step will change.

#### Note:

• Preset memory for the tuner will clear by changing this setup.

#### **AUTO TUNING**

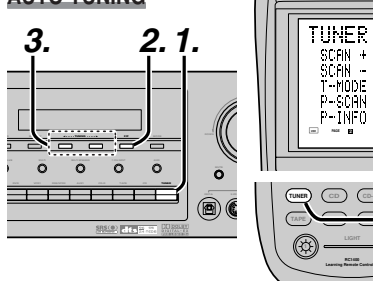

#### (Using the SR7400)

- **1.** To select tuner and desired band (FM or AM). press the TUNER button on the front panel.
- **2. F**/**P** button on the front panel to display the frequency.
- **3.** Press the **TUNING** ◄ or ► button on the front panel for more than 1 second to start the Auto tuning function.
- **4.** Automatic searching begins then stops when a station is tuned in.

#### (Using the remote control unit)

- **1.** To select tuner and desired band (FM or AM), press the **TUNER** button twice within two seconds on the remote.
- Press the > button until PAGE2 is displayed.
- 3. Press and hold the SCAN+ (D1) or SCAN-(D2) button for 1 second or more.
- 4. Automatic searching begins then stops when a station is tuned in.

If tuning does not stop at the desired station, use to the "Manual tuning" operation.

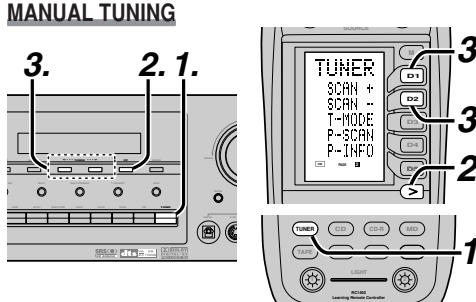

#### (Using the SR7400)

3

NC1400

۲

- **1.** To select tuner and desired band (FM or AM), press the **TUNER** button on the front panel
- 2. Press the F/P (Frequency/Preset) button on front panel, to have the frequency appear on the display.
- **3.** Press the **TUNING** ◄ or ► buttons.

#### (Using the remote control unit)

- **1.** To select tuner and desired band (FM or AM), press the **TUNER** button twice within two seconds on the remote.
- Press the > button until PAGE2 is displayed
- 2. 3. Press the SCAN+ (D1) or SCAN- (D2) button to tune in the deseired station.

#### DIRECT FREQUENCY CALL

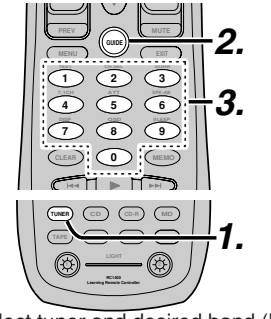

- 1. To select tuner and desired band (FM or AM), press the **TUNER** button twice within two seconds on the remote.
- 2. Press the **GUIDE** on the remote, display will show "FREQ - - - -".
- 3. Input your desired station's frequency with the ten numbered keypad on the remote.
- 4. The desired station will automatically be tuned.

#### (FM) TUNING MODE (AUTO STEREO OR MONO)

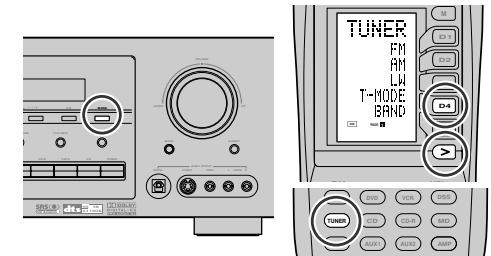

When in the auto stereo mode, AUTO indicator will be illuminated on the display.

The "ST" indicator is illuminsted when a stereo broadcast is tuned in.

At open frequencies, the noise is muted and the "TUNED" and "ST" indicators are not illuminated. If the signal is weak, it may be difficult to tune into the station in stereo. In such a case, press the MODE button on the front panel.Or press the TUNER button and press the the > button until PAGE1 is displayed. Press the T-MODE (D4) button.

"AUTO" indicator is not illuminated, if FM stereo broadcasts are received in monaural and the "ST" indicator is not illuminated.

To return to auto stereo mode, press the MODE button or press T-MODE button on the remote again. AUTO indicator is illuminated the display.

#### PRESET MEMORY

With this unit you can preset up to 50 FM/AM stations in any order.

For each station, you can memorize the frequency and reception mode if desired.

#### AUTO PRESET MEMORY

This function automatically scans the FM and AM band and enters all stations with proper signal strength into the memory.

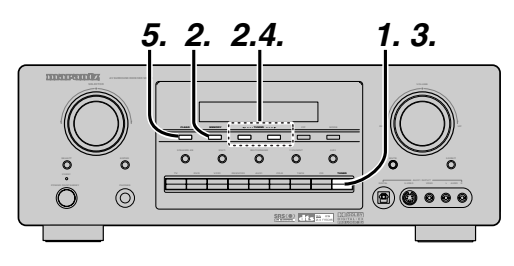

- **1.** To select FM, press the **TUNER** button on the front panel.
- 2. While pressing the **MEMORY** button, press the **TUNING** ► button up. "AUTO PRESET" will appear on the display,
- and scanning starts from the lowest frequency. Each time the tuner finds a station, scanning will pause and the station will be played for five seconds.

During this time, the following operations are possible.

- The band can be changed by the **TUNER** button.
- 4. If no button is pressed during this period, the current station is memorized in location Preset 02.

If you wish to skip the current station, press the **TUNING** ► button during this period, this station is skipped and auto presetting continues.

5. Operation stops automatically when all 50 preset memory positions are filled or when auto scanning attains the highest end of all bands. If you desire to stop the auto preset memory at anytime, press the **CLEAR** button.

#### MANUAL PRESET MEMORY

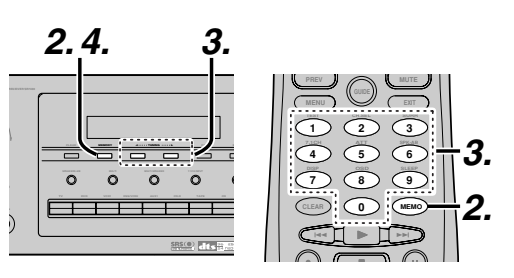

#### (Using the SR7400)

- **1.** Tune into the radio station you desire (Refer to the "MANUAL TUNING" or "AUTO TUNING" section).
- **2.** Press the **MEMORY** button on the front panel. "--" (preset number) starts blinking on the display.
- 3. Select the preset number by pressing the **TUNING** ◀ or ► button, while this is still blinking (approx. 5 seconds)
- 4. Press the **MEMORY** button again to enter. The display stops blinking. The station is now stored in the specified preset memory location.

#### (Using the remote control unit)

- **1.** Tune into the radio station you desire (Refer to the "MANUAL TUNING" or "AUTO TUNING" section).
- 2. Press the MEMO button on the remote. "--" (preset number) starts blinking on the display.
- **3**. Enter the desired preset number by pressing the numeric buttons.

#### Note:

• When entering a single digit number (2 for example), either input "02" or just input "2" and wait for a few seconds.

#### **RECALLING A PRESET STATION**

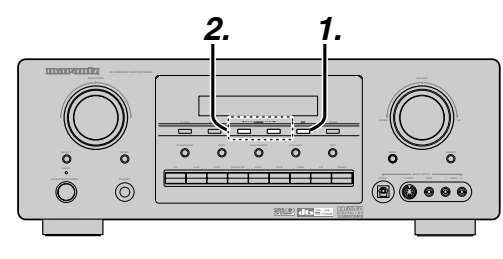

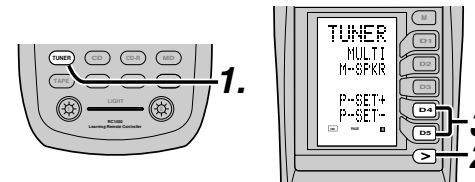

#### (Using the SR7400)

- **1.** Press the **F**/**P** button to show the preset station on the display.
- 2. Select the desired preset station by pressing the **TUNING**  $\triangleleft$  or  $\triangleright$  buttons on the front panel.

#### (Using the remote control unit)

- **1.** Press the **TUNER** button twice within two seconds on the remote.
- Press the > button until PAGE4 is displayed
- Press the P-SET+ (D4) or P-SET- (D5) button to tune in the deseired preset station. Or enter the preset station number with the numeric buttons.

#### PRESET SCAN

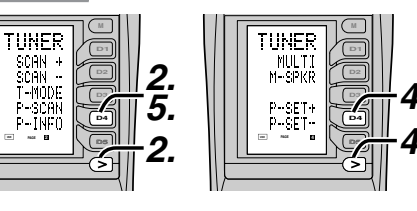

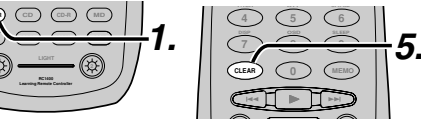

#### (Using the remote control unit)

- 1. Press the **TUNER** button twice within two seconds on the remote.
- **2.** Press the > button until PAGE2 is displayed and press the P-SCAN (D4) on the remote. "PRESET SCAN" appears on the front display and then the preset station with the lowest preset number is recalled first.
- 3. Preset stations are recalled in sequence (No.1  $\rightarrow$  No.2  $\rightarrow$  etc.) for 5 seconds each.
- No stored preset number will be skipped.
- **4.** You can fast forward the preset stations, press the > button until PAGE4 is displayed and press the P-SET+ (D4) continuously.
- 5. When the desired preset station is received, cancel the preset scan operation by pressing the CLEAR button or P-SCAN (D4) on the remote.

#### **CLEARING STORED PRESET STATIONS**

You can remove preset stations from the memory using the following procedure.

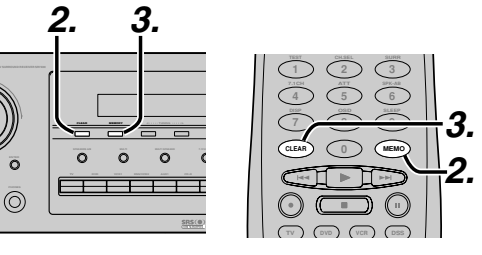

- **1.** Recall the preset number to be cleared with the method described in "Recalling" a preset station.
- **2.** Press the **MEMORY** button on the front panel or press the MEMO button on the remote.
- **3.** The stored preset number blinks in the display for 5 seconds. While blinking, press the CLEAR button on the front panel or the remote.

#### 4. "xx CLEAR" appears on the display to indicate that the specified preset number has been cleared.

#### Notes:

• To clear all stored preset stations, press and hold the CLEAR and the F/P buttons for two seconds.

#### SORTING PRESET STATIONS

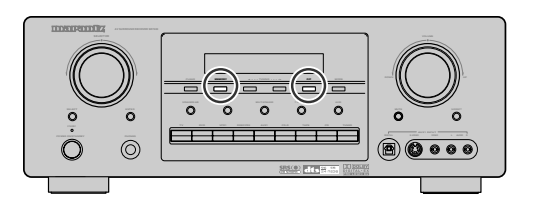

If you have stations memorized, and there is a gap in the sequential order:

- I.e. the stations are stored as follows
  - 1) 87.5 MHz
  - 2) 93.1 MHz
- 3) 94.7 MHz 10) 105.9 MHz

(notice there is no stations programmed for pre sets for 4-9), you can have pre set 10 become pre set 5:

To sort the numbers, press and hold the **MEMORY** and the F/P buttons.

"PRESET SORT" will appear on the display and sorting will be done.

#### NAME INPUT OF THE PRESET STATION.

This function allows the name of each preset channel to be entered using alphanumeric characters. Before name inputting, you need to store preset stations with the preset memory operation.

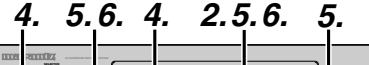

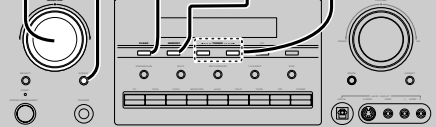

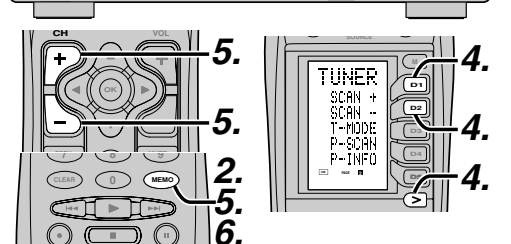

- **1.** Recall the preset number to be inputted name with the method described in "Recalling" a preset station.
- **2.** Press the **MEMORY** button on the front panel or press the MEMO button on the remote for more than 3 seconds.
- 3. The left most column of the station name indicator flashes, indicating the character entry ready status.
- **4.** When the **SELECT** knob is turned, or press the > button until PAGE2 is displayed and press the SCAN+ (D1) or SCAN- (D2) on the remote, alphabetic and numeric characters will be displayed in the following order:

 $\textbf{A} \rightarrow \textbf{B} \rightarrow \textbf{C} ~ ... ~ \textbf{Z} \rightarrow \textbf{1} \rightarrow \textbf{2} \rightarrow \textbf{3} ~ .... ~ \textbf{0} \rightarrow \textbf{-} \rightarrow \textbf{+}$  $\rightarrow / \rightarrow$  (Blank)

$$(x) \rightarrow A$$
  
UP  $\rightarrow$ 

- 5. After selecting the first character to be entered. press the **MEMORY** or **ENTER** buttons, press the **MEMO** button on the remote.

The entry in this column is fixed and the next column starts to flash. Fill the next column the same way.

To move back and forth between the characters, press the **TUNING** ◀ / ► buttons. Or the CH+ or CH- on the remote. Note:

• Unused columns should be filled by entering blanks.

*6*. To save the name, press the **MEMORY** or the ENTER button, press the MEMO button on the remote for more than 2 seconds.

| Ten keypad | Press, press again, press again, etc.                                  |
|------------|------------------------------------------------------------------------|
| 1          | $A \to B \to C \to 1 \to A$                                            |
| 2          | $D \to E \to F \to 2 \to D$                                            |
| 3          | $G \to H \to I \to 3 \to G$                                            |
| 4          | $J \to K \to L \to 4 \to J$                                            |
| 5          | $M \rightarrow N \rightarrow O \rightarrow 5 \rightarrow M$            |
| 6          | $P \to Q \to R \to 6 \to P$                                            |
| 7          | $S \to T \to U \to 7 \to S$                                            |
| 8          | $V \to W \to X \to 8 \to V$                                            |
| 9          | $Y \rightarrow Z \rightarrow \text{space} \rightarrow 9 \rightarrow Y$ |
| 0          | $- \rightarrow + \rightarrow / \rightarrow 0$                          |

## MULTI ROOM SYSTEM

The Multi Room system is a function which allows you to listen to the same or a different source in a room other than the room in which the SR7400 is located.

To use this function, a multi room remote unit and remote control signal receiver available from your Marantz dealer are necessary.

The operations possible with the multi room function are explained briefly below.

For details, refer to the instruction manual supplied with the multi room remote control unit and receiver.

When the outputs of the MULTI ROOM OUT terminals are wired and connected to amplifiers installed in other rooms or MULTI SPEAKER OUT terminals are wired and connected to L&R speakers in other room, different sources can be played in rooms other than the main room in which this unit and the playback devices are installed.

SR7400 has some feature to MULTI ROOM SYSTEM as source selector, OSD information, sleep timer, Multi Room Speaker output and remote control.

#### MULTI ROOM PLAYBACK USING THE MULTI ROOM OUT TERMINALS

The SR7400 is equipped with audio pre-out terminals for which the volume is adjustable and composite video output terminals as the MULTI ROOM output terminals.

A separately sold stereo power amplifier can be connected to enjoy multi room playback. Operation to MULTI ROOM OUT without the

remote controller.

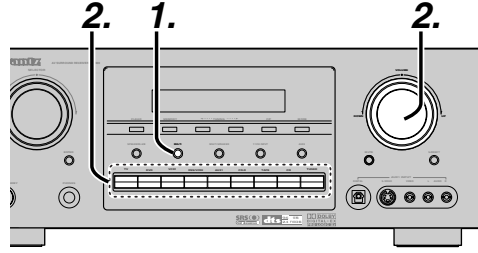

 Press the MULTI ROOM button. The unit enters multi room mode and the display indicates "SELCT SOURCE" and flashes the "MULTI" indicator for approx. 10 seconds.

- In this time, you can select the input source by pressing the input selector buttons. Then, the display indicates "MULTI VOLUME" "MULTI VOL. xx" for approx. 5 seconds.
- **3.** During this time, you can set the volume level in the multi room as desired. This will only set the volume in the second room.

#### MULTI ROOM PLAYBACK USING THE MULTI SPEAKER TERMINALS

The SR7400 allows you to connect another set of speakers and place them in a different room or separated area for listening to music. Operation to MULTI ROOM SPEAKER without the

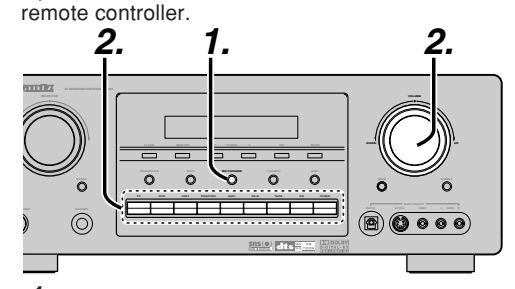

- Press the MULTI SPEAKER button. The unit enters multi room mode and the display indicates "SELCT SOURCE" and flashes the "MULTI" indicators for approx. 10 seconds.
- **2.** In this time, you can select the input source by pressing the input selector buttons.
- Then, the display indicates "MSPKR VOLUME" "MSPKR VOL.-18" for approx. 5 seconds. During this time, you can set the volume level in the multi room as desired.

This will only set the volume in the multi room.

#### Notes for MULTI ROOM SPEAKER

- MULTI ROOM SPEAKER On/ Off is available in main room only.
- MULTI ROOM SPEAKER output terminals can be used when the SURROUND BACK SPEAKER is set NONE in SPEAKER SETUP menu. (See SPEAKER SETUP, page 18)
- "The Surr. Back Speakers are in use" is displayed by pressing the **MULTI SPEAKER** button when the SURROUND BACK SPEAKER is set except NONE in SPEAKER SETUP menu. (See SPEAKER SETUP, page 18)

#### OPERATION OF THE MULTI ROOM OUTPUTS WITH THE REMOTE CONTROL FROM A SECOND ROOM.

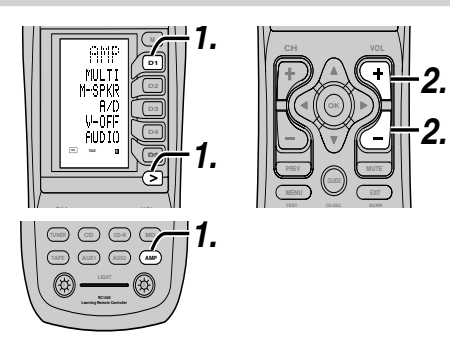

**1.** Press **MULTI** on the multi room remote control from the MULTI ROOM.

(Press the **AMP** button and press the the > button until PAGE4 is displayed. Press the **MULTI (D1)** button.)

This operations will put the SR7400 into multi room mode and "**MULTI**" will be illuminated on the display.

MULTI ROOM Video output will show OSD information for the MULTI ROOM setup.

| MULTI RO      | ООМ         |
|---------------|-------------|
| VIDEO         | : VCR1      |
| AUDIO         | : FM 102.00 |
| SLEEP TIMER   | : 90 min    |
|               |             |
| MULTI:OFF     | MSPKR:OFF   |
| VOL :VARI     | VOL :VARI   |
| LEVEL:-90dB   | LEVEL:-90dB |
| MA I N - ROOM | M STATUS    |
| VIDEO:DVD     | AUDIO:DVD   |
|               |             |

- Press the VOL + or VOL button on the multi room remote control to set the desired volume.
- **3.** In multi room mode, the multi room remote control can be used in the multiroom to operate the following functions.

#### General:

Controlling volume level, sleep timer, and muting. Selecting input audio and video source

#### Tuner:

Selecting band, controlling preset channel up and down, tuning up and down, direct frequency call.

#### Notes for the multi room system:

- The MULTI ROOM OUT has analog outputs. This does not support digital input signals.
- If the Tuner (FM or AM) is active in the main room, you can not control any function of the tuner.

In this case, You must listen to the same satation as the main room.

## **REMOTE CONTROLLER OPERATION**

#### **CONTROLLING MARANTZ COMPONENTS**

- **1.** Press the desired function button. • The selected function name and USE are displayed in the LCD.
- 2. Press the desired operation buttons to play the selected component.
  - · For details, refer to the component's user guide.
  - · It may not be possible to operate some models.

#### CONTROLLING A MARANTZ DVD PLAYER (DVD MODE)

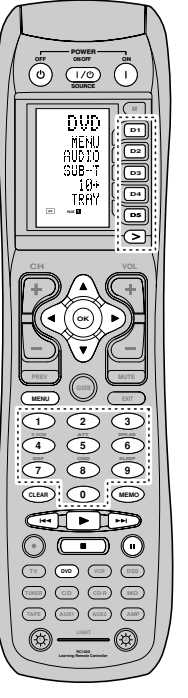

| SOURCE ON/OFF     | Turns the DVD player on and off        |
|-------------------|----------------------------------------|
| POWER ON          | Turns the DVD player on                |
| POWER OFF         | Turns the DVD player off               |
| D1 - D5 / >(Page) | (Refer to page vi)                     |
| Cursor/OK         | Move the cursor, enters the setting    |
| MENU              | Calls up the menu of DVD disc          |
| 0-9               | Input the numeric                      |
| MEMO              | Call up the programming menu           |
| CLEAR             | Clears the inputting                   |
| •                 | Play                                   |
|                   | Skip forward or previous chapter/track |
|                   | Stop                                   |
| 11                | Pause                                  |

#### CONTROLLING A MARANTZ CD PLAYER (CD MODE)

 $\bigcirc$ 

(B)

Ø

|        | SOURCE ON/OFF     | Turns the CD player on and off   |  |
|--------|-------------------|----------------------------------|--|
|        | POWER ON          | Turns the CD player on           |  |
| SOURCE | POWER OFF         | Turns the CD player off          |  |
| CD 👘   | D1 - D5 / >(Page) | (Refer to page vi)               |  |
|        | MENU              | Switches the display information |  |
|        | 0-9               | Input the numeric                |  |
|        | MEMO              | Programs                         |  |
|        | CLEAR             | Clears the inputting             |  |
|        | •                 | Play                             |  |
|        |                   | Skip forward or previous track   |  |
| DVC    |                   | Stop                             |  |
|        | н                 | Pause                            |  |
|        |                   |                                  |  |
|        |                   |                                  |  |
|        |                   |                                  |  |

#### CONTROLLING A MARANTZ VCR (VCR MODE)

MENU

EXIT

0-9

Ш 

D1 - D5 / >(Page)

SOURCE ON/OFF Turns the VCR on and off

Play

Stop

Pause

Record

(Refer to page vi)

Call up the menu

Input the numeric

Exits the programming menu

Skip forward or previous track

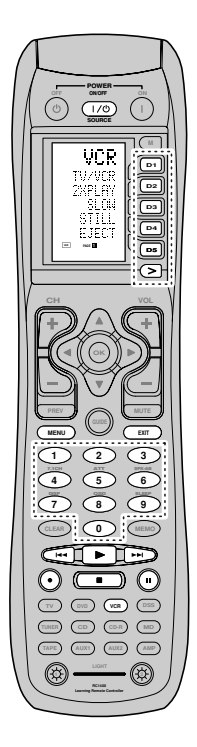

#### CONTROLLING A MARANTZ CD RECORDER (CDR MODE)

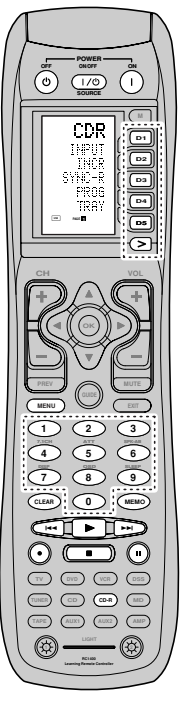

| SOURCE ON/OFF     | Turns the CD recorder on and off |
|-------------------|----------------------------------|
| POWER ON          | Turns the CD recorder on         |
| POWER OFF         | Turns the CD recorder off        |
| D1 - D5 / >(Page) | (Refer to page vi)               |
| MENU              | Switches the display information |
| 0-9               | Input the numeric                |
| MEMO              | Programs                         |
| CLEAR             | Clears the inputting             |
| •                 | Play                             |
|                   | Skip forward or previous track   |
|                   | Stop                             |
| П                 | Pause                            |
| •                 | Record                           |

#### CONTROLLING A MARANTZ MD DECK (MD MODE)

Acres

۲

0

|  | SOURCE ON/OFF     | Turns the MD deck on and off     |  |
|--|-------------------|----------------------------------|--|
|  | POWER ON          | Turns the MD deck on             |  |
|  | POWER OFF         | Turns the MD deck off            |  |
|  | D1 - D5 / >(Page) | (Refer to page vi)               |  |
|  | MENU              | Switches the display information |  |
|  | 0-9               | Input the numeric                |  |
|  | MEMO              | Programs                         |  |
|  | CLEAR             | Clears the inputting             |  |
|  | •                 | Play                             |  |
|  |                   | Skip forward or previous track   |  |
|  |                   | Stop                             |  |
|  | н                 | Pause                            |  |
|  | •                 | Record                           |  |
|  |                   |                                  |  |
|  |                   |                                  |  |
|  |                   |                                  |  |
|  |                   |                                  |  |

#### CONTROLLING A MARANTZ TAPE DECK (TAPE MODE)

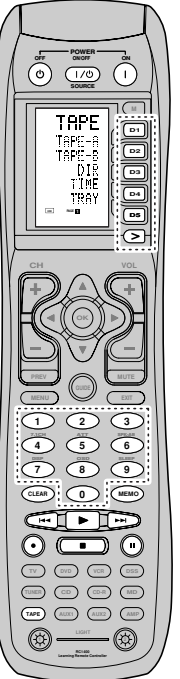

| SOURCE ON/OFF     | Turns the TAPE deck on and off |
|-------------------|--------------------------------|
| POWER ON          | Turns the TAPE deck on         |
| POWER OFF         | Turns the TAPE deck off        |
| D1 - D5 / >(Page) | (Refer to page vi)             |
| 0-9               | Input the numeric              |
| MEMO              | Programs                       |
| CLEAR             | Clears the inputting           |
| •                 | Play                           |
|                   | Skip forward or previous track |
|                   | Stop                           |
| н                 | Pause                          |
| •                 | Record                         |

#### **BASIC OPERATION**

#### **USE MODE**

#### (Normal operation status)

This remote control is preset with a total of 12 types of remote codes, including Marantz TV (television), DVD, VCR (VCR deck), DSS (satellite broadcasting tuner), TUNER, CD, CD-R, MD, TAPE (tape deck), AUX1, AUX2, and AMP (amplifier).

Learning is not necessary for Marantz products. You can use these products without setting any codes.

#### 1. Press the SOURCE button.

For this example, press DVD.

DVD is shown on the LCD, and the remote control is set for DVD.

Pressing the source button once changes the remote control to the settings for the source that was pressed.

To change the amplifier or other source, press the SOURCE button twice (double-click). The code is sent, and then the amplifier source changes to DVD.

#### 2 Press the buttons to operate the DVD.

The 🛜 indicator is shown on the LCD while the remote control codes are being transmitted. It is not displayed when buttons without stored code are pressed.

3. The direct buttons can be used to perform up to 20 operations for each of the 12 sources. including DVD, TV, AMP, and other AV equipment.

The buttons consist of the D1 to D5 buttons, and the equipment is operated by pressing the buttons corresponding to the indicators on the LCD.

Four pages are available, and press the > button to select a page. The current page position is displayed on the LCD.

#### PRESET MODE

#### (When operating non-Marantz AV equipment products)

This remote control is preset with remote control codes from AV equipment by other manufacturers. The preset codes are TV, VCR, LD, CABLE, DSS, DVD, TAPE, TUNER, CD, CD-R, MD and AMP. Settings can be made in one of two ways.

When the preset codes are set, the following codes are contained in the source button of the remote control.

See the attached manufacturer number list for the preset manufacturers, devices, preset numbers. and other settings.

| Remote control source name | Corresponding<br>preset code | Device name                               |
|----------------------------|------------------------------|-------------------------------------------|
| TV                         | TV                           | Television                                |
| DVD                        | DVD                          | DVD player                                |
| VCR                        | VCR                          | Video deck                                |
| DSS                        | SATELLITE                    | Satellite broadcasting<br>tuner equipment |
| TUNER                      | RECEIVER/TUNER               | AM FM TUNER                               |
| CD                         | CD/CD-R PLAYER               | CD player                                 |
| CD-R                       | CD/CD-R PLAYER               | CD recorder                               |
| MD                         | CD/CD-R PLAYER               | MD deck                                   |
| TAPE                       | TAPE                         | Cassette deck                             |
| AUX1                       | CABLE                        | Cable television                          |
| AUX2                       | LASER DISC                   | Laser disc player                         |
| AMP                        | AMPLIFIER                    | Amplifier or receiver                     |
|                            | RECEIVER/TUNER               |                                           |

• When using Marantz products, TV and DVD can be set to TV1 (TV/VDP: Projector) and TV2 (PDP: Plasma display), and DVD1 (first DVD player) and DVD2 (second DVD player). respectively, to match the customer's operating environment. These settings are made in PRESET mode.

In the factory default state, the remote control is set to TV1 and DVD1. To make the presets, enter the numbers below while referring to the section "Entering and Setting the Manufacturer Number Directly".

TV1: 0001, TV2: 0002 DVD1: 0001. DVD2: 0002

#### Entering and Setting the Manufacturer Number Directly

Refer to the manufacturer number list. This example shows how to set a SAMSUNG DVD player.

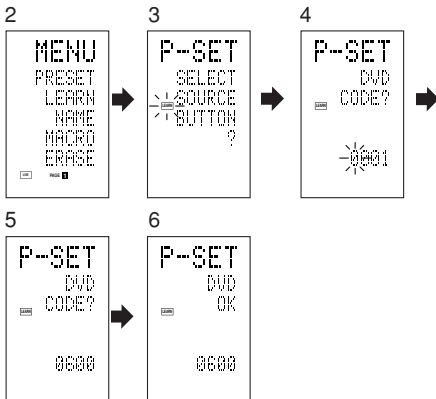

**1.** View the supplied manufacturer number list, and find the number of the manufacturer for the device that you are using.

2. Hold down the M button for three seconds or more.

The menu is displayed.

- 3. Press the **D1** (PRESET) direct button. The Preset setting (P-SET) is displayed.
- 4. Press the **DVD** source button.
- 5. Press the numeric buttons to enter the fourdigit manufacturer number. Example: To enter "0600" from the manufacturer

number list. To correct the entered number, use the  $\triangleleft$  or  $\blacktriangleright$ 

- cursor button to enter the correct number. If no button is pressed for over one minute during the setting process, any settings
- that were made are cancelled.
- 6. Press the **OK** cursor button.
- 7. Confirm the OK is displayed and then the display returns to the Preset Setting (P-SET). When the manufacturer number is entered correctly, OK is displayed momentarily on the screen
  - If you enter a number not in the manufacturer number list, WRONG CODE is displayed, and then you return to the preset setting again

Check the manufacturer number list, and either set a different number or use the sequence function to set.

- 8. To set the manufacturer number for another source device, repeat the procedure in steps 4 to 6.
- **9**. After the settings are completed, press the M button.
- **10.** Press the buttons on the remote control to check that the DVD can be operated correctly.

#### Setting Equipment Not Appearing in Manufacturer Number List

Use the sequence function to set equipment not appearing in the manufacturer number list. You may still be unable to set some equipment even when using the sequence function. In this case, the remote control can be programmed with codes individually.

In the sequence function, the power ON/OFF codes are transmitted by pressing the remote control buttons in order.

If the power for the equipment is left on, hold down the button until the equipment is turned off, and then release. This completes the setting.

This example shows how to set a DVD player.

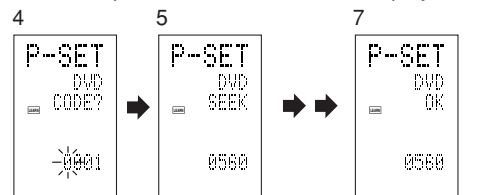

- **1.** Turn on the power of the DVD player.
- **2.** Hold down the **M** button for three seconds or more.
  - The menu is displayed.
- **3.** Press the **D1** (PRESET) direct button. The Preset setting (P-SET) is displayed.
- 4. Press the **DVD** source button.
- 5. Hold down the CH+ or CH– button for one second or more.
- *6*. Press the CH+ button repeatedly in the interval for one second.

The signal is transmitted, and the display cycles through the code number.

Press the CH- button to go back to a number screen.

- 7. Release the button once the DVD player turns off.
- **8.** Press the **OK** cursor button.
- **9.** Confirm the OK is displayed and then the display returns to the Preset Setting (P-SET).
- **10.** To set the manufacturer number for another source device, repeat the procedure in steps 4 to 8.
- **11.** After the settings are completed, press the **M** button.
- **12.** Press the buttons on the remote control to check that the DVD can be operated correctly.

Check the following points if the equipment which was set does not operate properly.

- · If there is more than one number in the manufacturer number list, try setting a different number.
- There may be some buttons which cannot be used. Program the codes to the required buttons.

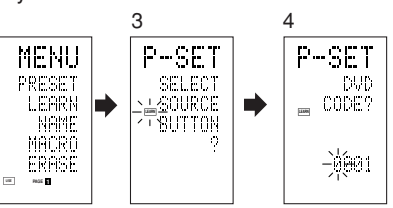

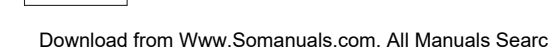

#### LEARN MODE

#### ENGLISH Programming the $\blacktriangleright$ (PLAY) and Other Control Buttons and Numeric Buttons

This remote control is capable of learning and storing codes used by other remote controls that you already own.

For codes which are not learned, the remote control will transmit either the Marantz preset codes from the initial settings, or remote codes from another manufacturer's AV equipment which is set by the customer.

The receiver sensor for the remote control signals is located at the top of the remote control.

This example shows how to learn the codes from the remote control of a DVD player.

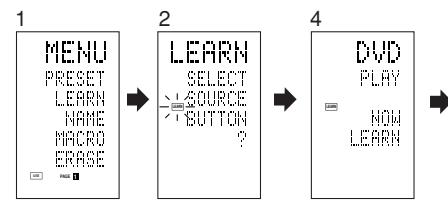

| 6 (When OK) | (failed) | (codes are full) |
|-------------|----------|------------------|
| OK          | ERROR    | FULL             |
| MENU        | MENU     | MENU             |
| AUDIO       | HUDIO    | AUDIO            |
| SUB-T       | SUB-T    | SUB-T            |
| 10+         | 10+      | 19+              |
| TRAY        | TRAY     | TRAY             |

1. Hold down the **M** button for three seconds or more.

The menu is displayed.

- 2. Press the D2 (LEARN) direct button. The LEARN setting (LEARN) is displayed. The LEARN indicator then blinks.
- 3. Press the **DVD** source button.
- **4.** Press the ► (PLAY) button. The LEARN indicator blinks, and then displays to indicate that learning is ready.
- **5.** Place the receiver sensor of the remote control (top) so that it is facing the transmitter of the DVD remote control (top) at a distance of about 5 cm (2 inches).
- **6**. Press and hold down the ► (PLAY) button of the transmitting DVD remote control, and check that OK is displayed on the LCD. The remote control has finished learning when OK is displayed on the LCD.

If ERROR is displayed on the LCD, some error has prevented the command from being learned. If this happens, repeat the procedure for steps 4 and 5. In some rare cases, ERROR may be displayed repeatedly during the learning operation. In this case, the transmitting remote control may have special signal codes. These codes cannot be learned by this remote control.

- **7.** Follow the same procedure to make the remote control learn the other buttons.
- **8.** Repeat the procedure in steps 3 to 6 to have the remote control learn the signal codes from a TV. CD player, or other AV equipment.
  - When no buttons are pressed for approximately one minute during the learning operation, the remote control automatically returns to USE mode.
  - When programming the source buttons. switch to the source in step 3, and then press the source button again.
- **9.** When you have finished programming the codes for each button, press the **M** button. The USE indicator is displayed on the LCD, and the newly stored codes can be used.
  - If FULL is displayed on the LCD, the memory cannot hold any more learned codes in LEARN mode.

If FULL is displayed no matter how many times you try the learning operation, the remote control cannot accept any more new codes until some of the previously learned codes are deleted from the memory. Delete some of the learned buttons from the sources.

The **M** button and > button cannot be taught. Only each one code can be learned for the LIGHT buttons 1 and 2. regardless of the source.

#### Programming the Direct Buttons and Rewriting Names

This example shows how to program codes from other manufacturer products to the DVD MENU button (D1) and change the display to OSD.

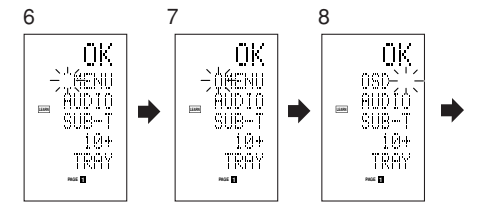

1. Hold down the M button for three seconds or more.

The menu is displayed.

- **2.** Press the **D2** (LEARN) direct button. The LEARN setting (LEARN) indicator is displayed. The LEARN indicator then blinks.
- **3.** Press the **DVD** source button.

The first page of the direct button screen is displayed. There are four available pages. Pressing the > buttons cycles through the pages in this order  $1 \rightarrow 2 \rightarrow 3 \rightarrow 4 \rightarrow 1$ .

- 4. Press the D1 (MENU) direct button. The LEARN indicator blinks, and then displays to indicate that learning is ready.
- 5. Place the receiver sensor of the remote control (top) so that it is facing the transmitter of the DVD remote control (top) at a distance of about 5 cm (2 inches).
- 6. Press and hold down the OSD button of the transmitting DVD remote control, and check that OK is displayed on the LCD.

The remote control has finished learning when OK is displayed on the LCD.

If ERROR is displayed on the LCD, some error has prevented the command from being learned. If this happens, repeat the procedure for steps 4 and 5.

- · After learning is completed, the remote control automatically switches to name rewriting mode. The left end " " indicator on the MENU blinks to indicate that the blinking part can be rewritten.
- · If no names will be rewritten, press the OK cursor button. The display returns to learning standby mode by pressing the OK cursor button.
- 7. To change the name, press the numeric buttonsto enter the text.
  - Use the cursor buttons ◀► to move to the sections to be rewritten on the LCD.

· To change MENU to OSD, press the 5 numeric button.

Each time the button is pressed, the display cycles through  $M \rightarrow N \rightarrow O \rightarrow 5 \rightarrow$ Μ.

**8.** After rewriting of the text is completed, press the **OK** cursor button.

To delete text that is already entered, press the 0 button to insert a space.

· In this example, MENU is changed to "OSD (space) (space)" in this step, and then OSD is displayed in the right side by pressing the OK button.

For details, refer to the section "Rewriting Names"

- 9. In the same way, use the > button to select the page, and then press the direct button to program the codes.
- **10.** After programming the codes for each of the buttons, press the **M** button.

The USE indicator displays on the LCD, and the newly stored codes can be transmitted.

#### **REWRITING NAMES**

This remote control allows the rewriting of names for the sources and direct buttons. This operation is performed for each individual source. This example shows how to change the source name from DVD to AVD and AUDIO to SOUND.

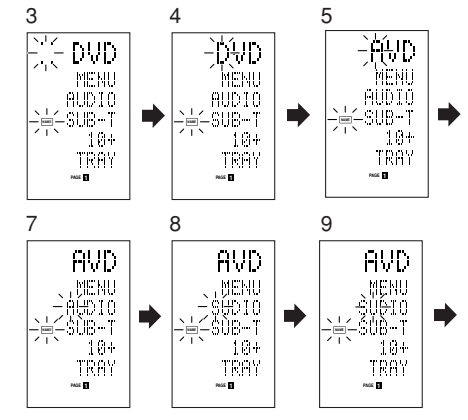

1. Hold down the M button for three seconds or more.

The menu is displayed.

2. 3. Press the D3 (NAME) direct button .

Press the **DVD** source button . The NAME indicator blinks. The "" " blinks to indicate that the letter can be changed.

- 4. Press the 
  cursor button twice. The D in DVD blinks to indicate that the letter can be changed.
- 5. Press the 1 numeric button to select A. Each time the numeric buttons are pressed, the button cycles through the alphanumeric characters shown below.

```
1: A \rightarrow B \rightarrow C \rightarrow 1 \rightarrow A
2: D \rightarrow E \rightarrow F \rightarrow 2 \rightarrow D
3: G \rightarrow H \rightarrow I \rightarrow 3 \rightarrow G
4: J \rightarrow K \rightarrow L \rightarrow 4 \rightarrow J
5: M \rightarrow N \rightarrow O \rightarrow 5 \rightarrow M
6: P \rightarrow O \rightarrow R \rightarrow 6 \rightarrow P
7: S \rightarrow T \rightarrow U \rightarrow 7 \rightarrow S
8: V \rightarrow W \rightarrow X \rightarrow 8 \rightarrow V
9: Y \rightarrow Z \rightarrow / \rightarrow 9 \rightarrow Y
```

```
0: SPACE (") \rightarrow + \rightarrow ... \rightarrow , \rightarrow ' \rightarrow < \rightarrow > \rightarrow ? \rightarrow
0 \rightarrow \text{SPACE}()
Press the \blacktriangleleft or \blacktriangleright cursor button .
```

The letter is changed to "A".

6.

- The ▲ and ▼ cursor buttons can be used to move the blinking indicator of the section to be rewritten.
- **7.** Press the  $\blacktriangle$  or  $\blacktriangledown$  cursor buttons to select AUDIO on the direct button indicator. The A flashes to indicate that the name can be changed.
- 8. Press the 7 numeric button to select S. Each time the button is pressed, the button cycles through  $S \rightarrow T \rightarrow U \rightarrow 7 \rightarrow S$ .
- 9 Press the > cursor button to move the flashing section.
- **10.** Press the 5 numeric button to select O.
- **11.** Follow the same procedure to enter U, N, and D.
- 12. When finished entering the text, press the OK cursor button .
- 13. Press the M button .

The USE indicator displays on the LCD, and the newly stored codes can be used.

The input is overwritten, and so the currently displayed text is erased.

Up to six characters can be entered for the direct button indicator.

#### ERASING PROGRAMMED CODES (RETURNING TO INITIAL SETTINGS)

Codes can be erased in five ways: by buttons. direct buttons, direct button pages, sources, and by all memory contents.

#### **Erasing Buttons and Erasing Direct Buttons**

This example shows how to erase the code learned from the PLAY button of the DVD player and the AUTO code of the AMP direct button.

#### Erasing buttons

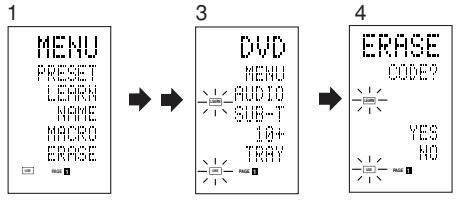

- 1. Hold down the M button for three seconds or more.
  - The menu is displayed.
- 2. Press the D5 (ERASE) direct button .
- 3. Press the **DVD** source button . The USE and LEARN indicators blink.
- 4. Press the button (>: PLAY) that you want to erase while holding down the CLEAR button . A message is displayed on the LCD.
- 5. Press the D4 (YES) direct button to erase. The code programmed to the (>:PLAY) button is erased.

When the code is cleared, the code for this button resets to the factory default code or becomes blank.

• To cancel the erasing operation, press the D5 (NO) button to return to the previous display.

To erase codes programmed for the CLEAR button, simply press the CLEAR button twice.

To erase codes programmed for the SOURCE button, simply press the SOURCE button twice.

#### Erasing direct buttons

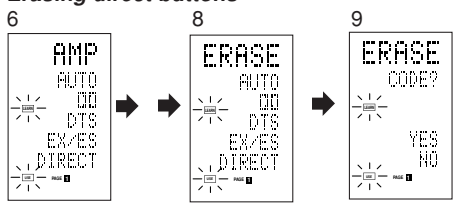

- *6*. Press the AMP source button .
- 7. Press the > button to display the first page for AMP.
- 8. Press the D1 (AUTO) direct button to be erased while holding down the CLEAR button
- 9 Press the D4 (YES) direct button to erase. The code programmed to the AUTO button is erased.

When the code is cleared, the code for this button resets to the factory default code or becomes blank. The rewritten name returns to the original name.

- · To cancel the erasing operation, press the D5 (NO) button to return to the previous screen.
- **10.** When the erasing operation is finished, press the M button.

The USE indicator displays to indicate that the remote control can now be operated.

#### **Erasing Direct Button Pages**

This example shows how to erase the entire direct button second page learned from the DVD player.

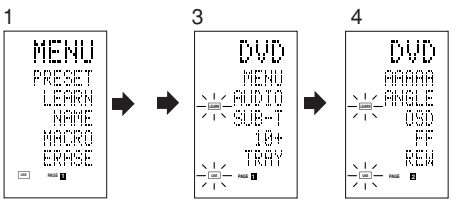

5 ERASE DVD ≥<u>⊨</u>£AGE2? YES MÖ 

2.

**1.** Hold down the **M** button for three seconds or more.

The menu is displayed.

- Press the D5 (ERASE) direct button .
- 3. Press the **DVD** source button.
- The USE and LEARN indicators blink. 4.
- Press the > button to display the second page. 5. Press the > button while holding down the
- CLEAR button .
- *6.* Press the D4 (YES) direct button to erase.

All codes and names programmed to page 2 are erased. When the codes are cleared, the codes for this button reset to the factory default code or become blank. Any rewritten names return to the original name.

- To cancel the erasing operation, press the D5 (NO) button to return to the previous screen.
- **7.** When the erasing operation is finished, press the M button.

The USE indicator lights up to indicate that the remote control can now be operated.

#### **Erasing Sources**

This procedure clears all codes and names programmed to the DVD, TV, or other sources. All codes and names in the four direct button pages are also erased.

This example shows how to erase the names and codes learned from the DVD player.

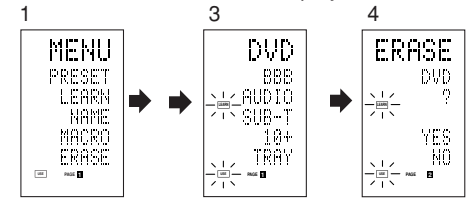

- 1. Hold down the M button for three seconds or more.
  - The menu is displayed.
- 2. Press the D5 (ERASE) direct button .
- 3. Press the **DVD** source button . The USE and LEARN indicators blink.
- **4.** Press the **DVD** source button while holding down the CLEAR button .
- **5.** Press the **D4** (YES) direct button to erase. All codes and names programmed to the DVD source are erased. When the codes are cleared, the codes for this button reset to the factory default code or become blank. Any rewritten names return to the original name.
  - · To cancel the erasing operation, press the D5 (NO) button to return to the previous display.
- **6.** When the erasing operation is finished, press the M button.

The USE indicator displays to indicate that the remote control can now be operated.

#### Erasing All

ENGLISH

This procedure clears (resets) all programmed codes and names. Once all the data is cleared, the memory is returned to the factory default status. The programmed macros are also erased.

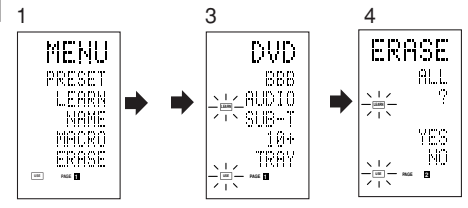

1. Hold down the M button for three seconds or more.

The menu is displayed.

- 2. Press the D5 (ERASE) direct button . The USE and LEARN indicators blink.
- *3.* Press the **CLEAR** button while holding down the **POWER ON** and **OFF** buttons at the same time.
- 4. Press the **D4** (YES) direct button to erase. All programmed codes and names are erased and reset to the factory default settings.
  - To cancel the erasing operation, press the D5 (NO) button to return to the previous screen.
  - To erase all operation takes a few seconds after the D4 (YES) button is pressed.

#### **PROGRAMMING MACROS**

This remote control can program a series of button operations in sequence.

Macros are a function that makes it possible to use a single button operation to perform a complex series of button operations any number of times. A single button can be programmed to perform up to 20 steps in sequence. A total of 20 buttons can be programmed with macros.

· For example, the following sequence of operations can be programmed to a macro.

Switch amplifier to DVD source  $\rightarrow$  Set amplifier mode to  $AUTO \rightarrow Play DVD$  player  $\rightarrow$  Switch TV to video input

The factory default for the transmission interval (time) between macro operations is one second. but these signal transmission intervals can be set between approximately 0.5 seconds and 5 seconds in the Setup mode. Each transmission interval can be adjusted independently when programming or revising a macro.

#### Note:

If the signal transmission interval (interval time) is changed using the Setup mode (described later), this transmission interval is applied to all macro programs. To change individual signal transmission intervals, use the procedures in this section for programming macros and revising macros.

- No signals are transmitted while programming a macro.
- The **M** button, **>** button, cursor buttons, **MEMO** button, CLEAR button, and VOL buttons cannot be programmed.
- If no button is pressed for approximately one minute during programming, the remote control returns to the state before macro mode.
- In this case, the macro program is not stored.
- When executing macro mode, performing the source switching operation two or more times only changes the remote control mode and does not transmit any signals. (Switching of the source selector of the amplifier is valid only once.)

#### PROGRAMMING MACROS

This example shows how to program a macro to the M-01 button.

(The screens shown in the example are the default factory states. If the names of direct buttons were rewritten, these modified names would be displayed.)

Switch amplifier to DVD source  $\rightarrow$  Play DVD player  $\rightarrow$  Set the interval to 2 seconds until the next signal is sent  $\rightarrow$  Switch TV to video input  $\rightarrow$  Set the amplifier mode to AUTO

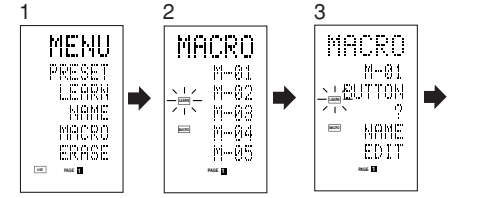

- **1.** Hold down the **M** button for three seconds or more.
  - The menu is displayed.
- 2. Press the D4 (MACRO) direct button . The macro menu is displayed.
- The MACRO indicator displays and LEARN blinks. 3. Press the D1 (M-01) direct button . The menu has four pages, and so use the > button to select the page when programming other buttons.

**4.** Press the buttons in the sequence that you want the operations performed.

The actual program starts here. Each time a button is pressed, the name of the button is displayed on the LCD.

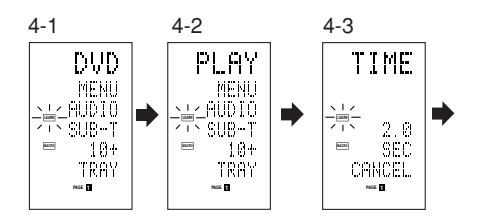

#### 4-1. Press the DVD source button .

- **4**-2. Press the  $\blacktriangleright$  (PLAY) button .
- 4-3. Press the  $\blacktriangle$  or  $\checkmark$  cursor buttons. The interval time is displayed on the LCD.
- **4**-4. Press the ▲ or ▼ cursor buttons and set to 2.0 (seconds).
  - Use the ▲ cursor button to increase the time and the V button to decrease the time. The interval time can be set from 0.5 seconds to 5 seconds.
  - To stop the time adjustment, press the D5 (CANCEL) direct button.
- **4**-5. Press the **OK** cursor button .
- **4**-6. Press the **TV** source button .
- **4**-7. Press the > button to display the first page.
- **4**-8. Press the **D1** (INPUT) direct button
- 4-9. Press the AMP source button .
- **4**-10. Press the > button to display the first page.
- 4-11. Press the D1 (AUTO) direct button .
- **4**-12. Press the **OK** cursor button .

The LCD displays END to indicate that programming is completed.

- 5. To program another macro, repeat the procedure in steps 3 to 4-12.
- 6. To exit macro programming, press the M button .

The USE indicator displays to indicate that the remote control can now be operated.

When the macro are programmed 20 operations or more, the display returns macro menu.

Edit the macro so that it has 20 operations or less.

#### EXECUTING MACRO PROGRAMS

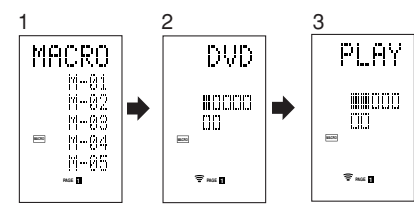

- 1. Press the M button shortly.
- The macro menu is displayed.
- 2. Press the D1 (M-01) direct button .
- 3. Check that the operations of the program are executed step by step.

The name of the operation button is displayed on the LCD.

 The programmed section is indicated by □. The bar indicator moves to indicate the progress of the program.

Select DVD source  $\rightarrow$  PLAY transmit  $\rightarrow$  Interval time: 2 seconds  $\rightarrow$  Select TV  $\rightarrow$  TV INPUT transmit  $\rightarrow$  Select AMP  $\rightarrow$  AUTO transmit  $\rightarrow$  End

· To cancel transmission of the program while it is in progress, press any button.

#### CHANGING NAMES OF MACRO PROGRAMS

Under the factory default settings, the names of the macro programs are set from M-01 to M-20, but you can change them to any desired name. The text can have up to six characters, and it is entered using the numeric buttons. This example shows how to change the M-01

name to MOVIE.

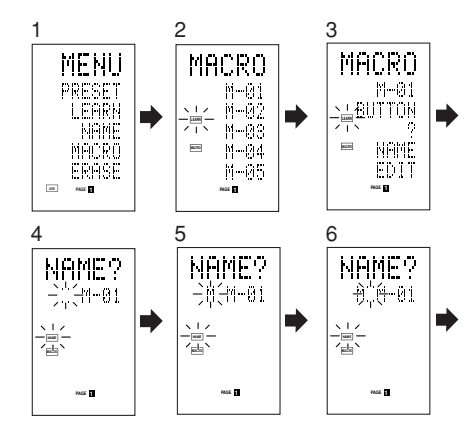

**1.** Hold down the **M** button for three seconds or more.

The menu is displayed.

- 2. Press the D4 (MACRO) direct button . The macro menu is displayed. The MACRO indicator displays and LEARN blinks.
- Press the D1 (M-01) direct button. The NAME is displayed.
- 4. Press the D3 (NAME) direct button . The "..." blinks to indicate that rewriting is possible.
- 5. Press the 5 numeric button to select M.
- *6*. Press the ► cursor button to next. The "" blinks to indicate that rewriting is possible.
- 7. Press the 5 numeric button to select O.
- *8*. Repeat steps 6 and 7, and then enter V, I, E and " (space)".
  - · To make changes in the text while entering it. use the ◀ or ► cursor buttons to move to the blinking section.
- 9. After making the changes, press the OK cursor button.
  - To change the names of other macro programs, repeat the procedure in steps 3 to 9.
- **10.** To exit, press the **M** button .

#### ERASING STEPS OF MACRO PROGRAMS

This example shows how to delete the TV and INPUT steps from the following macro programmed to M-01.

The program is changed from  $DVD \rightarrow PLAY \rightarrow TIME \rightarrow TV \rightarrow INPUT \rightarrow AMP \rightarrow$ AUTO

to  $DVD \rightarrow PLAY \rightarrow TIME \rightarrow AMP \rightarrow AUTO.$ 

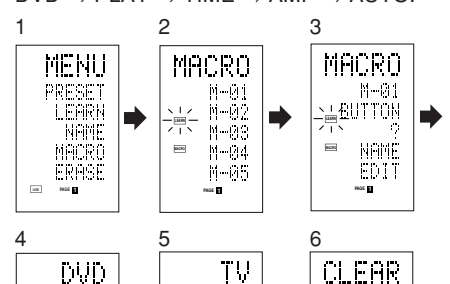

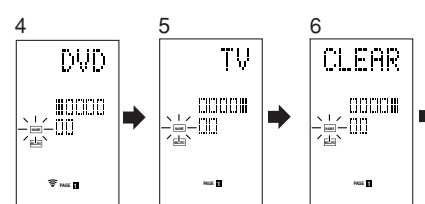

- **1.** Hold down the **M** button for three seconds or more. The menu is displayed.
- 2. Press the D4 (MACRO) direct button . The macro menu is displayed.
- The MACRO indicator displays and LEARN blinks. Press the **D1** (M-01) direct button.
- 4. Press the **D5** (EDIT) direct button. The LCD displays DVD, and the step position is indicated by ■.
- The programmed section is indicated by  $\Box$ .
- 5. Press the 
  cursor button to display TV. *6*.
  - Press the CLEAR button . The LCD displays CLEAR, and TV and INPUT are deleted.

When deleting steps from a macro program, the operations performed for a source after switching to the source are also deleted.

If the CLEAR button is pressed at the INPUT position, only the INPUT step is deleted.

The  $\Box$  indicator for the step is also changed.

- To check the modified steps, press the or ► cursor button.
- 7. To exit, press the M button . When finished, to change another macro program, press the OK cursor button to return to the menu, and then repeat the procedure for steps 3 to 6.

#### **OVERWRITING STEPS IN MACRO PROGRAMS**

This example shows how to change the macro programmed to M-01 from  $DVD \rightarrow PLAY \rightarrow AMP \rightarrow AUTO$ 

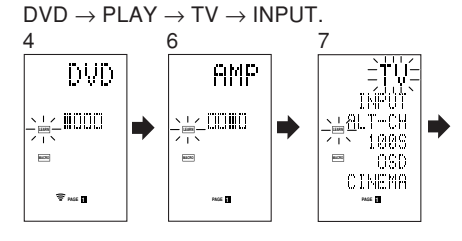

- 1. Hold down the M button for three seconds or more. The menu is displayed.
- 2. Press the D4 (MACRO) direct button . The macro menu is displayed. The MACRO indicator displays and LEARN blinks.
- 3. Press the D1 (M-01) direct button.

- **4.** Press the **D5** (EDIT) direct button . The LCD displays DVD, and the step position is indicated by  $\blacksquare$ . The programmed section is indicated by  $\Box$ .
- 5. Press the 
  cursor button so that AMP is displayed.
- *6*. Press the **TV** source button. TV blinks for 0.5 seconds.
- 7. Press the D1 (INPUT) direct button . INPUT blinks for 0.5 seconds.
  - TV and INPUT are overwritten.
  - To check the modified steps, press the or ► cursor button.
- 8. To exit, press the M button.

When finished, to change another macro program, press the OK cursor button to return to the menu. and then repeat the procedure for steps 3 to 8.

#### INSERTING STEPS IN MACRO PROGRAMS

This example shows how to change the macro programmed to M-01 from

 $DVD \rightarrow PLAY \rightarrow AMP \rightarrow AUTO$ to

$$\hat{OVD} \rightarrow PLAY \rightarrow TV \rightarrow INPUT \rightarrow AMP \rightarrow AUTO$$

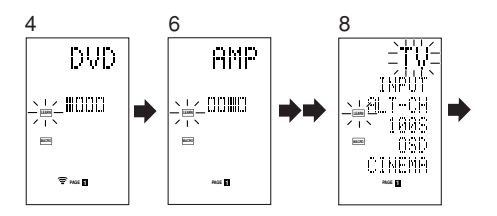

1. Hold down the **M** button for three seconds or more.

The menu is displayed.

- 2. Press the **D4** (MACRO) direct button . The macro menu is displayed. The MACRO indicator displays and LEARN blinks.
- З. Press the **D1** (M-01) direct button.
- 4. Press the **D5** (EDIT) direct button . The LCD displays DVD, and the step position is indicated by  $\blacksquare$ .

The programmed section is indicated by  $\Box$ .

- *6*. Press the 
  cursor button so that AMP is displayed.
- 6. Press the MEMO button .
- Press the TV source button . TV blinks for 0.5 seconds

- 8. Press the **D1** (INPUT) direct button. INPUT blinks for 0.5 seconds. TV and INPUT are inserted.
- 9. Press the OK cursor button . To check the modified steps, press the or ► cursor button.
- **10.** To exit, press the **M** button.

When finished, to change another macro program, press the OK cursor button to return to the menu, and then repeat the procedure for steps 3 to 9.

#### **CLEARING MACRO PROGRAMS**

When clearing macros, the macros programmed to the button are erased. Modified macro names are also returned to the factory default settings. This example shows how to clear a macro with the name MOVIE programmed to M-02.

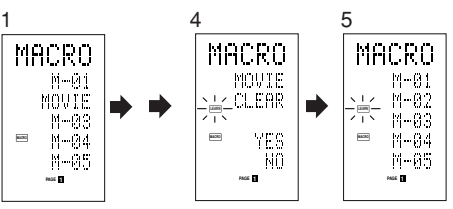

- 1. Press the **M** button for three second or more. The macro menu is displayed.
- **2.** Press the **D4** (MACRO) direct button . The macro menu is displayed.
- 3. Press the D2 (MOVIE) direct button while holding down the CLEAR button .
- 4. Press the D4 (YES) direct button to clear the macro.

To cancel the clearing operation, press the NO (D5 button).

5. To exit, press the **M** button.

When finished, to change another macro program, press the OK cursor button to return to the menu, and then repeat the procedure for steps 2 to 4.

to

#### SETTING THE MACRO TIMER

ENGLISH Setting the macro timer enables the macro program to automatically turn the power for a device on or off or perform other operations. In the settings, you can select to execute the macro timer everyday or only once.

Be sure to set the clock to the correct time before using the timer. The macro timer can only be set for one program a day.

This example shows how to use the timer only once at 20:35 to execute a macro programmed to M-01.

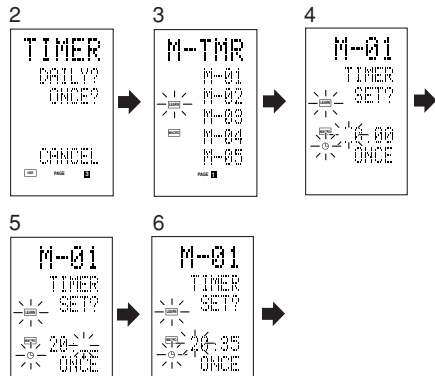

PAGE 1

1. Hold down the **M** button for three seconds or more.

The menu is displayed.

PAGE

- **2.** Press the > button to display the third page TIMER menu.
- 3. Press the D2 (ONCE?) direct button . The M-TMR menu is displayed on the LCD. To cancel timer operation, press CANCEL.
- 4. Press the D1 (M-01) direct button . The time which is set previously is displayed.
- **5.** Press the **2** and **0** numeric button to set the hour indicator to 20.
- **6**. Press the 3 and 5 numeric button to set the minute indicator to 35.
- 7. Press the OK cursor button . This finalizes the time.
- *8*. To exit, press the M button. To cancel the macro timer, return to the TIMER menu and press the D5 (CANCEL) and then press D1 (M-01).

#### EXECUTING THE MACRO TIMER

The macro program starts when the time that was set is reached. The TIMER () indicator lights up whenever the macro timer is activated.

#### Note:

To execute the macro timer, place the remote control facing the infrared sensor of the device to be operated. If the remote control is not in a suitable position, it may not operate the device properly.

#### **CLONE MODE**

#### CREATING COPIES USING CLONE MODE

All of the codes programmed to the RC1400 remote control can be copied to another RC1400 using a few simple operations.

- The remote control can copy the entire contents or the contents for specific source buttons.
- When copying the entire contents, all programmed codes, modified names, programmed macros, and signal transmission intervals are copied.

When copying the contents for source buttons, the programmed codes and modified names are copied.

The clone function can only be used for copying when using the same model (RC1400) for both the transmitting and receiving remote control.

#### **COPYING ENTIRE CONTENTS**

#### <Transmitting remote control>

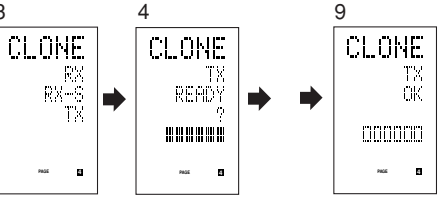

#### <Receiving remote control>

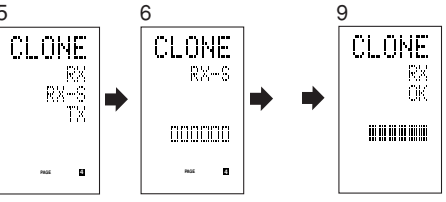

- **1.** Place the receiver sensor of the receiving remote control (top) so that it is facing the transmitter of the transmitting remote control (top) at a distance of about 5 cm (2 inches).
- **2.** Hold down the **M** button of the transmitting remote control for three seconds or more. The menu is displayed.
- **3.** Press the > button to display the fourth page CLONE menu.
- **4.** Press the **D3** (TX) direct button . The transmitting side is now ready.
- 5. Hold down the **M** button of the receiving remote control for three seconds or more. The menu is displayed.
- 6. Press the > button to display the fourth page CLONE menu.
- **7.** Press the **D1** (RX) direct button . The receiving side is now ready.
- 8. Press the OK cursor button on the receiving remote control.
- 9. Press the OK cursor button on the transmitting remote control. When copying is started, the bar indicators on both

LCDs start to move from the left to the right.

- When the copying operation is completed. TX OK is displayed on the LCD of the transmitting remote control, and RX OK is displayed on the LCD of the receiving remote control.
- Do not touch either of the remote controls during the copying operation. Doing so could cause copying to fail.
- If the copying fails in the middle of the copying process, RX ERROR is displayed on the receiving remote control. Check and perform steps 1 to 7 again.
- · Copying takes about three minutes to complete when the transmitting remote control has been programmed to 100% capacity.
- **10.** Once copying is completed, press the **M** button on both remote controls.

#### COPYING BY SOURCE

The 12 sources can be copied on a source by source basis. You can select from up to 12 source types.

#### <Receiving remote control>

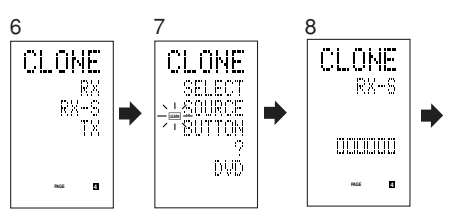

- 1. Place the receiver sensor of the receiving remote control (top) so that it is facing the transmitter of the transmitting remote control (top) at a distance of about 5 cm (2 inches).
- 2. Hold down the **M** button of the transmitting remote control for three seconds or more. The menu is displayed.
- Press the > button to display the fourth page CLONE menu.
- 4. Press the D3 (TX) direct button . The transmitting side is now ready.
- 5. Hold down the **M** button of the receiving remote control for three seconds or more.
- *6*. Press the > button to display the fourth page CLONE menu.
- 7. Press the **D2** (RX-S) direct button .

8. Press the source button to be copied. The receiving side is now ready.

> The name of the source which was pressed is displayed on the LCD.

- Each time the source button is pressed. the name is displayed on the LCD.
- 9. Press the OK cursor button on the receiving remote control.
- **10.** Press the **OK** cursor button on the transmitting remote control.

When copying is started, the bar indicators on both LCDs start to move from the left to the right.

- When the copying operation is completed. TX OK is displayed on the LCD of the transmitting remote control, and RX OK is displayed on the LCD of the receiving remote control.
- · Do not touch either of the remote controls during the copying operation. Doing so could cause copying to fail.

Note:

3 Δ

ENGLISH

 If the copying fails in the middle of the copying process, ERROR is displayed on the remote control.

Check and perform steps 1 to 7 again.

**11.** Once copying is completed, press the **M** button on both remote controls.

#### SETUP

#### SETTING THE LIGHTING TIME

- The LCD lights up when the **LIGHT** buttons are pressed. The LCD remains lit while the pressed button is held down, and it goes off when the button is released.
- The LCD continues to light up if another button is pressed while it is lit or if pressed within two seconds after the light goes off.
- The lighting time can be set in one-second units from 0 to 60 seconds.

The LIGHT buttons have light-absorbing properties that enable them to store light. If the buttons are no longer illuminated in a dimly lit environment, bring the buttons near a fluorescent lamp or other light source for a sufficient amount of time. This should illuminate the buttons again.

 The LIGHT buttons consist of a LIGHT1 and LIGHT2 button, and they both perform the same operation.

The factory default lighting time is set to 15 seconds.

This example shows how to set the lighting time to 20 seconds.

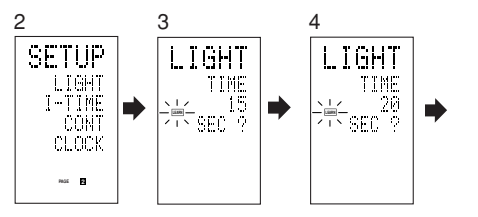

 Hold down the M button for three seconds or more.

The menu is displayed.

- 2. Press the > button to display the second page SETUP menu.
- **3.** Press the **D1** (LIGHT) direct button . The LIGHT is displayed on the LCD

- **4.** Press the ▲ or ▼ cursor button to set the lighting time.
- **5.** Press the **OK** cursor button to enter the lighting time.
- **6.** Once the setting is finished, press the **M** button .

#### SETTING THE MACRO INTERVAL TIME

When a macro program is executed, control signals are transmitted in sequence. This transmission interval (interval time) can be set in 0.5-seconds units from 0.5 to 5 seconds.

If the interval time is set in this Setup mode, the interval times for all programmed macros are changed. If necessary, use EDIT (see page 37) in the macro program to change the individual transmission times.

The factory default setting for the transmission interval is 1 second.

This example shows how to set the interval time to 5 seconds.

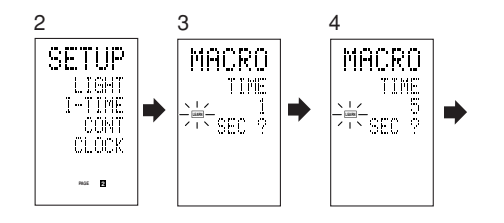

- Hold down the M button for three seconds or more.
  - The menu is displayed.
- **2.** Press the > button to display the second page SETUP menu.
- 3. Press the D2 (I-TIME) direct button .
- **4.** Press the ▲ or ▼ cursor button to set the interval time.

Holding down the cursor button fast-forwards the time indicator.

- **5.** Press the **OK** cursor button to enter the interval time.
- **6.** Once the setting is finished, press the **M** button .

#### ADJUSTING THE DISPLAY CONTRAST

The contrast of the LCD can be adjusted. Adjust for maximum visibility according to your viewing environment.

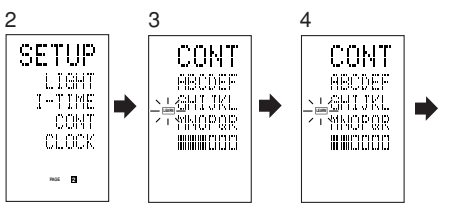

**1.** Hold down the **M** button for three seconds or more.

The menu is displayed.

- 2. Press the > button to display the second page SETUP menu.
- **3.** Press the **D3** (CONT) direct button .
- 4. Press the ▲ or ▼ cursor button and set the display contrast for maximum visibility. The adjustment has 10 levels. The factory default setting for the contrast is the fifth level.
- **5.** Press the **OK** cursor button to enter the display contrast.
- **6.** Once the setting is finished, press the **M** button .

## TROUBLESHOOTING

In case of trouble, check the following before calling for service: 1. Are the connections made properly ?

- 2. Are you operating the unit properly following the user's guide ?
- 3. Are the power amplifiers and speaker working properly ?

If the unit does not operate properly, check items shown in the following table. If your trouble cannot be recovered with the remedy actions listed in the following table, malfunction of the internal circuitry is suspected; immediately unplug the power cable and contact your dealer, nearest Marantz authorized dealer or the Marantz Service Center in your country.

| SYMPTOM                                          | CAUSE                                                         | REMEDY                                                                                                    |
|--------------------------------------------------|---------------------------------------------------------------|----------------------------------------------------------------------------------------------------|
| SR7400 cannot be turned up.                      | The power plug is not connected.                              | Connect the power plug to the outlet.                                                                                          |
| No sound and picture are                         | Mute is on.                                                   | Cancel mute using the remote control unit.                                                                                     |
| output even when power is on.                    | The input cable is not connected correctly.                   | See the connection diagram and connect the cables correctly.                                                                   |
|                                                  | The master volume control is turned all the way down.         | Adjust the master volume.                                                                                                    |
|                                                  | The function selector position is wrong.                      | Select correct position.                                                                                                    |
| No speaker output.                               | The headphones are connected to the headphone jack.           | Disconnect the headphones. (Speakers will not output sound when headphones are connected.)                                     |
| Incorrect Audio or Video for selected source.    | Input cable connected incorrectly.                            | Connect the cable correctly by referring to the connection diagram.                                                            |
| Incorrect Audio from a channel.                  | Speaker cable connected incorrectly.                          | Connect the cable correctly by referring to the connection diagram.                                                            |
| No Audio output from the center channel speaker. | The center speaker cable connection is incomplete.            | Connect the cable correctly.                                                                                                   |
|                                                  | STEREO has been selected for Surround mode.                   | When STEREO is selected for Surround mode, no<br>sound will be output from the center speaker. Set<br>another Surround mode.   |
|                                                  | Center = NONE has been selected in SETUP mode.                | Make the correct setting.                                                                                                    |
| No Audio output from the surround speakers.      | The surround speaker cable connection is incomplete.          | Connect the cable correctly.                                                                                                   |
|                                                  | STEREO has been selected for Surround mode.                   | When STEREO has been selected for Surround mode, no sound will be output from the surround speaker. Set another Surround mode. |
|                                                  | Surround = NONE has been selected in SETUP mode.              | Make the correct setting.                                                                                                    |
| No Audio output from the surround back speakers. | The surround back speaker cable connection is incomplete.     | Connect the cable correctly.                                                                                                   |
|                                                  | Surround mode is not EX/ES mode.                              | Set surround mode EX/ES.                                                                                                    |
|                                                  | Surround back = NONE has been selected in SPEAKERS SIZE SETUP | Make the correct setting.                                                                                                    |

| SYMPTOM                                                                | CAUSE                                                                 | REMEDY                                                                                                    |
|------------------------------------------------------------------------|-----------------------------------------------------------------------|----------------------------------------------------------------------------------------------------|
| Can not select EX/ES mode.                                             | Surround center= NONE has been selected in SPEAKERS SIZE SETUP        | Make the correct setting.                                                                                               |
|                                                                        | Input signal is incompatible.                                         | Use 5.1channel source.                                                                                                  |
| Can not select Pro Logic IIx mode.                                     | Input signal is incompatible.                                         | Use 2 channel Dolby Digital input signal, PCM input signal or analog input signal.                                      |
| Can not select Neo:6 mode.                                             | Input signal is incompatible.                                         | Use 2 channel Dolby Digital input signal, PCM input signal or analog input signal.                                      |
| Can not select CSII mode.                                              | Input signal is incompatible.                                         | Use 2 channel Dolby Digital input signal, PCM input signal or analog input signal.                                      |
| No output to Sub Woofer Out.                                           | Sub-woofer = NONE has been selected in SETUP mode.                    | Select Sub-woofer = YES.                                                                                                |
| Noise is produced during DTS-<br>encoded CD or laser disc play.        | Analog has been selected for input.                                   | Be sure to perform digital connection, select digital input, then play.                                                 |
| A specific channel does not produce output.                            | Nothing recorded on source.                                           | Check the encoded channel on the source side.                                                                           |
| FM or AM reception fails.                                              | Antenna connection is incomplete.                                     | Correctly connect the indoor FM and AM antennas to FM and AM antenna outlets.                                           |
| Noise is heard during AM reception.                                    | Reception is affected by other electrical fields.                     | Try changing location where the AM indoor antenna is set up.                                                            |
| Noise is heard during FM reception.                                    | The radio waves from the broadcasting station are weak.               | Install an FM outdoor antenna.                                                                                          |
| Cannot get programmed<br>station when the PRESET<br>button is pressed. | Preset data has been erased.                                          | Disconnecting power plug for long periods of time will erase preset data. If that happens, input the preset data again. |
| Control with the remote                                                | Batteries are consumed.                                               | Replace all the batteries with new ones.                                                                                |
| control unit fails.                                                    | Remote controller's function-key setting is wrong.                    | Select different position from which equipment will be controlled.                                                      |
|                                                                        | The distance between this SR7400 and the remote commander is too far. | Move closer to this SR7400.                                                                                             |
|                                                                        | Something is blocking SR7400 and the remote commander.                | Remove offending object.                                                                                                |

ENGLISH

#### **GENERAL MALFUNCTION**

If the equipment malfunctions, this may be because an electrostatic discharge or AC line interference has corrupted the information in the equipment memory circuits. Therefore:

- disconnect the plug from the AC line supply
- after waiting at least three minutes, reconnect the plug to the AC line supply
- re-attempt to operate the equipment

#### Memory backup

 In case a power outage occurs or the power cord is accidentally unplugged, the SR7400 is equipped with a backup function to prevent memory data such as the preset memory from being erased.

#### HOW TO RESET THE UNIT

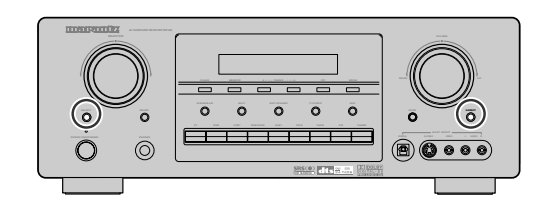

Should the operation or display seem to be abnormal, reset the unit with the following procedure.

The SR7400 is turned on, press and hold the **SELECT** and **S-DIRECT** buttons simultaneously for 3 seconds or more.

Remember that the procedure will reset the settings of the function selector, Surround mode, delay time, TUNER PRESET etc., to their initial settings.

## TECHNICAL SPECIFICATIONS

#### FM TUNER SECTION

ENGLISH

| Frequency Range               | 87.5 - 108.0 MHz         |
|-------------------------------|--------------------------|
| Usable Sensitivity            | IHF 1.8 µV/16.4 dBf      |
| Signal to Noise Ratio         | Mono/Stereo 75/70 dB     |
| Distortion                    | Mono/Stereo 0.2/0.3 %    |
| Stereo Separation             | 1 kHz 45 dB              |
| Alternate Channel Selectivity | ± 300 kHz 60 dB          |
| Image Rejection               | 98 MHz 70 dB             |
| Tuner Output Level1           | KHz. ± 75 kHz Dev 800 mV |

#### AM TUNER SECTION

| Frequency Range       | 520 - 1710 kHz         |
|-----------------------|------------------------|
| Signal to Noise Ratio | 50 dE                  |
| Usable Sensitivity    | Loop 400µV             |
| Distortion            | 400Hz, 30 % Mod. 0.5 % |
| Selectivity           | ± 20 kHz 70 dE         |
| ,                     |                        |

#### AUDIO SECTION

| Power Output (20 Hz - 20 kHz/THD= | 0.08%)            |
|-----------------------------------|-------------------|
| Front L&R                         | 8 ohms 105 W / Ch |
| Center                            | 8 ohms 105 W / Ch |
| Surround L&R                      | 8 ohms 105 W / Ch |
| Surround Back L&R                 | 8 ohms 105 W / Ch |

| Front L&R         | 6 | ohms | 130 | W  | Ch |
|-------------------|---|------|-----|----|----|
| Center            | 6 | ohms | 130 | W  | Ch |
| Surround L&R      | 6 | ohms | 130 | W/ | Ch |
| Surround Back L&R | 6 | ohms | 130 | W/ | Ch |

#### VIDEO

| Television Format           | NTSC                    |
|-----------------------------|-------------------------|
| Input Level/Impedance       | 1 Vp-p/75 ohms          |
| Output Level/Impedance      | 1 Vp-p/75 ohms          |
| Video Frequency Response .  | 5 Hz to 8 MHz (– 1 dB)  |
| Video Frequency (Component) | 5 Hz to 80 MHz (- 1 dB) |
| S/N                         |                         |

#### GENERAL

| Power Requirement | AC 120 V 60 Hz |
|-------------------|----------------|
| Power Consumption |                |
| Weight            |                |
| ACCESSORIES       |                |

#### ACCESSORIES

| Remote Control Unit RC1400 |
|----------------------------|
| FM Feeder Antenna          |
| AM Loop Antenna            |

Specifications subject to change without prior notice.

### DIMENSIONS

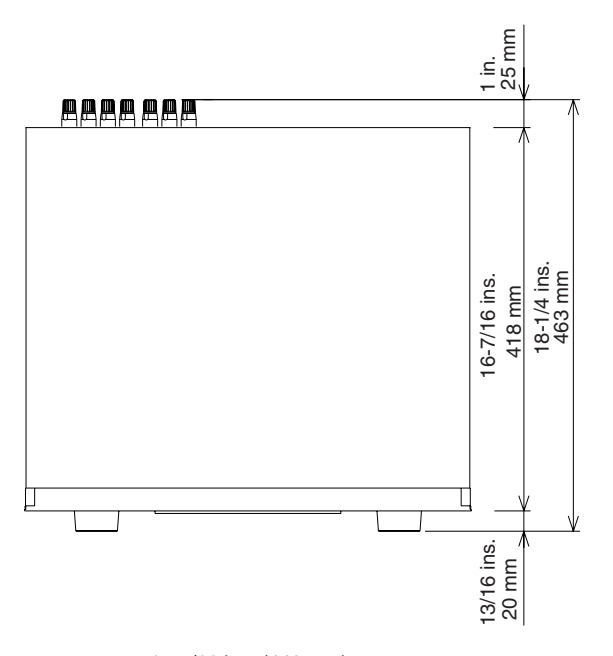

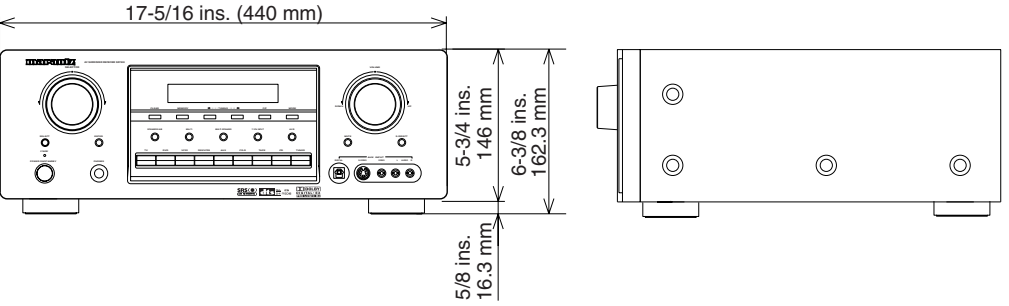

Download from Www.Somanuals.com. All Manuals Search And Download.

### SETUP CODES

#### AMPLIFIER

| Source butto  | on name : AMP |
|---------------|---------------|
| Brand name    | Setup code    |
| Amstrad       | 0105          |
| Arcam         | 0296          |
| Audiolab      | 0296          |
| Carver        | 0296          |
| GE            | 0105          |
| Genexxa       | 0422          |
| Grundig       | 0296          |
| Harman/Kardon | 0919          |
| JVC           | 0358          |
| Left Coast    | 0919          |
| Linn          | 0296          |
| Magnavox      | 0296          |
| Marantz       | 0919, 0296    |
| Micromega     | 0296          |
| Myryad        | 0296          |
| Optimus       | 0422          |
| Panasonic     | 0335          |
| Philips       | 0919, 0296    |
| Pioneer       | 0040          |
| Polk Audio    | 0919, 0296    |
| Realistic     | 0422          |
| Revox         | 0296          |
| Sony          | 0247          |
| Soundesign    | 0105          |
| Technics      | 0335          |
| Thorens       | 0296          |
| Victor        | 0358          |
| Wards         | 0105, 0040    |
| Yamaha        | 0381          |

#### **RECEIVER/TUNER**

| Source button name : AMP, TUNE |
|--------------------------------|
|--------------------------------|

| Brand name   | Setup code                   |
|--------------|------------------------------|
| ADC          | 0558                         |
| Aiwa         | 1432, 0185, 1116, 1415, 1668 |
| Alco         | 1417                         |
| Anam         | 1636                         |
| Apex Digital | 1284                         |
| Audiolab     | 1216                         |
| Audiotronic  | 1216                         |
| Audiovox     | 1417                         |
| Bose         | 1256                         |
| Cambridge    | 1397                         |
| Soundworks   |                              |
| Capetronic   | 0558                         |
| Carver       | 1216, 1116                   |
| Centrex      | 1284                         |
| Denon        | 1387                         |
| Ferguson     | 0558                         |
| Fine Arts    | 1216                         |
| Grundig      | 1216                         |
| arunuiy      | 1210                         |

#### Source button name : AMP, TUNER Brand name Setup code Harman/ Kardon 0137, 1331 Integra 0162, 1325 JBL 0137, 1333 JVC 0101, 0558, 1401, 1522 KLH 1417, 1439 Kenwood 1340, 1054 MCS 0066 1216, 1296, 0558, 1116 Magnavox 1216, 0066, 1116, 1316 Marantz 1216 Micromega 1116 Musicmagic Myryad 1216 NAD 0347 Norcent 1416 0162, 0869, 1325 Onkyo Optimus 1050,0558 Panasonic 1545, 0066, 1315, 1790 Philips 1216, 1296, 1116, 1293, 1295, 1310, 1316 Pioneer 1050, 0041, 0558, 1411 Polk Audio 1316 Proscan 1281 Quasar 0066 RCA 1050, 1636, 1281, 0558, 1417 Saba 0558 1116 Sansui 0558 Schneider Sony 1085, 0185, 1185, 1685, 1785 Stereophonics 1050 1340 Sunfire 1417 Teac 1335, 1545, 0066, 1336 Technics Telefunken 0558 1281 Thomson Thorens 1216 0558 Uher 1417 Venturer Victor 0101 0185, 0041 Wards

**RECEIVER/TUNER** 

#### CABLE Source button name : AUX1 Brand name Setup code ABC 0030,0035 Americast 0926 Bell South 0926 Birmingham Cable 0303 Communications British Telecom 0030 Cable & Wireless 1095 Daeryung 0904, 1904, 0504, 0035 Director 0503 Filmnet 0470 0503, 0837, 0303, General

0203, 1203, 1358

Yamaha

#### Source button name : AUX1 Brand name Setup code GoldStar 0171 Hamlin 0036,0300 Instrument 0030 0503, 0837, 0303, 0030 Jerrold LG 0171 MNet 0470 Memorex 0027 Motorola 0503, 0837, 0303, 1133 NTL 1095 Noos 0844 Ono 1095 **PVP** Stereo 0030 Visual Matrix Pace 0264, 1087, 1095 0027, 0035, 0134 Panasonic Paragon 0027 Philips 0332, 0344 Pioneer 0904, 1904, 0171, 0560 Pulsar 0027 0027 Quasar 0306, 0300 Regal Runco 0027 0844 Sagem 0027,0171 Samsung Scientific Atlanta 0904, 1904, 0504, 0035 Sony 1033 Starcom 0030 Supercable 0303 TS 0030 Tele+1 0470 Telewest 1095 Torx 0030 0027 Toshiba Trans PX 0303 United Cable 0030 0027, 0552, 0926 Zenith

CABLE

#### SATELLITE

\_\_\_\_\_

#### Source button name : DSS

| Brand name      | Setup code |
|-----------------|------------|
| @sat            | 1327       |
| ABsat           | 0150       |
| Alba            | 0482       |
| AlphaStar       | 0799       |
| Amstrad         | 0874       |
| Aston           | 0169, 1156 |
| Astro           | 0200       |
| Atsat           | 1327       |
| Avalon          | 0423       |
| Blaupunkt       | 0200       |
| British Sky     | 0874, 1202 |
| Broadcasting    |            |
| Canal Digital   | 0880       |
| Canal Satellite | 0880       |

#### SATELLITE

| Source button        | name : DSS                                |
|----------------------|-------------------------------------------|
| Brand name           | Setup code                                |
| Canal+               | 0880                                      |
| Chaparral            | 0243                                      |
| Citycom              | 1203                                      |
| Connexions           | 0423                                      |
| Crossdigital         | 1136                                      |
| Cyrus                | 0227                                      |
| D-box                | 0750, 1154                                |
| DMT                  | 1102                                      |
| DNT                  | 0227, 0423                                |
| Daeryung             | 0423                                      |
| Daewoo               | 1323                                      |
| Digenius             | 0326                                      |
| DirecTV              | 0419. 0593. 0666. 1169. 0274. 0776. 1776. |
|                      | 0751, 0846, 1883, 1103, 1136              |
| Dish Network System  | 1032.0802                                 |
| DishPro              | 1032.0802                                 |
| Distratel            | 0111                                      |
| Dream Multimedia     | 1264                                      |
| Echoetar             | 1032 0802 0104 0423 0637 0880 0898        |
| Lonostar             | 1113                                      |
| Engol                | 1044                                      |
| Expression           | 0902                                      |
|                      | 0802                                      |
| FIE<br>Fisher        | 0890                                      |
| FINIUX               | 0482                                      |
| Fracarro             | 0898                                      |
| Fuba                 | 0423                                      |
| GE                   | 0593                                      |
| GOI                  | 0802                                      |
| Galaxis              | 0890, 1138                                |
| General Instrument   | 0896                                      |
| Gold Box             | 0880                                      |
| Grundig              | 0200, 0874                                |
| HTS                  | 0802                                      |
| Hirschmann           | 0200, 0423                                |
| Hitachi              | 0846, 0482                                |
| Hughes               | 1169, 0776, 1776                          |
| Network Systems      |                                           |
| Humax                | 0890. 1203                                |
| InVideo              | 0898                                      |
| JVC                  | 0802                                      |
| Kathrein             | 0150, 0200, 0227, 0276, 0685, 1248        |
| Kreiselmever         | 0200                                      |
| Laboear              | 1323                                      |
|                      | 1044                                      |
|                      | 0326                                      |
| Magnavoy             | 0751 0749                                 |
| Manhattan            | 0/82 10/4 1110                            |
| Maranta              | 0007                                      |
| warantz<br>Madia Cat | 0227                                      |
| MediaSat             | 0880                                      |
| Memorex              | 0/51                                      |
| Metronic             | 0111                                      |
| Mitsubishi           | 0776                                      |
| Motorola             | 0896                                      |
| Myryad               | 0227                                      |
| Maria Larral         | 0006                                      |

i

#### SATELLITE

| Source butto  | n name :    | DSS                           |
|---------------|-------------|-------------------------------|
| Brand name    | Setup code  |                               |
| Nokia         | 0482, 0750, | 0778, 1154, 1250, 1750        |
| OctalTV       | 1032        |                               |
| Orbitech      | 1127        |                               |
| Pace          | 0482, 0874, | 1202, 1350                    |
| Panasonic     | 0274, 0728, | 0874, 1347                    |
| Panda         | 0482        |                               |
| Paysat        | 0751        |                               |
| Philips       | 1169, 0776. | 1776, 0751, 1103, 0749, 0160, |
|               | 0227, 0482  | , 0880                        |
| Pioneer       | 0880        |                               |
| Promax        | 0482        |                               |
| Proscan       | 0419, 0593  |                               |
| RCA           | 0419, 0593, | 0882, 0170                    |
| RFT           | 0227        |                               |
| RadioShack    | 0896        |                               |
| Radiola       | 0227        |                               |
| Radix         | 0423        |                               |
| SKY           | 0883, 0874, | 1202                          |
| SM Electronic | 1227        |                               |
| Sabre         | 0482        |                               |
| Sagem         | 0847, 1141, | 1280                          |
| Samsung       | 1303, 1136, | , 1044, 1319                  |
| Sat Control   | 1327        |                               |
| Satstation    | 1110        |                               |
| Schwaiger     | 1138        |                               |
| Seemann       | 0423        |                               |
| Siemens       | 0200        |                               |
| Sony          | 0666, 1666, | 0874                          |
| Star Choice   | 0896        |                               |
| Strong        | 1327        |                               |
| TPS           | 0847, 1280  |                               |
| Tantec        | 0482        |                               |
| TechniSat     | 1126, 1127  |                               |
| Telestar      | 1127        |                               |
| Thomson       | 0482, 0880, | 1073, 1318                    |
| Topfield      | 1233        |                               |
| Toshiba       | 0776, 1776, | 0817                          |
| UltimateTV    | 0419, 0666  |                               |
| Uniden        | 0751, 0749  |                               |
| Universum     | 0200        |                               |
| Ventana       | 0227        |                               |
| Wisi          | 0200, 0423, | 0482                          |
| XSat          | 0150        |                               |
| Zehnder       | 1102        |                               |
| Zenith        | 0883.1883   |                               |

| TAPE DECK                 |            |  |  |  |
|---------------------------|------------|--|--|--|
| Source button name : TAPE |            |  |  |  |
| Brand name                | Setup code |  |  |  |
| Aiwa                      | 0056       |  |  |  |
| Carver                    | 0056       |  |  |  |
| Grundig                   | 0056       |  |  |  |
| Harman/Kardon             | 0056       |  |  |  |
| Magnavox                  | 0056       |  |  |  |
| Marantz                   | 0056       |  |  |  |
| Myryad                    | 0056       |  |  |  |
| Optimus                   | 0054       |  |  |  |
| Philips                   | 0056       |  |  |  |
| Pioneer                   | 0054       |  |  |  |
| Polk Audio                | 0056       |  |  |  |
| RCA                       | 0054       |  |  |  |
| Revox                     | 0056       |  |  |  |
| Sansui                    | 0056       |  |  |  |
| Sony                      | 0270       |  |  |  |
| Thorens                   | 0056       |  |  |  |
| Wards                     | 0054       |  |  |  |

LASER DISK

#### Source button name : AUX2

| Brand name | Setup code |
|------------|------------|
| Carver     | 0091       |
| Denon      | 0086       |
| Marantz    | 0091       |
| Mitsubishi | 0086       |
| NAD        | 0086       |
| Nagsmi     | 0086       |
| Optimus    | 0086       |
| Philips    | 0091       |
| Pioneer    | 0086       |
| Salora     | 0091       |
| Sony       | 0228       |
| Telefunken | 0086       |
|            |            |

#### CD/CD-R PLAYER

#### Source button name : CD, CDR, MD

| Brand name            | Setup code |
|-----------------------|------------|
| Aiwa                  | 0184       |
| Arcam                 | 0184       |
| Audio Research        | 0184       |
| AudioTon              | 0184       |
| Audiolab              | 0184       |
| Audiomeca             | 0184       |
| Cairn                 | 0184       |
| California Audio Labs | 0056       |
| Carver                | 0184, 0206 |
| Cyrus                 | 0184       |
| DKK                   | 0027       |
| DMX Electronics       | 0184       |
| Denon                 | 0900       |
| Dynamic Bass          | 0206       |
| Emerson               | 0332       |
| Fisher                | 0206       |

## CD/CD-R PLAYER Source button name : CD, CDR, MD Brand name Setup code

| Source bullor   | i nan | ie.   | υ,    |            |
|-----------------|-------|-------|-------|------------|
| Brand name      | Setup | code  |       |            |
| Genexxa         | 0059, | 0332  |       |            |
| Goodmans        | 0332  |       |       |            |
| Grundig         | 0184  |       |       |            |
| Harman/ Kardon  | 0184, | 0200  |       |            |
| Hitachi         | 0059  |       |       |            |
| JVC             | 0099  |       |       |            |
| Kenwood         | 0708, | 0653, | 0055, | 0064       |
| Krell           | 0184  |       |       |            |
| LXI             | 0332  |       |       |            |
| Linn            | 0184  |       |       |            |
| MCS             | 0056  |       |       |            |
| Magnavox        | 0184, | 0332  |       |            |
| Marantz         | 0653, | 0056, | 0184  |            |
| Matsui          | 0184  |       |       |            |
| Memorex         | 0332  |       |       |            |
| Meridian        | 0184  |       |       |            |
| Micromega       | 0184  |       |       |            |
| Miro            | 0027  |       |       |            |
| Mission         | 0184  |       |       |            |
| Myryad          | 0184  |       |       |            |
| NAD             | 0027  |       |       |            |
| NSM             | 0184  |       |       |            |
| Naim            | 0184  |       |       |            |
| Onkyo           | 0895  |       |       |            |
| Optimus         | 0027, | 0059, | 0064, | 0206, 0332 |
| Panasonic       | 0056  |       |       |            |
| Philips         | 0653, | 0184  |       |            |
| Pioneer         | 0059, | 0332  |       |            |
| Polk Audio      | 0184  |       |       |            |
| Proton          | 0184  |       |       |            |
| QED             | 0184  |       |       |            |
| Quad            | 0184  |       |       |            |
| Quasar          | 0056  |       |       |            |
| RCA             | 0059, | 0206, | 0332  |            |
| Realistic       | 0206  |       |       |            |
| Revox           | 0184  |       |       |            |
| Rotel           | 0184  |       |       |            |
| SAE             | 0184  | 0000  |       |            |
| Sansul          | 0184, | 0332  |       |            |
| Sanyo           | 0206  |       |       |            |
| Scott           | 0332  |       |       |            |
| Sears           | 0332  | 0004  |       |            |
| Sharp           | 0888, | 0064  |       |            |
| Simaudio        | 0184  |       |       |            |
| Sonic Frontiers | 0184  | 0007  |       |            |
| Sony            | 0517, | 0027  |       |            |
|                 | 0332  |       |       |            |
|                 | 0104  |       |       |            |
| Toobnics        | 0059  |       |       |            |
| Thorong         | 0100  |       |       |            |
| Thulo           | 0104  |       |       |            |
|                 | 0184  |       |       |            |
| Victor          | 0104  |       |       |            |
| Warde           | 0199  |       |       |            |
| vvalu5          | 0104  |       |       |            |

| Brand name     | Setup code                               |
|----------------|------------------------------------------|
| MARANT7        | 0001                                     |
|                |                                          |
| MARANT7        | 0002                                     |
| TV2 (Plasma)   | 0002                                     |
| AGB            | 0543                                     |
| AOC            |                                          |
| 100            | 0119 0135                                |
| ASA            | 0131                                     |
| AWA            | 0036                                     |
| Acura          | 0036                                     |
| Addison        | 0119 0135 0680                           |
| Admiral        | 0120 0490 0190                           |
| Advent         | 0788                                     |
| Aiko           | 0119                                     |
| Akai           | 0839.0729.0057.0036.0235.0388.0543       |
| Akura          | 0291                                     |
| Alba           | 0036, 0064, 0398, 0695                   |
| America Action | 0207                                     |
| Ampro          | 0778                                     |
| Amstrad        | 0198, 0036, 0064, 0398, 0439, 0460, 0543 |
| Anam           | 0277. 0207. 0036                         |
| Anam National  | 0277.0677                                |
| Anitech        | 0036                                     |
| Apex Digital   | 0775. 0792. 0794                         |
| Audiosonic     | 0064. 0136                               |
| Audiovox       | 0478, 0207, 0119, 0650                   |
| Bang & Olufsen | 0592                                     |
| Basic Line     | 0036                                     |
| Baur           | 0064. 0388. 0539                         |
| Bavsonic       | 0207                                     |
| Beaumark       | 0205                                     |
| Beko           | 0397. 0513. 0741. 0742                   |
| Bell & Howell  | 0181                                     |
| Beon           | 0064                                     |
| Blaupunkt      | 0222                                     |
| Blue Sky       | 0695, 1064                               |
| Bondstec       | 0274                                     |
| Bradford       | 0207                                     |
| Brandt         | 0136, 0362                               |
| Broksonic      | 0263, 0490                               |
| Bush           | 0036, 0064, 0398, 0401, 0695, 1064       |
| CCE            | 0064                                     |
| CGE            | 0274                                     |
| СТС            | 0274                                     |
| CXC            | 0207                                     |
| Candle         | 0057                                     |
| Carnivale      | 0057                                     |
| Carver         | 0081, 0197                               |
| Cascade        | 0036                                     |
| Cathay         | 0064                                     |
| Celebrity      | 0027                                     |
| Celera         | 0792                                     |
| Centurion      | 0064                                     |
| Changhong      | 0792                                     |
| Ching Tai      | 0036 0119                                |
| ennig rul      | 0000,0110                                |

#### TV

| Brand name           | Setup code                               |
|----------------------|------------------------------------------|
| Chun Yun             | 0027, 0207, 0036, 0119                   |
| Chung Hsin           | 0207, 0080, 0135                         |
| Cimline              | 0036                                     |
| Cineral              | 0478, 0119                               |
| Citizen              | 0087, 0057, 0119                         |
| Clarion              | 0207                                     |
| Clarivox             | 0064                                     |
| Clatronic            | 0274, 0397                               |
| Condor               | 0347, 0397                               |
| Conrac               | 0835                                     |
| Contec               | 0207, 0036                               |
| Craig                | 0207                                     |
| Crosley              | 0081                                     |
| Crown                | 0207, 0036, 0064, 0397, 0445             |
| Curtis Mathes        | 0074, 0081, 0181, 0478, 0120, 0087, 0729 |
|                      | 0057, 0172, 0193, 1174, 1374             |
| Daewoo               | 0181, 0478, 0207, 0057, 0205, 1688, 0036 |
|                      | 0064, 0119, 0135, 0197, 0401, 0650, 0661 |
| Dansai               | 0064                                     |
| Dayton               | 0036                                     |
| De Graaf             | 0235, 0575                               |
| Decca                | 0064, 0543                               |
| Denon                | 0172                                     |
| Digatron             | 0064                                     |
| Dixi                 | 0036.0064                                |
| Dumont               | 0044                                     |
| Dwin                 | 0747 0801                                |
| =CF                  | 0064                                     |
| <br>-lbe             | 0286                                     |
| Electroband          | 0027                                     |
| Flin                 | 0064 0575                                |
| Elite                | 0347                                     |
| <u></u><br>Flta      | 0036                                     |
| Emerson              | 0181 0263 0490 0207 0205 0388 0650       |
| Envision             | 0057 0840                                |
| Epson                | 0860                                     |
| Erres                | 0064                                     |
| Ether                | 0057 0036                                |
| Etron                | 0036                                     |
| -uronhon             | 0543                                     |
| -arophon<br>Ferauson | 0064 0100 0136 0265 0314 0362 0587       |
| =idolity             | 0388                                     |
| Finlandia            | 0235 0373                                |
| Finlux               | 0064 0131 0132 0272 0542                 |
| Firstor              | 0262 0026                                |
| irstling             | 0026 0274 0605                           |
| instille<br>Johor    | 0101 0101 0000                           |
|                      | 0101, 0131, 0233, 0397                   |
| -mill<br>Formonti    | 0004 0047                                |
| -ormenti             | 0100                                     |
| Fortress             | 0120                                     |
| Frontech             | 0190, 0274, 0291                         |
| Fujitsu              | 0/10, 0836                               |
| -unai                | 0207, 0198, 0291                         |
| Futuretech           | 0207                                     |

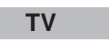

0119, 0587, 1174, 1374

0064, 0398, 0401, 0661

0064, 0235, 0366, 0543

0064, 0222, 0514, 0583, 0614

0064, 0347, 0388, 0455, 0583

0057, 0205, 1172, 0172, 1283, 0036, 0119,

0132,0136, 0190, 0252, 0383, 0508, 0575,

0074, 0078, 0478, 0207, 0057, 0205, 1481,

0181, 0057, 0205, 0064, 0136, 0404

Source button name : TV

Setup code

0064, 0543

1782, 1783

0044, 0057

0080, 0197

0190, 0388

0036,0439

0207, 0057, 0205

0036

0190

0397

0637

0207

0205

0543

0081

0207

0120

0478

0482

0605

0036

0401

0398

0081 0190

0543

0064

0044

0081

0027

0788

0207

0036

0190

0637

0207,0057

0064, 0291

0291,0398

0190, 0388, 0575

0274, 0397, 0445 0064

0064, 0291, 0404

0064, 0190, 0274, 0388, 0539

0490, 0080, 0398, 0680, 0710

0183, 0078, 0263, 0036, 0119

0036,0064

Brand name

GE

GEC

Gateway

Genexxa

Gibralter

GoldStar

Gorenje

Graetz

Granada

Grandin

Grundig

Grunpy

Hallmark

Hankook

Hanseatic

Hantarex

Harvard

Havermy

Hello Kitty

Hinari

Hitachi

Hisawa

Hua Tun

Huanyu

Hypson

Imperial

Indiana

Infinity

Ingelen

Inno Hit Innova

Integ

JBL

JCB

JVC

Jean

KEC

KTV

Kaisui

Kapsch

Karcher

Jensen

Interfunk

Intervision

ICE

ITS

ITT

Harman/Kardon

HCM

Gradiente

Goodmans

Geloso

TV

| Brand name     | Setup code                                |
|----------------|-------------------------------------------|
| Kathrein       | 0583                                      |
| Kendo          | 0064                                      |
| Kenwood        | 0057                                      |
| Kneissel       | 0286, 0462                                |
| Kolin          | 0207, 0080, 0135                          |
| Korpel         | 0064                                      |
| Koyoda         | 0036                                      |
| L&S Electronic | 0835                                      |
| LG             | 0087, 0057, 0205, 0064, 0135, 0741        |
| LXI            | 0074, 0081, 0181, 0183, 0205              |
| Leyco          | 0064, 0291                                |
| Liesenk & Tter | 0064                                      |
| Loewe          | 0539                                      |
| Luxor          | 0383, 0388                                |
| M Electronic   | 0036, 0064, 0131, 0132, 0136, 0190, 0314, |
|                | 0373, 0401, 0507                          |
| MGA            | 0177, 0057, 0205                          |
| MTC            | 0087.0057.0539                            |
| Magnadyne      | 0274. 0543                                |
| Magnafon       | 0543                                      |
| Magnavox       | 0081, 0057, 1481, 1281                    |
| Manesth        | 0291 0347                                 |
| Mark           | 0064                                      |
| Matsui         | 0036 0064 0235 0398 0514 0543             |
| Matsushita     | 0277_0677                                 |
| Mediator       | 0064                                      |
| Median         | 0695 0835 1064                            |
| Megatron       | 0205 0172                                 |
| Memorey        | 0181 0277 0490 0177 0205 0036 1064        |
| Metz           | 0474                                      |
| Micromaxy      | 0835                                      |
| Microstar      | 0835                                      |
| Midland        | 0074 0044 0078                            |
| Minerva        | 0514                                      |
| Minerva        | 0/39                                      |
| Miteuhiehi     | 0181 0277 0120 0263 0207 0177 1277        |
| initioupioi II | 0057 0205 0135 0539 0863                  |
| Miyar          | 0318 0319 0543 0636                       |
| Motorola       | 0120                                      |
| Multitech      | 0207 0036                                 |
| Myrvad         | 0583                                      |
|                | 0183 0205 0388 0893                       |
| NEC            |                                           |
|                | 0/82 052/ 1731                            |
| NEI            | 0064                                      |
|                | 0110                                      |
| Nockormann     | 0064 0592                                 |
| Notest         | 0064                                      |
| Nelsal         |                                           |
| Newave         | 0120, 0203, 0030, 0119                    |
| NIKKAI         | 0004, 0291                                |
| INIKKO         | 0057, 0205, 0119                          |
| Nokia          | 0388, 0500, 0507, 0575, 0658              |
| Norcent        | 0775,0851                                 |
| Nordmende      | 0136, 0314, 0587                          |
| Uceanic        | 0190, 0388                                |

TV

| Dianu name      | Selup coue                                |
|-----------------|-------------------------------------------|
| Onwa            | 0207, 0460                                |
| Optimus         | 0181, 0277, 0193, 0677                    |
| Optonica        | 0120                                      |
| Orion           | 0263, 0490, 0064, 0347, 0543              |
| Osaki           | 0291, 0439                                |
| Otto Versand    | 0064, 0347, 0539, 0583                    |
| Palladium       | 0397, 0445                                |
| Panama          | 0291                                      |
| Panasonic       | 0081, 0277, 0078, 0064, 0190, 0677, 1437  |
| Pathe Cinema    | 0265, 0347                                |
| Pausa           | 0036                                      |
| Pennev          | 0074. 0183. 0078. 0087. 0057. 0205. 1374  |
| Perdio          | 0347                                      |
| Philco          | 0081 0490 0207 0057 0205 0172 1688        |
|                 | 0064 0274                                 |
| Philins         | 0081 0027 0078 0057 0205 1481 0064        |
| i impo          |                                           |
| Phonola         | 0064                                      |
| Pilot           | 0057                                      |
| Pioneer         |                                           |
| Portland        | 0110                                      |
| Prandoni Princo | 0542                                      |
| Primo           | 0799                                      |
| Priom           | 0/00                                      |
| Prisili         | 0076                                      |
| Protex          | 0030, 0388                                |
| Proscan         | 00/4                                      |
| Protecn         | 0036, 0064, 0274, 0291, 0445, 0695        |
| Proton          | 0057, 0205, 0036                          |
| Pulsar          | 0044                                      |
| Quasar          | 0277, 0078, 0677                          |
| Quelle          | 0064, 0131, 0388, 0539                    |
| R-Line          | 0064                                      |
| RCA             | 0074, 0027, 0057, 0205, 1474, 1481, 0117, |
|                 | 0119, 0706, 1074, 1174, 1274, 1374, 1574  |
| RFT             | 0455                                      |
| RadioShack      | 0074, 0181, 0207, 0057, 0205              |
| Radiola         | 0064                                      |
| Radiomarelli    | 0543                                      |
| Realistic       | 0181, 0207, 0057, 0205                    |
| Rediffusion     | 0388                                      |
| Reoc            | 0741                                      |
| Revox           | 0064                                      |
| Rex             | 0190, 0286, 0291                          |
| Roadstar        | 0036, 0291, 0445                          |
| Runco           | 0044, 0057, 0524, 0630                    |
| SBR             | 0064                                      |
| SEG             | 0291, 0695                                |
| SEI             | 0543                                      |
| SKY             | 0064                                      |
| SSS             | 0207                                      |
| Saba            | 0136, 0190, 0314, 0362                    |
| Saccs           | 0265                                      |
| Sagem           | 0637                                      |
| Saisho          | 0036. 0291. 0543                          |
|                 |                                           |

#### ΤV

| Dianu name    | Jeiup coue                                |
|---------------|-------------------------------------------|
| Sambers       | 0543                                      |
| Sampo         | 0181, 0120, 0057, 0205, 0198, 0036, 0119, |
|               | 0677, 1782                                |
| Samsung       | 0181, 0087, 0839, 0729, 0057, 0205, 0036, |
|               | 0064, 0117, 0119, 0291, 0397, 0583, 0614, |
|               | 0645, 0793, 0841                          |
| Sansei        | 0478                                      |
| Sansui        | 0490                                      |
| Sanyo         | 0181, 0207, 0131, 0235, 0366, 0826        |
| Schaub Lorenz | 0388                                      |
| Schneider     | 0064, 0274, 0398, 0695                    |
| Scotch        | 0205                                      |
| Scott         | 0263, 0207, 0205                          |
| Sears         | 0074, 0081, 0181, 0183, 0205, 0198        |
| Seleco        | 0190, 0286                                |
| Semivox       | 0207                                      |
| Semp          | 0183                                      |
| Sharp         | 0120, 0057, 0677                          |
| Shen Ying     | 0036, 0119                                |
| Sheng Chia    | 0120, 0263, 0036                          |
| Siarem        | 0543                                      |
| Siemens       | 0064, 0222                                |
| Sinudyne      | 0543                                      |
| Skantic       | 0383                                      |
| Skygiant      | 0207                                      |
| Skyworth      | 0064                                      |
| Solavox       | 0190                                      |
| Sonitron      | 0235                                      |
| Sonoko        | 0036.0064                                 |
| Sonolor       | 0190. 0235                                |
| Sontec        | 0064                                      |
| Sonv          | 1127. 0027. 0677. 0861. 1532. 1678        |
| Soundesian    | 0207. 0205                                |
| Soundwave     | 0064.0445                                 |
| Sowa          | 0183, 0078, 0087, 0205, 0119              |
| Squareview    | 0198                                      |
| Standard      | 0036                                      |
| Starlite      | 0207                                      |
| Stern         | 0190, 0286                                |
| Supreme       | 0027                                      |
| Svlvania      | 0081.0057.0198                            |
| Symphonic     | 0207. 0198                                |
| Svnco         | 0027. 0478. 0120. 0087. 0205. 0119        |
| Sysline       | 0064                                      |
| T + A         | 0474                                      |
| ТСМ           | 0835                                      |
| ТМК           | 0205                                      |
| TNCi          | 0044                                      |
| TVS           | 0490                                      |
| Tacico        | 0205, 0036, 0119                          |
| Tai Yi        | 0036                                      |
| Tandy         | 0120 0190                                 |
| Tashiko       | 0119 0677                                 |
| Tatuna        |                                           |
| i alang       | 0001, 0101, 0100, 0010, 0001, 0000, 0004, |

#### TV

Brand name

ASA

Aiko

Aiwa Akai

Akiba

Alba America Action

American High

Amstrad

Admiral

Adventura

| Brand name         | Setup code                                |
|--------------------|-------------------------------------------|
| Teac               | 0036, 0064, 0291, 0439, 0445, 0482, 0695, |
|                    | 1064                                      |
| Tec                | 0274                                      |
| Technema           | 0347                                      |
| Technics           | 0277, 0078, 0677                          |
| Techwood           | 0078                                      |
| Тесо               | 0078, 0120, 0205, 0036, 0119, 0291, 0680  |
| Teknika            | 0081, 0207, 0177, 0087, 0119              |
| Telefunken         | 0729, 0136, 0289, 0362, 0652              |
| Telemeister        | 0347                                      |
| Teletech           | 0036                                      |
| Tensai             | 0347                                      |
| Tera               | 0057                                      |
| Thomson            | 1474, 0136, 0314, 0587, 0652              |
| Thorn              | 0064, 0131, 0388, 0539                    |
| Toshiba            | 0181, 0183, 0087, 1283, 0535, 0645, 0677, |
|                    | 0859, 1383, 1683, 1731                    |
| Triumph            | 0543                                      |
| Tuntex             | 0057, 0036, 0119                          |
| Uher               | 0347                                      |
| Universum          | 0064, 0131, 0132, 0291, 0373, 0397, 0519  |
| Vector Research    | 0057                                      |
| Vestel             | 0064                                      |
| Victor             | 0277, 0080, 0677, 0680                    |
| Videosat           | 0274                                      |
| Vidikron           | 0081                                      |
| Vidtech            | 0205                                      |
| ViewSonic          | 1782                                      |
| Vision             | 0347                                      |
| Voxson             | 0190                                      |
| Waltham            | 0383                                      |
| Wards              | 0081, 0057, 0205, 0893                    |
| Watson             | 0064, 0347                                |
| Waycon             | 0183                                      |
| White Westinghouse | 0490, 0064, 0347,0650                     |
| Yamaha             | 0057, 0796, 0860                          |
| Yapshe             | 0277                                      |
| Yoko               | 0064, 0291                                |
| Zenith             | 0044, 0490, 0205, 0119                    |

VCR

0064, 0027, 0334, 0375, 0379

0099, 0305, 0342, 0379

Source button name : VCR

Setup code

0064, 0108

0068, 0342

0075

0027

0305

0099

0305

0062

0027

#### VCR

| Brand name        | Setup code                                |
|-------------------|-------------------------------------------|
| Anam              | 0064, 0267, 0305, 0253, 0507              |
| Anam National     | 0253, 1589                                |
| Anitech           | 0099                                      |
| Asha              | 0267                                      |
| Asuka             | 0064                                      |
| Audiovox          | 0064, 0305                                |
| Baird             | 0027. 0131. 0068                          |
| Basic Line        | 0099. 0305                                |
| Beaumark          | 0267                                      |
| Bell & Howell     | 0131                                      |
| Blaupunkt         | 0253                                      |
| Brandt            | 0347                                      |
| Brandt Electronic | 0068                                      |
| Broksonic         | 0211 0375 1506                            |
| Bush              | 0099 0305 0379                            |
|                   | 0000,0000,0070                            |
| CGE               | 0027                                      |
| Calix             | 0064                                      |
| Canon             | 0062                                      |
| Canuar            | 0109                                      |
| Cimlino           | 0000                                      |
| Cinaral           | 0099                                      |
|                   | 0305                                      |
| Citizen           | 0064, 0305, 1305                          |
|                   | 0099                                      |
| Compitecn         | 0379                                      |
| Craig             | 0064, 0074, 0267, 0099                    |
| Crown             | 0099,0305                                 |
| Curtis Mathes     | 0087, 0062, 0068, 1062                    |
| Cybernex          | 0267                                      |
| Cyrus             | 0108                                      |
| Daewoo            | 0072, 0131, 0305, 0669, 1305              |
| Dansai            | 0099                                      |
| De Graaf          | 0069                                      |
| Decca             | 0108, 0027                                |
| Denon             | 0069                                      |
| Dual              | 0068                                      |
| Dumont            | 0108, 0027, 0131                          |
| Dynatech          | 0027                                      |
| ESC               | 0267, 0305                                |
| Elcatech          | 0099                                      |
| Electrohome       | 0064                                      |
| Electrophonic     | 0064                                      |
| Emerex            | 0059                                      |
| Emerson           | 0062, 0064, 0211, 0267, 0072, 0027, 0070, |
|                   | 0305, 1305, 1506                          |
| Ferguson          | 0068, 0347                                |
| Fidelity          | 0027                                      |
| Finlandia         | 0108, 0131                                |
| Finlux            | 0108, 0027, 0069, 0131                    |
| Firstline         | 0064, 0072, 0070, 0099                    |
| Fisher            | 0074. 0131                                |
| Fuii              | 0062 0060                                 |
| Fuiitsu           | 0072 0027                                 |
| Funai             | 0027                                      |
|                   |                                           |

| Brand name         | Setup code                              |
|--------------------|-----------------------------------------|
| GEC                | 0108                                    |
| Garrard            | 0027                                    |
| General            | 0072                                    |
| Go Video           | 0459                                    |
| GoldHand           | 0099                                    |
| GoldStar           | 0064, 0252, 0507, 1264                  |
| Goodmans           | 0064, 0027, 0099, 0305                  |
| Gradiente          | 0027                                    |
| Graetz             | 0267, 0131, 0068                        |
| Granada            | 0108, 0131                              |
| Grandin            | 0064, 0027, 0099                        |
| Grundig            | 0108, 0099, 0253, 0374                  |
| HCM                | 0099                                    |
| HI-Q               | 0074                                    |
| Hanseatic          | 0064                                    |
| Harley Davidson    | 0027                                    |
| Harman/Kardon      | 0108                                    |
| Harwood            | 0099                                    |
| Hinari             | 0267, 0099, 0379                        |
| Hitachi            | 0064, 0267, 0027, 0069, 0068            |
| Hughes             | 0069                                    |
| Network Systems    |                                         |
| Hypson             | 0099                                    |
|                    | 0267. 0131. 0068                        |
| ITV                | 0064.0305                               |
| Imperial           | 0027                                    |
| Interfunk          | 0108                                    |
| IVC                | 0072 0094 0068                          |
| Jensen             | 0068                                    |
| KEC                | 0064 0305                               |
| KIH                | 0099                                    |
| Kaisui             | 0099                                    |
| Kenwood            | 0094 0068                               |
| Kodak              | 0062 0064                               |
| Kolin              | 0070 0068                               |
| Kornel             | 0099                                    |
|                    | 0064 0072 0069 0507                     |
|                    | 0064                                    |
|                    | 0305                                    |
|                    | 0000                                    |
| Llovd's            | 0027                                    |
|                    | 0064 0108 1589                          |
| Loewe              | 0004, 0108, 1589                        |
| Luyer              | 0267,0099                               |
| M Electronic       | 0027                                    |
|                    | 0062                                    |
|                    |                                         |
|                    | 0267                                    |
| MTC                | 0207                                    |
| Magnagaria         | 1205                                    |
| wagnasonic         |                                         |
| wagnavox<br>Maaria | 0002, 0066, 0108, 0027, 1808            |
| Magnin             | 0267                                    |
| Manesth            | 0072,0099                               |
|                    | 1 1 1 1 2 1 1 1 2 1 1 2 1 2 2 2 2 2 2 2 |

VCR

#### VCR

| Brand name  | Setup code                               |
|-------------|------------------------------------------|
| Aatsui      | 0375. 0379                               |
| atsushita   | 0062                                     |
| edion       | 0375                                     |
| emorex      | 0062, 0064, 0075, 0066, 0074, 0267, 0027 |
|             | 0131, 0334, 0375, 1264                   |
| emphis      | 0099                                     |
| etz         | 0064. 0374. 1589                         |
| inolta      | 0069                                     |
| itsubishi   | 0108, 0094, 0070, 0068, 0834             |
| otorola     | 0062,0075                                |
| ultitech    | 0027, 0099                               |
| urphy       | 0027                                     |
| vrvad       | 0108                                     |
| AD          | 0131                                     |
| EC          | 0062, 0064, 0075, 0131, 0094, 0068       |
| ational     | 0253                                     |
| eckermann   | 0108                                     |
| esco        | 0099                                     |
| ewave       | 0064                                     |
| kko         | 0064                                     |
| oblex       | 0267                                     |
| okia        | 0267, 0131, 0068                         |
| ordmende    | 0068, 0347                               |
| eanic       | 0027, 0068                               |
| ano         | 0342, 0375                               |
| ympus       | 0062, 0253                               |
| otimus      | 0064, 0075, 0131, 0459                   |
| ion         | 0211, 0375, 0379, 1506                   |
| aki         | 0064, 0027, 0099                         |
| to Versand  | 0108                                     |
| Illadium    | 0064, 0068, 0099                         |
| inasonic    | 0062, 0252, 0253, 0643, 1062, 1589       |
| the Marconi | 0068                                     |
| enney       | 0062, 0064, 0267, 0069, 1062, 1264       |
| entax       | 0069                                     |
| erdio       | 0027                                     |
| nilco       | 0062                                     |
| nilips      | 0062, 0108, 0645, 1108, 1208             |
| nonola      | 0108                                     |
| ot          | 0064                                     |
| oneer       | 0108, 0069, 0094                         |
| olk Audio   | 0108                                     |
| ofitronic   | 0267                                     |
| oline       | 0027                                     |
| oscan       | 0087, 1087                               |
| otec        | 0099                                     |
| lsar        | 0066                                     |
| е           | 0108                                     |
| lasar       | 0062, 1062                               |
| uelle       | 0108                                     |
| CA          | 0087, 0062, 0267, 0069, 0834, 1062, 1087 |
| dioShack    | 0027                                     |
| adiola      | 0108                                     |
| adix        | 0064                                     |
| andex       | 0064                                     |

| VCR |
|-----|
|-----|

## Source button name : VCR

| Brand name       | Setup code                               |
|------------------|------------------------------------------|
| Realistic        | 0062, 0064, 0075, 0074, 0027, 0131       |
| Reoc             | 0375                                     |
| ReplayTV         | 0641, 0643                               |
| Rex              | 0068                                     |
| Roadstar         | 0064, 0267, 0099, 0305                   |
| Runco            | 0066                                     |
| SBR              | 0108                                     |
| SEG              | 0267                                     |
| SFI              | 0108                                     |
| STS              | 0069                                     |
| Saha             | 0068 0347                                |
| Salora           | 0070                                     |
| Sampo            | 0064 0075                                |
| Sampung          | 0267 0072 0459                           |
| Sanky            | 0075 0066                                |
| Conoui           | 0075,0000                                |
| Sanso            | 0027, 0094, 0068, 1508                   |
| oanyo<br>Sovillo | 0074, 0207, 0131                         |
| baville          | 0007 0101 0000                           |
| Schaub Lorenz    | 0027, 0131, 0068                         |
| scnneider        | 0108, 0027, 0099                         |
| Scott            | 0211, 0072, 0070                         |
| Sears            | 0062, 0064, 0074, 0027, 0069, 0131, 1264 |
| Seleco           | 0068                                     |
| Semp             | 0072                                     |
| Sharp            | 0075, 0834                               |
| Shintom          | 0131, 0099                               |
| Shogun           | 0267                                     |
| Siemens          | 0064, 0108, 0131                         |
| Silva            | 0064                                     |
| Singer           | 0072,0099                                |
| Sinudyne         | 0108                                     |
| Sonic Blue       | 0641, 0643                               |
| Sontec           | 0064                                     |
| Sonv             | 0062, 0059, 0060, 0027, 0663, 1259       |
| Sunkai           | 0375                                     |
| Sunstar          | 0027                                     |
| Suntronic        | 0027                                     |
| Svlvania         | 0062 0108 0027 0070 1808                 |
| Symphonic        | 0027                                     |
| TMK              | 0267                                     |
| Tandy            | 0027 0131                                |
| Tashiko          | 0064 0027                                |
| liamond          | 0705                                     |
| Diamonu          | 0600                                     |
| moroon           | 0033                                     |
| Interson         |                                          |
| alung            | 0100, 0072, 0027, 0094, 0068             |
| eac              | 0027, 0068, 0305, 0334, 0669             |
| ecnnics          | 0062, 0253                               |
| eco              | 0062, 0064, 0075, 0068                   |
| eknika           | 0062, 0064, 0027                         |
| eleavia          | 0068                                     |
| Telefunken       | 0068, 0347                               |
| Tenosal          | 0099                                     |
| Tensai           | 0027                                     |
| Thomas           | 0027                                     |
|                  |                                          |

#### VCR

| Source button      | name : VCR                                |
|--------------------|-------------------------------------------|
| Brand name         | Setup code                                |
| Thomson            | 0087, 0094, 0068, 0347                    |
| Thorn              | 0131, 0068                                |
| īvo                | 0645, 0663                                |
| Toshiba            | 0108, 0072, 0094, 0070, 0068, 0872        |
| otevision          | 0064, 0267                                |
| Jher               | 0267                                      |
| Jnitech            | 0267                                      |
| Jniversum          | 0064, 0108, 0267, 0027                    |
| /ector             | 0072                                      |
| /ictor             | 0094, 0068                                |
| /ideo Concepts     | 0072                                      |
| /ideomagic         | 0064                                      |
| /ideosonic         | 0267                                      |
| /illain            | 0027                                      |
| Vards              | 0087, 0062, 0075, 0074, 0108, 0267, 0027, |
|                    | 0069, 0099                                |
| Vhite Westinghouse | 0099                                      |
| (R-1000            | 0062, 0027, 0099                          |
| /amaha             | 0068                                      |
| /amishi            | 0099                                      |
| /okan              | 0099                                      |
| /oko               | 0267                                      |
| Zenith             | 0066, 0060, 0027, 1506                    |

#### DVD

| Source butto       | n name: DVD                              |
|--------------------|------------------------------------------|
| Brand name         | Setup code                               |
| MARANTZ DVD1       | 0001                                     |
| MARANTZ DVD2       | 0002                                     |
| Acoustic Solutions | 0757                                     |
| Alba               | 0744                                     |
| Amstrad            | 0740                                     |
| Apex Digital       | 0699, 0744, 0782, 0821, 0823, 0857, 1127 |
| Blaupunkt          | 0744                                     |
| Blue Parade        | 0598                                     |
| Bush               | 0740                                     |
| Centrex            | 0699                                     |
| Clatronic          | 0815                                     |
| CyberHome          | 0741                                     |
| DVD2000            | 0548                                     |
| Daewoo             | 0811, 0797                               |
| Dansai             | 0797                                     |
| Decca              | 0797                                     |
| Denon              | 0517                                     |
| Enterprise         | 0618                                     |
| Fisher             | 0697                                     |
| GE                 | 0549, 0744                               |
| Go Video           | 0742                                     |
| GoldStar           | 0768                                     |
| Gradiente          | 0678                                     |
| Greenhill          | 0744                                     |
| Grundig            | 0566                                     |
| Hitachi            | 0600, 0691                               |
| Hiteker            | 0699                                     |

#### Source button name : DVD Brand name Setup code 0585, 0650 0744 0517, 0561 0678 0768 0795 0530, 0702 0858 0750 0549 0744 0548 0757 0744 0530 0678 0699 0517, 0659, 1389 0530, 0566, 0673, 0881 0552, 0598, 0658, 0659 0566 0549 0678 0549, 0598, 0744 0650 SM Electronic 0757 0600 0697 0657 0797

DVD

JVC

KLH

Koss LG

Limit

MiCO

Mintek

Mustek Nesa

Onkyo

Oritron

Philips

Pioneer

Polk Audio

Proscan

Qwestar

Samsung

Sherwood

Shinsonic Slim Art

0560

0811

0702 0797

0517

0598 0549

0530 0530

0549 0517, 0566, 0572

0811

0530, 0618, 0768

0560, 0891

0598, 0744

Sanyo

Sharp

Sony

Sylvania

Tatung Teac

Technics

Thomson Toshiba

Yamaha Zenith

Zeus

Theta Digital

Urban Concepts XBox

RCA

Rotel

Palsonic Panasonic

Kenwood

Magnavox

Memorex

Microsoft

Mitsubishi

## DIRECT BUTTON FUNCTIONS

| Source b | outton name | : AMP                          |
|----------|-------------|--------------------------------|
| PAGE     | Command     | Note                           |
| PAGE 1   | 1 AUTO      | SELECT AUTO SURROUND           |
|          | 2 00        | SELECT DOLBY MODE              |
|          | 3 DTS       | SELECT DTS MODE                |
|          | 4 EX/ES     | SELECT EX/ES                   |
|          | 5 DIRECT    | SELECT SOURCE DIRECT           |
| PAGE 2   | 1 MCH-ST    | SELECT MULTI CHANNEL<br>STEREO |
|          | 2 STEREO    | SELECT STEREO MODE             |
|          | 3 VIRTUA    | SELECT VIRTUAL MODE            |
|          | 4 CS-II     | SELECT CS-II MODE              |
|          | 5 HT-EQ     | SELECT HT-EQ                   |
| PAGE 3   | 1 NIGHT     | NIGHT MODE ON/OFF              |
|          | 2 BASS +    | BASS +                         |
|          | 3 BASS -    | BASS -                         |
|          | 4 TREB +    | TREBLE +                       |
|          | 5TREB -     | TREBLE -                       |
| PAGE 4   | 1 MULTI     | MULTI ROOM ON/OFF              |
|          | 2 M-SPKR    | MULTI SPEAKER ON/OFF           |
|          | 3 A/D       | SELECT ANALOG/DIGITAL          |
|          | 4 V-OFF     | VIDEO OFF                      |
|          | 5 AUDIO     | BILINGAL SELECT                |

| Source | button name | : TUNER |
|--------|-------------|---------|
| PAGE   | Command     | Note    |

| PAGE       | Command   | Note                    |
|------------|-----------|-------------------------|
| PAGE 1     | 1 FM      | SELECT FM               |
|            | 2 AM      | SELECT AM               |
|            | 3 LW      | SELECT LW               |
|            | 4 T-MODE  | SELECT MONO/STEREO      |
|            | 5 BAND    | SELECT RADIO BAND       |
| PAGE 2     | 1 SCAN +  | FREQUENCY SCAN UP       |
|            | 2 SCAN -  | FREQUENCY SCAN DOWN     |
|            | 3 T-MODE  | SELECT MONO/STEREO      |
|            | 4 P-SCAN  | SELECT PRESET SCAN      |
|            | 5 P-INFO  | SHOW PRESET INFORMATION |
| PAGE 3     | 1 DISP    | RDS DISPLAY             |
| European   | 2 PTY     | RDS PTY                 |
| model only | 3 AF      | RDSALTERNATE FREQEMCY   |
|            | 4 STM     | RDS STATION MODE        |
|            | 5 DWR     | RDS DSR WAVE LANGUAGE   |
| PAGE 4     | 1 MULTI   | MULTI ROOM ON/OFF       |
|            | 2 M-SPKR  | MULTI SPEAKER ON/OFF    |
|            | 3         |                         |
|            | 4 P-SET + | PRESET UP               |
|            | 5 P-SET - | PRESET DOWN             |
|            |           |                         |

| Source button name : DVD |          |                             |
|--------------------------|----------|-----------------------------|
| PAGE                     | Command  | Note                        |
| PAGE 1                   | 1 MENU   | SELECTS MAIN MENU           |
|                          | 2 AUDIO  | SELECT LANGUAGES            |
|                          | 3 SUB-T  | SELECT SUB TITLE            |
|                          | 4 10+    | DIGIT ENTRY +10             |
|                          | 5 TRAY   | TRAY OPEN/CLOSE             |
| PAGE 2                   | 1 SETUP  | SELECTS SETUP MENU          |
|                          | 2 ANGLE  | SELECTS ANGLE               |
|                          | 3 OSD    | ACTIVATES ON SCREEN DISPLAY |
|                          | 4 FF     | FAST FORWARD                |
|                          | 5 REW    | REWIND                      |
| PAGE 3                   | 1 SLOW   | SLOW FORWARD                |
|                          | 2 L-PLAY | LAST PLAY                   |
|                          | 3 SHUFLE | SHUFFLE PLAY                |
|                          | 4 REPEAT | REPEAT MODE                 |
|                          | 5 A/B    | REPEAT A TO B               |
| PAGE 4                   | 1 RETURN | RETURN TO MENU              |
|                          | 2 T/C    | TITLE AND CHAPTER           |
|                          | 3 3-D    | SURROUND ON/OFF             |
|                          | 4 TITLE  | SELECTS TITLE MENU          |
|                          | 5 ZOOM   | ZOOM MODE ON/OFF            |

| Source button name : CD |          |                          |
|-------------------------|----------|--------------------------|
| PAGE                    | Command  | Note                     |
| PAGE 1                  | 1 DISC + | CD CHANGER NEXT DISC     |
|                         | 2 DISC - | CD CHANGER PREVIOUS DISC |
|                         | 3 SHUFLE | SHUFFLE PLAY             |
|                         | 4 REPEAT | REPEAT                   |
|                         | 5 TRAY   | TRAY OPEN/CLOSE          |
| PAGE 2                  | 1 TEXT   | ACTIVATE TEXT FUNCTION   |
|                         | 2 AMS    | AUTO MUSIC SCAN          |
|                         | 3 SCROLL | SCROLL/RECALL            |
|                         | 4 FF     | FAST FORWARD             |
|                         | 5 REW    | REWIND                   |
| PAGE 3                  | 1 DISC 1 | CD CHANGER DISC 1        |
|                         | 2 DISC 2 | CD CHANGER DISC 2        |
|                         | 3 DISC 3 | CD CHANGER DISC 3        |
|                         | 4 DISC 4 | CD CHANGER DISC 4        |
|                         | 5 DISC 5 | CD CHANGER DISC 5        |
| PAGE 4                  | 1 UNIT   | SELECT UNIT No.          |
|                         | 2 TITL-S | SELECT TITLE SEARCH      |
|                         | 3 TRACK  | SELECT TRACK No.         |
|                         | 4 CATGRY | SELECT CATEGORY          |
|                         | 5 P-MODE | SELECT PLAY MODE         |

| Source button name : VCR |          |                          |
|--------------------------|----------|--------------------------|
| PAGE                     | Command  | Note                     |
| PAGE 1                   | 1 TV/VCR | SELECT TV/VCR            |
|                          | 2 2XPLAY | TWICE NORMAL PLAYBACK    |
|                          |          | SPEED                    |
|                          | 3 SLOW   | SLOW PLAYBACK SPEED      |
|                          | 4 STILL  | STILL FRAME              |
|                          | 5 EJECT  | EJECT                    |
| PAGE 2                   | 1 OTR    | ONE TOUCH RECORDING      |
|                          | 2 AUDIO  | SELECT AUDIO MODE        |
|                          | 3 SKIP   | SKIP TO NEXT PROG.MARKER |
|                          | 4 FF     | FAST FORWARD             |
|                          | 5 REW    | REWIND                   |
| PAGE 3                   | 1 VIS +  | VHS INDEX SERCH NEXT     |
|                          | 2 VIS-   | VHS INDEX SERCH PREVIOUS |
|                          | 3        |                          |
|                          | 4        |                          |
|                          | 5        |                          |

# Source button name : MD PAGE Command Note PAGE 1 1 REPEAT SELECTS REPEAT MODE 2 SHUFLE SELECTS SHUFFLE PLAY 3 DISP SELECTS DISPLAY MODE 4 EDIT SELECT EDIT MODE 5 EJECT EJECT

|        | 3 DISP   | SELECTS DISPLAY MODE   |
|--------|----------|------------------------|
|        | 4 EDIT   | SELECT EDIT MODE       |
|        | 5 EJECT  | EJECT                  |
| PAGE 2 | 1 SP/LP  | SELECTS SP/LP MODE     |
|        | 2 DELETE | SELECTS DELETE         |
|        | 3 ENTER  | SELECTS ENTER          |
|        | 4 FF     | FAST FORWARD           |
|        | 5 REW    | REWIND                 |
| PAGE 3 | 1 MARKER | SELECTS AUTO MARKER    |
|        | 2 PROG   | SELECTS PROGRAM MODE   |
|        | 3 SYNC-R | SYNCRO REC             |
|        | 4 CHAR   | SELECTS CHARACTER MODE |
|        | 5        |                        |

#### Source button name : CDR

| PAGE   | Command  | Note                  |
|--------|----------|-----------------------|
| PAGE 1 | 1 INPUT  | SELECT INPUT SOURCE   |
|        | 2 INCR   | INCREMENTS TRACK No.  |
|        | 3 SYNC-R | ACTIVATE SYNCRO       |
|        |          | RECORDING             |
|        | 4 PROG   | ACTIVATE PROGRAM MODE |
|        | 5 TRAY   | TRAY OPEN/CLOSE       |
| PAGE 2 | 1 SCROLL | SCROLL/RECALL         |
|        | 2 FINAL  | FINALIZES(WRITES TOC) |
|        | 3 BLANK  | RECORDS BLANK         |
|        | 4 FF     | FAST FORWARD          |
|        | 5 REW    | REWIND                |
| PAGE 3 | 1 BLANK  | RECORDS BLANK         |
|        | 2 REPEAT | ACTIVATE REPEAT MODE  |
|        | 3        |                       |
|        | 4        |                       |
|        | 5        |                       |

#### Source button name : TAPE

| 000100 0 | atton nume |                        |
|----------|------------|------------------------|
| PAGE     | Command    | Note                   |
| PAGE 1   | 1 TAPE-A   | SELECT TAPE DECK A     |
|          | 2 TAPE-B   | SELECT TAPE DECK B     |
|          | 3 DIR      | AUTO REVERSE DIRECTION |
|          | 4 TIME     | TIME DISPLAY           |
|          | 5 TRAY     | TRAY OPEN/CLOSE        |
| PAGE 2   | 1 AMS      | AUTO MUSIC SCAN        |
|          | 2          |                        |
|          | 3          |                        |
|          | 4 FF       | FAST FORWARD           |
|          | 5 REW      | REWIND                 |

### www.marantz.com

You can find your nearest authorized distributor or dealer on our website.

| JAPAN  | Marantz Japan, Inc.   | 35-1 Sagami Ohno 7-Chome, Sagamihara-shi, Kanagawa 228-8505, Japan |
|--------|-----------------------|--------------------------------------------------------------------|
| U.S.A. | Marantz America, Inc. | 1100 Maplewood Drive, Itasca, IL 60143, U.S.A.                     |
| EUROPE | Marantz Europe B.V.   | P.O. Box 8744, 5605 LS Eindhoven, The Netherlands                  |

Manufactured under license from Dolby Laboratories. "Dolby", "Pro Logic" and the double-D symbol are trademarks of Dolby Laboratories. Confidential Unpublished Works. © 1992-1997 Dolby Laboratories, Inc. All rights reserved.

Manufactured under license from Digital Theater Systems, Inc. US Pat. No. 5,451,942 and other worldwide patents issues and pending. "DTS" and "DTS Digital Surround" are trademarks of Digital Theater Systems, Inc. © 1996 Digital Theater Systems, Inc. All rights reserved.

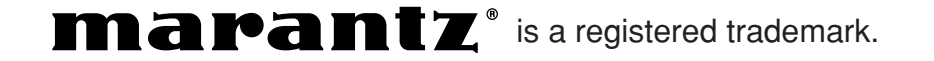

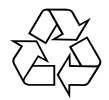

Free Manuals Download Website <u>http://myh66.com</u> <u>http://usermanuals.us</u> <u>http://www.somanuals.com</u> <u>http://www.4manuals.cc</u> <u>http://www.4manuals.cc</u> <u>http://www.4manuals.cc</u> <u>http://www.4manuals.com</u> <u>http://www.404manual.com</u> <u>http://www.luxmanual.com</u> <u>http://aubethermostatmanual.com</u> Golf course search by state

http://golfingnear.com Email search by domain

http://emailbydomain.com Auto manuals search

http://auto.somanuals.com TV manuals search

http://tv.somanuals.com